Government of India Ministry of Commerce & Industry Office of the Development Commissioner SEEPZ Special Economic Zone Andheri (E), Mumbai - 400096

भारत सरकार वाणिज्य और उद्योग मंत्रालय विकास आयुक्त का कार्यालय सीप्ज़ विशेष आर्थिक क्षेत्र अंधेरी (पूर्व), मुंबई - 400096

वेबसाइट: www.seepz.gov.in | ई-मेल: dcseepz-mah@nic.in | टेलीफोन: 022-28290856/28294700

## कार्यकारी आदेश संख्या/ Executive Order No. \_253\_\_/ 2025

जैसा कि आप जानते हैं, डीसी कार्यालय वर्तमान में सीप्ज एसईजेड प्राधिकरण द्वारा प्रबंधित प्रमुख क्षेत्रों को स्वचालित करने के लिए एक व्यापक ईआरपी समाधान को लागू करने की प्रक्रिया में है। विभिन्न प्रमुख क्षेत्रों को संबोधित करते हुए कुल 21 मॉड्यूल डिजाइन किए गए हैं और एसईईपीजेड एसईजेड प्राधिकरण की आवश्यकताओं को पूरा करने के लिए कस्टम विकसित किए गए हैं।

सुरक्षा अनुबंध प्रबंधन मॉड्यूल जारी किया गया था और अक्टूबर, 2023 में संबंधित हितधारकों के लिए उपयोगकर्ता विशेषाधिकार सक्षम किए गए थे और विक्रेता को उक्त मॉड्यूल में एसईईपीजेड एसईजेड में तैनात जनशक्ति के सभी आवश्यक विवरण अपलोड करने के लिए अनिवार्य किया गया था और मॉड्यूल की कमियों/तकनीकी कठिनाइयों की पहचान करने के लिए मॉड्यूल द्वारा केवल परीक्षण के आधार पर पोस्टिंग/मासिक दावे जारी किए जा रहे हैं। हितधारकों से प्राप्त सभी सुझावों को शामिल किया गया है।

यह SEEPZ के सभी हितधारकों को सूचित किया जाता है कि अब से सुरक्षा अनुबंध प्रबंधन से संबंधित सभी प्रक्रियाएं एसईईपीजेड एसईजेड के लिए कार्यान्वित किए जा रहे ईआरपी समाधान के माध्यम से संचालित की जाएंगी। इसमें सुरक्षा कर्मचारियों और उनके विवरण को जोड़ना, SEEPZ द्वारा सत्यापन, तैनाती योजना और रोस्टर बनाना, सुरक्षा कर्मचारियों की दैनिक उपस्थिति को जोड़ना और सत्यापित करना तथा मासिक दावे का निर्माण और प्रसंस्करण शामिल है।

यह निर्देश दिया जाता है कि सभी संबंधित हितधारक सीप्ज़ एसईजेड में इस प्रक्रिया के सफल स्वचालन को सुनिश्चित करने के लिए अनिवार्य रूप से मॉड्यूल As you are aware, the DC Office is currently in the process of implementing a comprehensive ERP solution to automate the key areas managed by SEEPZ SEZ Authority. A total of 21 modules addressing various key areas have been designed and are custom developed to meet the requirements of SEEPZ SEZ Authority.

The Security Contract Management Module was released and user privileges were enabled for the respective stakeholders in October, 2023 and the same was mandated to the Vendor to upload all required details of manpower deployed at SEEPZ SEZ in the said Module and postings/ Monthly claims are being issued by the Module only on a trial basis to identify the shortcomings/ technical difficulties of the Module. All the suggestions received from stakeholders are incorporated.

This is to inform all stakeholders of SEEPZ that henceforth all processes related to security contract management will be handled through the ERP solution being implemented for SEEPZ SEZ. This includes adding of security employees and their details, verification by SEEPZ, creating deployment plan and roster, verification of daily attendance of the security employees and generation and processing of monthly claim.

It is directed that all the concerned stakeholders start using the module mandatorily to ensure the successful automation of this process in SEEPZ SEZ. का उपयोग करना शुरू करें। किसी भी प्रक्रिया की मैन्युअल स्वीकृति की अनुमति नहीं दी जाएगी।

### विक्रेता की जिम्मेदारियाँ और भूमिकाएँ:

### चरण 1: सार्वजनिक उपयोगकर्ता (विक्रेता):

1. सार्वजनिक उपयोगकर्ता के रूप में https://rise.seepz.gov.in पर लॉग इन करें।

2. सुरक्षा अनुबंध प्रबंधन अनुभाग पर जाएँ, जिसमें नौ टैब शामिल हैं: डैशबोर्ड, इनबॉक्स, अनुबंध, संसाधन विकास, रोस्टर, उपस्थिति, मासिक दावा, वेतन विवरण और रिपोर्ट।

3. अनुबंध टैब में, विक्रेता नए कर्मचारी जोड़ सकता है। इस टैब से, वे भूमिकाओं के आधार पर कर्मचारी विवरण भी अपडेट कर सकते हैं और कर्मचारियों को निष्क्रिय कर सकते हैं (निष्क्रिय करने के लिए सुरक्षा ADC से अनुमोदन की आवश्यकता होती है) जब वे संगठन छोड़ते हैं।

4. रोस्टर टैब में, विक्रेता कर्मचारी के नाम का चयन करके दैनिक रोस्टर पद-वार बना सकता है।

5. उपस्थिति टैब में, विक्रेता तिथि-वार आधार पर उपस्थिति सत्यापित कर सकता है।

 मासिक दावा टैब में, विक्रेता मासिक आधार पर दावे शुरू कर सकता है।

7. मजदूरी विवरण टैब में, विक्रेता मजदूरी दरें जोड़ या अपडेट कर सकता है, जिसे एडीसी से अनुमोदन के बाद लागू किया जाएगा।

चरण 2: SEEPZ उपयोगकर्ता (प्राधिकरण अधिकारी)

- <u>https://rise.seepz.gov.in</u> पर SEEPZ उपयोगकर्ता के रूप में लॉग इन करें।
- सिक्योरिटी कॉन्ट्रैक्ट प्रबंधन अनुभाग पर जाएं, जिसमें निम्नलिखित दस टैब शामिल हैं: डैशबोर्ड, इनबॉक्स, कॉन्ट्रैक्ट्स, संसाधन विकास, रोस्टर, रोस्टर आबंटन, उपस्थिति, मासिक दावा, वेतन विवरण, रिपोर्ट

# भूमिका-वार जिम्मेदारियाँ

#### • सुरक्षा प्रमुख

 सुरक्षा प्रमुख रोस्टर आवंटन टैब के तहत विक्रेता द्वारा तैयार की गई तिथि-वार रोस्टर रिपोर्ट तैयार कर सकता है। Manual acceptance of any procedure shall not be allowed.

#### **Responsibilities & roles of Vendor:**

#### Step 1: Public Users (Vendor):

Log in to <u>https://rise.seepz.gov.in</u> as a Public User.

Navigate to the **Security Contract Management** section, which comprises nine tabs: Dashboard, Inbox, Contracts, Resource Development, Roster, Attendance, Monthly Claim, Wages Details, and Report.

In the **Contracts** tab, the vendor can add new employees. From this tab, they can also update employee details based on roles and deactivate employees (deactivation requires approval from Security ADC) when they leave the organization.

In the **Roster** tab, the vendor can create a daily roster post-wise by selecting the employee's name.

In the **Attendance** tab, the vendor can verify attendance on a date-wise basis.

In the **Monthly Claim** tab, the vendor can initiate claims on a monthly basis.

In the **Wages Details** tab, the vendor can add or update wage rates, which will be implemented after approval from the ADC.

#### Step 2: SEEPZ Users (Authority Officials)

1. Log in to https://rise.seepz.gov.in as a SEEPZ user.

2. Navigate to the Security Contract Management section, which comprises the following ten tabs: Dashboard, Inbox, Contracts, Resource Development, Roster, Roster Allotment, Attendance, Monthly Claim, Wages Details, and Report.

#### Role-wise Responsibilities Security Head

1.The Security Head can generate date-wise roster reports prepared by the vendor under the Roster Allotment tab.

2.In the Attendance tab, the Security Head can mark attendance by date, role, and shift.

 उपस्थिति टैब में, सुरक्षा प्रमुख तिथि, भूमिका और शिफ्ट के अनुसार उपस्थिति दर्ज कर सकता है। प्रविष्टियों की क्रॉस-चेकिंग करने के बाद, वे उपस्थिति रिकॉर्ड को अंतिम रूप देते हैं।

3. विक्रेता द्वारा मासिक दावा शुरू किए जाने के बाद, सुरक्षा प्रमुख दावे की समीक्षा कर सकता है, कोई भी आवश्यक कटौती, नोट या प्रश्न जोड़ सकता है।

4. सत्यापन के बाद, सुरक्षा प्रमुख आगे की प्रक्रिया के लिए दावे को सुरक्षा एडीसी को अग्रेषित करता है।

#### • सुरक्षा एडीसी

सुरक्षा एडीसी कर्मचारियों को जोड़ने या निष्क्रिय करने और मासिक दावों की स्वीकृति के लिए अनुमोदन प्राधिकारी के रूप में कार्य करता है।

#### • वित्त एडीसी

वित्त एडीसी अंतिम मासिक दावों की पुष्टि और अनुमोदन के लिए जिम्मेदार है।

इस आदेश के साथ एक विस्तृत उपयोगकर्ता पुस्तिका संलग्न है। किसी भी प्रश्न या प्रशिक्षण आवश्यकताओं के प्रबंधन के लिए एक समर्पित सहायता इकाई स्थापित की गई है। उपयोगकर्ताओं की भूमिकाएं अनुलग्नक-क में उपलब्ध हैं।

यदि हितधारकों को किसी भी कठिनाई का सामना करना पड़ता है, तो उन्हें आरआईएसई प्रणाली में सक्षम तकनीकी हेल्पडेस्क मॉड्यूल के माध्यम से टिकट उठाना चाहिए। इससे सीप्ज प्राधिकरण को मुद्दों और किसी भी लंबित मामले को ट्रैक करने और निगरानी करने में मदद मिलेगी।

यह विकास आयुक्त, सीप्ज़-सेज़ के अनुमोदन से जारी किया किया जाता है। After cross-checking the entries, they finalize the attendance records.

3.Once the monthly claim is initiated by the vendor, the Security Head can review the claim, add any necessary deductions, notes, or queries.

4.After verification, the Security Head forwards the claim to the Security ADC for further processing.

#### Security ADC

The Security ADC serves as the approving authority for the addition or deactivation of employees and the approval of monthly claims.

#### Finance ADC

The Finance ADC is responsible for verifying and approving the finalized monthly claims.

A detailed user manual is enclosed with this order. A dedicated support unit has been set up to manage any queries or training requirements. The roles of Users are available in Annexure-A.

In case stakeholders face any difficulty, they should raise tickets through the Technical Helpdesk module enabled in the RISe system. This will help the SEEPZ Authority to track and monitor the issues and any pendency as well.

This issues with the approval of the Development Commissioner, SEEPZ-SEZ.

Digitally signed by Mital Sudhir Hiremath (मितल हिरेमकु Atia) Higgn2025 संयुक्त विकास आयुक्त / Jt. किंड्सुलूकुnent Commissioner, सीप्ज़ सेज़, मुंबई / SEEPZ SEZ, Mumbai

F.No.: SEEPZ-SEZ/E-OPT-11/76/2022-IT/ 0900

Date: 08.03.2025

# प्रतिलिपि /Copy To:

- 1. सभी अधिकारी/कर्मचारी/ All Officers/Staff Members
- 2. विआका/संविआका/उविआका/विआ/ DCO/JDCO/DDCO/SO
- 3. कार्यालय आदेश फ़ाइल / रजिस्टर/ Office Order file/register
- 4. सीप्ज़ वेबसाइट/ SEEPZ Website
- 5. नोटिस बोर्ड/ Notice Board
- 6. ईआरपी टीम/ ERP Team

#### Annexure A

Roles of Users in Security Contract Management Module:

| User                            | Roles in Module                                                                                                    |
|---------------------------------|----------------------------------------------------------------------------------------------------|
| Development Commissioner        | <ol> <li>View Dashboard</li> <li>Generate Reports</li> <li>View contract details</li> <li>View security employee details</li> <li>View attendance details</li> <li>View approved claims</li> </ol>                                                                  |
| Joint Development Commissioner  | <ol> <li>View Dashboard</li> <li>Generate Reports</li> <li>View contract details</li> <li>View security employee details</li> <li>View attendance details</li> <li>View approved claims</li> </ol>                                                                  |
| Deputy Development Commissioner | <ol> <li>View Dashboard</li> <li>Generate Reports</li> <li>View contract details</li> <li>View security employee details</li> <li>View attendance details</li> <li>View approved claims</li> </ol>                                                                  |
| ADC (Security Officer)          | <ol> <li>Approve the attendance sheet for<br/>monthly claims</li> <li>Propose penalties for lapse related to<br/>Services</li> <li>Generate Reports</li> <li>View Dashboard</li> </ol>                                                                              |
| ADC (Labour Division)           | <ol> <li>Verify the Labour compliance</li> <li>Propose deductions/ Penalties in case<br/>any complaints received from the<br/>deployed manpower or any other agency</li> <li>Generate Reports</li> <li>View Dashboard</li> </ol>                                    |
| ADC (Finance Division)          | <ol> <li>Approve and propose to disburse the<br/>monthly claim after deductions of<br/>proposed penalties recommended by<br/>the ADC (Security) and ADC (labour).</li> <li>Generate Reports</li> <li>View Dashboard</li> </ol>                                      |
| UDC/ LDC/ Support staff         | <ol> <li>Create/modify the deployment plan,<br/>allotment of roster, daily attendance<br/>after due approval from the Section<br/>Head</li> <li>Process the monthly claim and<br/>attachments submitted by vendor with<br/>their remarks to Section Head</li> </ol> |

| 2 C C C C C C C C C C C C C C C C C C C | <ol> <li>Timely update all the required details on<br/>ERP Module</li> </ol>     |  |  |
|-----------------------------------------|----------------------------------------------------------------------------------|--|--|
| Service Provider                        | 2. Generate monthly claim with all requisite documents as per Contract agreement |  |  |

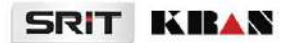

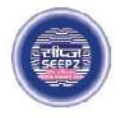

# **RISe ERP for SEEPZ SEZ**

# USER MANUAL

for

# SECURITY CONTRACT MANAGEMENT

Submitted to

### SEEPZ SPECIAL ECONOMIC ZONE

Office of Zonal Development Commissioner (Maharashtra, Goa, Union Territory of Daman, Diu & Dadra Nagar Haveli)

# **Table of Contents**

| 1 | VERSION HISTORY |           |                                   |    |  |
|---|-----------------|-----------|-----------------------------------|----|--|
| 2 |                 | UCTION    | 12                                |    |  |
| 3 |                 | SETUP     |                                   | 13 |  |
|   | 3.              | 1 LOGIN   | – SECURITY DIVISION MAKER         | 13 |  |
|   |                 | 3.1.1     | SHIFTS                            | 15 |  |
|   |                 | 3.1.2     | GATE SETUP                        | 16 |  |
|   |                 | 3.1.3     | SECURITY POINTS                   | 17 |  |
|   |                 | 3.1.4     | SKILL SETUP                       | 18 |  |
|   |                 | 3.1.5     | EMPLOYEEWISE SKILL SETUP          | 19 |  |
|   |                 | 3.1.6     | BILLING SETUP                     | 20 |  |
|   |                 | 3.1.7     | FIXED POINT SETUP                 | 21 |  |
| 4 |                 | CONTRA    | ACT                               | 23 |  |
|   | 4.              | 1 LOGIN   | – VENDOR                          | 23 |  |
|   |                 | 4.1.1     | INBOX                             | 24 |  |
|   |                 | 4.1.2     | VIEW CONTRACTS                    | 25 |  |
|   | 4.              | 2 LOGIN   | – SECURITY DIVISION MAKER         | 30 |  |
|   |                 | 4.2.1     | CONTRACT                          | 31 |  |
|   |                 | 4.2.2     | VERIFY & FORWARD EMPLOYEE DETAILS | 34 |  |
|   | 4.              | . 3 LOGIN | - SECURITY DIVISION APPROVER      | 35 |  |
|   |                 | 4.3.1     | CONTRACTS                         | 37 |  |
|   |                 | 4.3.2     | APPROVE EMPLOYEE DETAILS          | 37 |  |
|   | 4.              | 4 LOGIN   | I-LABOUR DIVISION MAKER           | 40 |  |
|   |                 | 4.4.1     | CONTRACTS                         | 41 |  |
|   |                 | 4.4.2     | VERIFY & FORWARD EMPLOYEE DETAILS | 43 |  |
|   | 4.              | 5 LOGIN   | – LOBOUR DIVISION APPROVER        | 45 |  |
|   |                 |           |                                   |    |  |

| USER MANUAL – RISE (SECURITY CONTRACT MANAGEMENT) |                            |    |  |  |
|---------------------------------------------------|----------------------------|----|--|--|
| 4.5.1                                             | CONTRACTS                  | 46 |  |  |
| 4.5.2                                             | APPROVE EMPLOYEE DETAILS   | 47 |  |  |
| 5 RESOURCE                                        | E DEPLOYMENT               | 48 |  |  |
| 5. 1 LOGI                                         | N-SECURITY DIVISION MAKER  | 48 |  |  |
| 5.1.1                                             | ADD DEPLOYMENT DETAILS     | 49 |  |  |
| 6 ROSTE                                           | R PLAN                     | 53 |  |  |
| 6. 1 LOGI                                         | N- VENDOR                  | 53 |  |  |
| 6.1.1                                             | CREATE ROSTER              | 53 |  |  |
| 6.1.2                                             | ASSIGN GUARDS              | 54 |  |  |
| 6. 2 LOGI                                         | N-SECURITY DIVISION MAKER  | 56 |  |  |
| 6.2.1                                             | ROSTER ALLOTMENT           | 56 |  |  |
| 7 ATTE                                            | NDANCE                     | 60 |  |  |
| 7. 1 ADD                                          | ATTENDANCE                 | 60 |  |  |
| 7. 2 SECU                                         | IRITY DIVISION MAKER       | 64 |  |  |
| 7.2.1                                             | ATTENDANCE                 | 64 |  |  |
| 7.2.2                                             | INBOX                      | 68 |  |  |
| 8 MON                                             | THLY CLAIM                 | 69 |  |  |
| 8. 1 VENI                                         | DOR LOGIN                  | 69 |  |  |
| 8. 2 SECU                                         | IRITY DIVISION             | 72 |  |  |
| 8.2.1                                             | SECURITY DIVISION MAKER    | 72 |  |  |
| 8.2.2                                             | SECURITY DIVISION CHECKER  | 79 |  |  |
| 8.2.3                                             | SECURITY DIVISION APPROVER | 79 |  |  |
| 8. 3 FINA                                         | NCE DIVISION               | 82 |  |  |
| 8.3.1                                             | FINANCE DIVISION MAKER     | 82 |  |  |
| 8.3.2                                             | FINANCE DIVISION CHECKER   | 85 |  |  |
| 8.3.3                                             | FINANCE DIVISION APPROVER  | 87 |  |  |
| Page 3 of 98                                      | 8                          |    |  |  |

| ι  | JSER MANUAL  | - RISE (SECURITY CONTRACT MANAGEMENT)  | Confidential |
|----|--------------|----------------------------------------|--------------|
|    | 8. 4 VENDOR  | LOGIN                                  | 90           |
| 9  | WAGE DET     | TAILS                                  | 92           |
|    | 9. 1 VENDOR  | LOGIN                                  | 92           |
|    | 9. 2 SECURIT | Y DIVISION APPROVER                    | 93           |
| 10 | REPORTS      |                                        | 94           |
|    | 10. 1 VENDO  | R LOGIN                                | 94           |
|    | 10.1.1       | MONTHLY CONSOLIDATED ATTENDANCE REPORT | 94           |
|    | 10. 2 DEPART | MENT USER LOGIN                        | 95           |
|    | 10.2.1       | MONTHLY CONSOLIDATED ATTENDANCE REPORT | 96           |

# **Table of Figures**

| Figure 1 - Login Page                  |
|----------------------------------------|
| Figure 2 - Select Security Contract    |
| Figure 3 - Setup                       |
| Figure 4 - Shifts15                    |
| Figure 5 - Add Shift Details15         |
| Figure 6 - Update Shift                |
| Figure 7 - Gate Setup                  |
| Figure 8 - Add Gate Setup Details      |
| Figure 9 - Security Points             |
| Figure 10 - Add Security Points        |
| Figure 11 - Skill Setup                |
| Figure 12 - Add Skill Details          |
| Figure 13 - Employee Wise Skill Setup  |
| Figure 14 - Add Employee Skill Details |
| Figure 15 – Billing Setup              |
| Figure 16 – Add Billing Cycle          |
| Figure 17 – Fixed Point Setup          |
| Figure 18 – Add Rolewise Fixed Point   |
| Figure 19 - Login Vendor Page          |
| Figure 20 - Login Details              |
| Figure 21 - Select Security Contract   |
| Figure 22 - Inbox tab                  |
| Figure 23 - Contracts                  |
| Figure 24 - Contract Details           |
| Figure 25 - View Icon                  |
| Figure 26 - Add Resources              |
| Page 5 of 98                           |

| Figure 27 - Add Employee Details               |  |  |  |
|------------------------------------------------|--|--|--|
| Figure 28 - Employee General Details (1)       |  |  |  |
| Figure 29 - Employee General Details (2)       |  |  |  |
| Figure 30 - Login Page                         |  |  |  |
| Figure 31 - Modules List                       |  |  |  |
| Figure 32 - Contract List                      |  |  |  |
| Figure 33 - View Resource                      |  |  |  |
| Figure 34 - Employee Name List                 |  |  |  |
| Figure 35 - Newly Added Employee Details       |  |  |  |
| Figure 36 - Newly Added Employee Details (1)   |  |  |  |
| Figure 37 – Verify & Forward Employee Details  |  |  |  |
| Figure 38 - Login Page                         |  |  |  |
| Figure 39 – Select Seat                        |  |  |  |
| Figure 40 - Modules List                       |  |  |  |
| Figure 41 - Contract List                      |  |  |  |
| Figure 42 – Approve Employee Details           |  |  |  |
| Figure 43 - Approved Status                    |  |  |  |
| Figure 44 - Approved Status                    |  |  |  |
| Figure 45 - Login Page                         |  |  |  |
| Figure 46 – Select Seat                        |  |  |  |
| Figure 47 - Modules List                       |  |  |  |
| Figure 48 - Contract List                      |  |  |  |
| Figure 49 - View Resource                      |  |  |  |
| Figure 50 - Employee Name List                 |  |  |  |
| Figure 51 - Newly Added Employee Details       |  |  |  |
| Figure 52 - Newly Added Employee Details (1)43 |  |  |  |
| Figure 53 – Verify & Forward Employee Details  |  |  |  |
| Page 6 of 98                                   |  |  |  |

| Figure 54 - Login Page                                                                                                    |
|----------------------------------------------------------------------------------------------------|
| Figure 55 - Select Seat45                                                                                                    |
| Figure 56 - Modules List                                                                                                    |
| Figure 57 - Contract List                                                                                                    |
| Figure 58 – Approve Employee Details                                                                                                    |
| Figure 59 – Security Division Maker Login Page48                                                                                                    |
| Figure 60 – Adding Deployment Details (1)                                                                                                    |
| Figure 61 - Adding Deployment Details (2)49                                                                                                    |
| Figure 62 - Adding Deployment Details (3)50                                                                                                    |
| Figure 63 - Adding Deployment Details (4)50                                                                                                    |
| Figure 64 - Adding Deployment Details (5)51                                                                                                    |
| Figure 65 - Denoting Number of Resources                                                                                                    |
| Figure 66 – Deployment Plan Created                                                                                                    |
| Figure 67 - Create Roster                                                                                                    |
|                                                                                                    |
| Figure 68 - Roster Details                                                                                                    |
| Figure 68 - Roster Details                                                                                                    |
| Figure 68 - Roster Details                                                                                                    |
| Figure 68 - Roster Details                                                                                                    |
| Figure 68 - Roster Details                                                                                                    |
| Figure 68 - Roster Details    53      Figure 69 - Edit Roster    54      Figure 70 - Assign Guard    55      Figure 71 - Confirmation Notification    55      Figure 72 - Roster Allotment    56      Figure 73 - Finalize Roster Allotment    56                                                                                                    |
| Figure 68 - Roster Details53Figure 69 - Edit Roster54Figure 70 - Assign Guard55Figure 71 - Confirmation Notification55Figure 72 - Roster Allotment56Figure 73 - Finalize Roster Allotment56Figure 74 - Confirmation Notification57                                                                                                    |
| Figure 68 - Roster Details53Figure 69 - Edit Roster54Figure 70 - Assign Guard55Figure 71 - Confirmation Notification55Figure 72 - Roster Allotment56Figure 73 - Finalize Roster Allotment56Figure 74 - Confirmation Notification57Figure 75 - View Roster List57                                                                                                    |
| Figure 68 - Roster Details53Figure 69 - Edit Roster54Figure 70 - Assign Guard55Figure 71 - Confirmation Notification55Figure 72 - Roster Allotment56Figure 73 - Finalize Roster Allotment56Figure 74 - Confirmation Notification57Figure 75 - View Roster List57Figure 76 - Allotted Roster Details58                                                                                                |
| Figure 68 - Roster Details53Figure 69 - Edit Roster54Figure 70 - Assign Guard55Figure 71 - Confirmation Notification55Figure 72 - Roster Allotment56Figure 73 - Finalize Roster Allotment56Figure 74 - Confirmation Notification57Figure 75 - View Roster List57Figure 76 - Allotted Roster Details58Figure 77 - PDF Format58                                                                        |
| Figure 68 - Roster Details53Figure 69 - Edit Roster54Figure 70 - Assign Guard55Figure 71 - Confirmation Notification55Figure 72 - Roster Allotment56Figure 73 - Finalize Roster Allotment56Figure 74 - Confirmation Notification57Figure 75 - View Roster List57Figure 76 - Allotted Roster Details58Figure 77 - PDF Format58Figure 78 - Print Roster PDF List59                                     |
| Figure 68 - Roster Details53Figure 69 - Edit Roster54Figure 70 - Assign Guard55Figure 71 - Confirmation Notification55Figure 72 - Roster Allotment56Figure 73 - Finalize Roster Allotment56Figure 74 - Confirmation Notification57Figure 75 - View Roster List57Figure 76 - Allotted Roster Details58Figure 77 - PDF Format58Figure 78 - Print Roster PDF List59Figure 79 - Attendance60             |
| Figure 68 - Roster Details53Figure 69 - Edit Roster54Figure 70 - Assign Guard55Figure 71 - Confirmation Notification55Figure 72 - Roster Allotment56Figure 73 - Finalize Roster Allotment56Figure 74 - Confirmation Notification57Figure 75 - View Roster List57Figure 76 - Allotted Roster Details58Figure 77 - PDF Format58Figure 78 - Print Roster PDF List59Figure 80 - Add Attendance Details60 |

| Figure 81 – List of Attendance                                                                                                    |
|----------------------------------------------------------------------------------------------------|
| Figure 82 – Attendance Marking                                                                                                    |
| Figure 83 – Select Substitute                                                                                                    |
| Figure 84 – Substitute Added by Vendor63                                                                                                    |
| Figure 85 – List of Leaves Table with Substitute Name63                                                                                                    |
| Figure 86 – Attendance Tab                                                                                                    |
| Figure 87 – Submitted Attendance Details                                                                                                    |
| Figure 88 – Edit Attendance                                                                                                    |
| Figure 89 – Edited Attendance Status & History                                                                                                    |
| Figure 90 – Finalize Attendance                                                                                                    |
| Figure 91 – Attendance (Monthly)67                                                                                                    |
| Figure 92 – Claim List                                                                                                    |
| Figure 93 – Consolidated Attendance Details                                                                                                    |
| Figure 94 – Inbox Tab                                                                                                    |
| 5                                                                                                    |
| Figure 95 – Monthly Claim                                                                                                    |
| Figure 95 – Monthly Claim                                                                                                    |
| Figure 95 – Monthly Claim                                                                                                    |
| Figure 95 – Monthly Claim                                                                                                    |
| Figure 95 – Monthly Claim                                                                                                    |
| Figure 95 – Monthly Claim69Figure 96 – Monthly Claim Details69Figure 97 – Employee Details70Figure 98 – Upload Details (1)71Figure 99 - Upload Details (2)71Figure 100 – Monthly Claim (Pending)72                                                                                                    |
| Figure 95 – Monthly Claim69Figure 96 – Monthly Claim Details69Figure 97 – Employee Details70Figure 98 – Upload Details (1)71Figure 99 - Upload Details (2)71Figure 100 – Monthly Claim (Pending)72Figure 101 – Monthly Claim (Pending)73                                                                                                    |
| Figure 95 – Monthly Claim69Figure 96 – Monthly Claim Details69Figure 97 – Employee Details70Figure 98 – Upload Details (1)71Figure 99 - Upload Details (2)71Figure 100 – Monthly Claim (Pending)72Figure 101 – Monthly Claim (Pending)73Figure 102 – Claim Details (1)73                                                                                                    |
| Figure 95 – Monthly Claim69Figure 96 – Monthly Claim Details69Figure 97 – Employee Details70Figure 98 – Upload Details (1)71Figure 99 - Upload Details (2)71Figure 100 – Monthly Claim (Pending)72Figure 101 – Monthly Claim (Pending)73Figure 102 – Claim Details (1)73Figure 103 – Add Monthly Claim Notes74                                                                                                    |
| Figure 95 – Monthly Claim69Figure 96 – Monthly Claim Details69Figure 97 – Employee Details70Figure 98 – Upload Details (1)71Figure 99 - Upload Details (2)71Figure 100 – Monthly Claim (Pending)72Figure 101 – Monthly Claim (Pending)73Figure 102 – Claim Details (1)73Figure 103 – Add Monthly Claim Notes74Figure 104 - Add Monthly Claim Notes (1)74                                                                                                    |
| Figure 95 – Monthly Claim69Figure 96 – Monthly Claim Details69Figure 97 – Employee Details70Figure 98 – Upload Details (1)71Figure 99 - Upload Details (2)71Figure 100 – Monthly Claim (Pending)72Figure 101 – Monthly Claim (Pending)73Figure 102 – Claim Details (1)73Figure 103 – Add Monthly Claim Notes74Figure 105 – Add Monthly Claim Query75                                                                                                    |
| Figure 95 – Monthly Claim69Figure 96 – Monthly Claim Details69Figure 97 – Employee Details70Figure 98 – Upload Details (1)71Figure 99 - Upload Details (2)71Figure 100 – Monthly Claim (Pending)72Figure 101 – Monthly Claim (Pending)73Figure 102 – Claim Details (1)73Figure 103 – Add Monthly Claim Notes74Figure 104 - Add Monthly Claim Notes (1)74Figure 105 – Add Monthly Claim Query75Figure 106 - Add Monthly Claim Query76                                         |
| Figure 95 – Monthly Claim69Figure 96 – Monthly Claim Details69Figure 97 – Employee Details70Figure 98 – Upload Details (1)71Figure 99 - Upload Details (2)71Figure 100 – Monthly Claim (Pending)72Figure 101 – Monthly Claim (Pending)73Figure 102 – Claim Details (1)73Figure 103 – Add Monthly Claim Notes74Figure 104 - Add Monthly Claim Notes (1)74Figure 105 – Add Monthly Claim Query75Figure 107 – Add Monthly Claim Query76Figure 107 – Add Monthly Claim Penalty76 |

| Figure 108 – Monthly Claim Deduction77                                                                                                    |
|----------------------------------------------------------------------------------------------------|
| Figure 109 – Forward Monthly Claim77                                                                                                    |
| Figure 110 – Forwarded Tab                                                                                                    |
| Figure 111 – Approved Monthly Claims                                                                                                    |
| Figure 112 – Inbox Tab                                                                                                    |
| Figure 113 – Security Division Approver Login                                                                                                    |
| Figure 114 – Select Seat                                                                                                    |
| Figure 115 – Select Security Contract Management                                                                                                    |
| Figure 116 – Monthly Claim (Approval)                                                                                                    |
| Figure 117 – Finance Division Maker Login                                                                                                    |
| Figure 118 – Select Seat                                                                                                    |
| Figure 119 - Select Security Contract Management                                                                                                    |
| Figure 120 – Inbox Tab                                                                                                    |
| Figure 121 – Finance Division Checker Login85                                                                                                    |
| Figure 122 – Select Seat                                                                                                    |
|                                                                                                    |
| Figure 123 - Select Security Contract Management                                                                                                    |
| Figure 123 - Select Security Contract Management86Figure 124 - Inbox Tab87                                                                                                    |
| Figure 123 - Select Security Contract Management86Figure 124 - Inbox Tab87Figure 125 - Finance Division Approver Login88                                                                                                    |
| Figure 123 - Select Security Contract Management86Figure 124 - Inbox Tab87Figure 125 - Finance Division Approver Login88Figure 126 - Select Seat88                                                                                                    |
| Figure 123 - Select Security Contract Management86Figure 124 - Inbox Tab87Figure 125 - Finance Division Approver Login88Figure 126 - Select Seat88Figure 127 - Select Security Contract Management89                                                                                                    |
| Figure 123 - Select Security Contract Management86Figure 124 - Inbox Tab87Figure 125 - Finance Division Approver Login88Figure 126 - Select Seat88Figure 127 - Select Security Contract Management89Figure 128 - Inbox Tab90                                                                                                    |
| Figure 123 - Select Security Contract Management86Figure 124 - Inbox Tab87Figure 125 - Finance Division Approver Login88Figure 126 - Select Seat88Figure 127 - Select Security Contract Management89Figure 128 - Inbox Tab90Figure 129 - Monthly Claim Approved Status by Finance Division Approver91                                                                                                    |
| Figure 123 - Select Security Contract Management86Figure 124 - Inbox Tab87Figure 125 - Finance Division Approver Login88Figure 126 - Select Seat88Figure 127 - Select Security Contract Management89Figure 128 - Inbox Tab90Figure 129 - Monthly Claim Approved Status by Finance Division Approver91Figure 130 - Wage Details92                                                                                                    |
| Figure 123 - Select Security Contract Management86Figure 124 - Inbox Tab87Figure 125 - Finance Division Approver Login88Figure 126 - Select Seat88Figure 127 - Select Security Contract Management89Figure 128 - Inbox Tab90Figure 129 - Monthly Claim Approved Status by Finance Division Approver91Figure 130 - Wage Details92Figure 131 - Payment Component Details92                                                                                                    |
| Figure 123 - Select Security Contract Management86Figure 124 - Inbox Tab87Figure 125 - Finance Division Approver Login88Figure 126 - Select Seat88Figure 127 - Select Security Contract Management89Figure 128 - Inbox Tab90Figure 129 - Monthly Claim Approved Status by Finance Division Approver91Figure 130 - Wage Details92Figure 131 - Payment Component Details92Figure 132 - Approve Wage Updates93                                                                                             |
| Figure 123 - Select Security Contract Management86Figure 124 - Inbox Tab.87Figure 125 - Finance Division Approver Login88Figure 126 - Select Seat88Figure 127 - Select Security Contract Management89Figure 128 - Inbox Tab.90Figure 129 - Monthly Claim Approved Status by Finance Division Approver91Figure 130 - Wage Details92Figure 131 - Payment Component Details92Figure 132 - Approve Wage Updates93Figure 133 - Reports (Vendor Login)94                                                      |
| Figure 123 - Select Security Contract Management86Figure 124 - Inbox Tab.87Figure 125 - Finance Division Approver Login88Figure 126 - Select Seat88Figure 127 - Select Security Contract Management89Figure 128 - Inbox Tab.90Figure 129 - Monthly Claim Approved Status by Finance Division Approver91Figure 130 - Wage Details92Figure 131 - Payment Component Details92Figure 132 - Approve Wage Updates93Figure 133 - Reports (Vendor Login)94Figure 134 - Monthly Consolidated Attendance Report94 |

| Figure 135 – Generate PDF Report (Vendor User)      | . 95 |
|-----------------------------------------------------|------|
| Figure 136 - Reports (Department User Login)        | . 96 |
| Figure 137 - Monthly Consolidated Attendance Report | . 96 |
| Figure 138 - Generate PDF Report (Department User)  | . 97 |

Confidential

# **1 VERSION HISTORY**

| VER<br>NO | CHANGE<br>SUMMARY  | DATE       | PREPARED BY                                               | REVIEWED<br>BY  | APPROVED<br>BY |
|-----------|--------------------|------------|-----------------------------------------------------------|-----------------|----------------|
| 1.0       | First Version      | 23-07-2024 | Anakha S,<br>Sneha R P,<br>Nishmitha K V,<br>Sareena Saji | Jani<br>Abraham | Vishnu K S     |
| 1.1       | Updated<br>Version | 29-01-2025 | Manchisha<br>Chandramohan                                 | Jani<br>Abraham | Vishnu K S     |
|           |                    |            |                                                           |                 |                |

# **2 INTRODUCTION**

The Security Contract Management module manages the details of the Contractual employees for Security Management of SEEPZ SEZ. It includes contract details, resource details and verification, roster preparation, attendance, payment details, etc., pertaining to the security contract. The key divisions involved with this module are:

- Security Vendor
- Security Division
- Labour Division
- Accounts Division

The Security Contract Management module categorizes security employees into four types: Armed Security Guard (ASO), Unarmed Security Guard, and Lady Security Guard. The Unarmed Security Guard category further includes two divisions: Ex-servicemen and Civilians.

Confidential

# **3 SETUP**

# 3. 1 LOGIN – SECURITY DIVISION MAKER

| 8 | RISe Inter Control The Rest Concord - Tene and Control - Cathol                                                                                                    |
|---|----------------------------------------------------------------------------------------------------|
|   | RISE<br>Werk Kar<br>Ward Kar<br>Ward Kar |
|   | Enter the Username, password,<br>Captcha and click on <b>[Login]</b> button.<br>Figure 1 - Login Page                                                                                                    |

| Notifications                                                                                                    | Ez A                                                                                                    |
|----------------------------------------------------------------------------------------------------|----------------------------------------------------------------------------------------------------|
|                                                                                                    | Liver Processor Parties and Parties and Pa |
|                                                                                                    | Conference Base Base Conse                                                                                                    |
| ···· No sufficit por foune ···                                                                                                    | Correct Modules                                                                                                    |
|                                                                                                    |                                                                                                    |
|                                                                                                    |                                                                                                    |
|                                                                                                    |                                                                                                    |
| n -                                                                                                    | Select the [Security Contract] module                                                                                                    |
|                                                                                                    | from the list of functional modules.                                                                                                    |
|                                                                                                    | Figure 2 - Select Security Contract                                                                                                    |
|                                                                                                    |                                                                                                    |
|                                                                                                    |                                                                                                    |
|                                                                                                    | Click on [Setup] icon to start the setup.                                                                                                    |
| e Security Contract Management                                                                                                    | Click on <b>[Setup]</b> icon to start the setup.                                                                                                    |
| Contract Management<br>Index Contract Management<br>Index Contracts Resource Deployment<br>Contracts - 2024 Associ                                                 | Click on [Setup] icon to start the setup.     In Boter Allower: Atlendace Monthly Chain Deports                                                                                                    |
| Contract Management<br>Sara into Contract Recore Deployment<br>Contracts - 7004                                                                                    | Click on [Setup] icon to start the setup.                                                                                                    |
| Continues - 2024                                                                                                    | Click on [Setup] icon to start the setup.<br>Monthly Claim Reports<br>Next Contracts - 2024<br>Monthly Claim Reports<br>Next Contracts - 2024<br>413<br>View Costals<br>Next Contracts - 2024<br>413<br>View Costals<br>Next Contracts - 2024<br>Monthly Claim Reports<br>Resource Deployment Plan Security Point Wise                                                                                                    |
| Contract Management<br>Index Contract Management<br>Contracts - 2024<br>2<br>15                                                                                    | Click on [Setup] icon to start the setup.                                                                                                    |
| Contract Management<br>Sec Intrac Contract Resource Deployment<br>Contracts - 2024. Aport<br>3<br>15                                                               | Click on [Setup] icon to start the setup.                                                                                                    |
| Contract Management<br>Inter Contract Management<br>Contracts - 2024<br>7<br>1<br>1<br>1<br>1                                                                      | Click on [Setup] icon to start the setup.                                                                                                    |
| E Security Contract Management<br>over inbor Contracts Resource Dirplayment<br>Contracts - 2024 9<br>1<br>1<br>1<br>1<br>1<br>1<br>1<br>1<br>1<br>1<br>1<br>1<br>1 | Click on [Setup] icon to start the setup.                                                                                                    |
| e Security Contract Management<br>see inbor Contracts Resource Dirplaymen<br>Contracts - 2024<br>1<br>1<br>1<br>1<br>1<br>1<br>1<br>1<br>1<br>1<br>1<br>1<br>1     | Click on [Setup] icon to start the setup.                                                                                                    |

Confidential

#### 3.1.1 SHIFTS

| RISe security core                      |                                                   |                                      |         |                |
|-----------------------------------------|---------------------------------------------------|--------------------------------------|---------|----------------|
| Shifts Cele Seller<br>Add Shift Details | ecunty Parity SAE Secure Constructives SAIR Octop | Siling Syce Schur — Fried Pont Schur |         | and by         |
| 8.507 E (10.598                         |                                                   |                                      |         | fearle         |
|                                         |                                                   | Scalt Lans                           |         |                |
|                                         | F Rott Name                                       | From Tree                            | To Tree | Arten          |
| 19                                      | and 3. Hereing (7.52. AM to 200-PM)               | 7.03.44                              | 340 ftm | a              |
|                                         | 2040-7 Tey (3:00 PM to 3:00 PM                    | 300 **                               | TIODPH  | a a            |
|                                         | THE STATEMENT OF PRICE TO AN                      | 300 PH                               | 709 AM  | 10             |
| and the second                          |                                                   |                                      |         | atani in 🔤 tan |

**Note:** SEEPZ has three main shifts: Morning, Day, and Night. Added shifts are listed Shift Lists table.

|                       |                                                 | n.1111e                             | 0       | lo tine                             | •                       |
|-----------------------|-------------------------------------------------|-------------------------------------|---------|-------------------------------------|-------------------------|
|                       |                                                 |                                     |         |                                     | Save                    |
| now to entries        |                                                 | Shift Lists                         |         |                                     | Search.                 |
| e                     | 1 Shift Name                                    | From Time                           | 163     | To Time                             | - Action                |
| 10                    | Shift 1 Morning (2:00 AM to 1:00 PM)            | 7.00 AM                             |         | 3.00 PM                             | 8                       |
| 2                     | Shift 2: Day (8:00 PM to 11:00 PM)              | 3.00 PM                             |         | 1500 PM                             | 8                       |
| 3                     | Shift 3: Night (II:00 PM to 7:00 AM)            | 15.00 PM                            |         | 7.00 AM                             | e 1                     |
| bowing 1 to 3 of 3 er | straes.                                         |                                     |         |                                     | Previous 1 Next         |
| Ent<br>[Sa            | er the Shift Name and<br>we] button to save the | I Time then, click entered details. | on      | Click on <b>[E</b><br>edit the adde | dit] icon to ed shifts. |
|                       | Fig                                             | ure 5 - Add Shift                   | Details |                                     |                         |
|                       |                                                 |                                     |         |                                     |                         |
|                       |                                                 |                                     |         |                                     |                         |

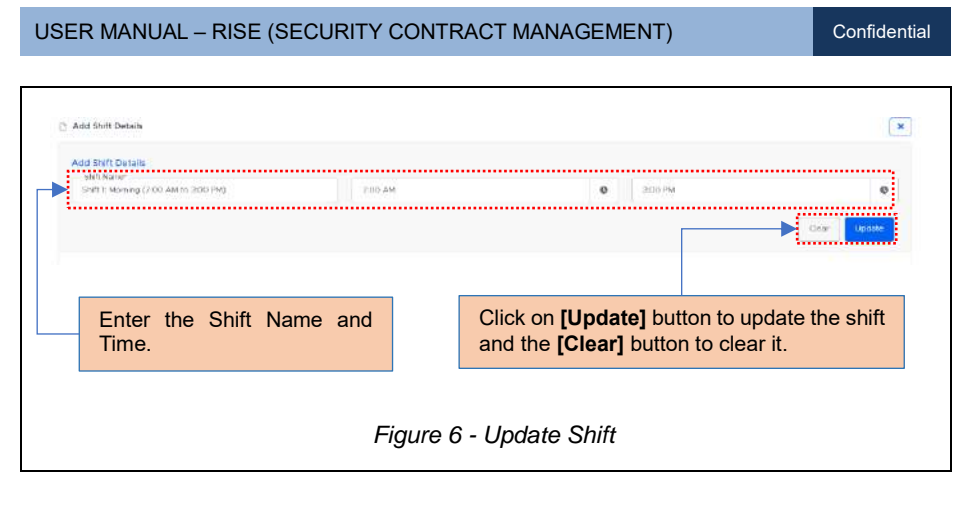

#### 3.1.2 GATE SETUP

| RISC security of | prisact Markagement                                  |                                        | 8 9 9                                                                                                    |
|------------------|------------------------------------------------------|----------------------------------------|----------------------------------------------------------------------------------------------------|
| Gate Setup       | Security Points Self Security Employeemons Self Serv | a Billing Cycle Sanar Foole Ford Setua | [ are:                                                                                                    |
| these W. Inches. |                                                      |                                        | birth                                                                                                    |
|                  |                                                      | families                               |                                                                                                    |
| •                | <ul> <li>Seallow</li> </ul>                          | - Description                          | - Adam                                                                                                    |
| 8                | Core He I                                            |                                        | 8 U                                                                                                    |
| 1                | Sam Net 8                                            |                                        | iπ π                                                                                                    |
|                  | Serve Hold 1                                         |                                        | iet 11                                                                                                    |
| 4                | Proced DVP                                           |                                        | uf 0                                                                                                    |
| 2                | UNIC POPE                                            |                                        | × n                                                                                                    |
| 100010-0010-0010 |                                                      |                                        | The second second secon |

Note: Added Gate Setup Details are listed in the Gate List table.

| Mit Cate setap   | security months in the security | . nedechangia meryatik nedecika para acantary | 13er.#                               | tr +1 @                                    |
|------------------|---------------------------------|-----------------------------------------------|--------------------------------------|--------------------------------------------|
| And Gode Dariade |                                 |                                               |                                      | 1                                          |
|                  |                                 |                                               |                                      |                                            |
|                  |                                 |                                               |                                      |                                            |
|                  |                                 |                                               | weiten .                             | 10010                                      |
|                  | 1 Gala Nores                    |                                               | Description                          | Attes                                      |
| 12               | Gate No. 1                      |                                               |                                      | <b>→</b> at 8                              |
|                  | Date No 2                       |                                               |                                      | er e                                       |
| 3                | Gate No 3                       |                                               |                                      | (f 8                                       |
| 24               | Development                     |                                               |                                      | er e                                       |
| 4                | firmer Palate                   |                                               |                                      | 05.18                                      |
|                  |                                 |                                               |                                      | (Barry & 🔳 🔤                               |
| Enter<br>click   | the Gate<br>on <b>[Save]</b>    | Setup Details, then button to save the        | Click on [Edit] I<br>[Delete] button | outton to edit and the to delete the Added |
| enter            | ed details.                     |                                               | Gate Details.                        |                                            |

### 3.1.3 SECURITY POINTS

| Teneral Period                          | al folds - Explored with the Billion Date being | Fixed Point Secan   | Aud Groundy - |
|-----------------------------------------|-------------------------------------------------|---------------------|---------------|
| 0 x 6 V (mm)                            |                                                 |                     | 1.0.3F        |
|                                         |                                                 | Socarda, North Linn |               |
| * + Sicurity Paint Roma                 |                                                 | Gate Name           | Action        |
| 1 Gale No LEwise Geter                  | 2 Anto                                          | 6 at = 16 1         | a e           |
| 3 Gale Nu (Exery Gelo                   | n Dech (Reggege Scine)                          | Gara Na 1           | 1 A           |
| а насто след вле                        | o cipo difesi                                   | 46200 10.1          | U B           |
| <ol> <li>See the 15th Gale C</li> </ol> | 0.000                                           | Gan 901             | of e          |
|                                         | , iguio c                                       |                     |               |
|                                         |                                                 |                     |               |
|                                         |                                                 |                     |               |
|                                         |                                                 |                     |               |
|                                         |                                                 |                     |               |
|                                         |                                                 |                     |               |

| RISe<br>two      | Septimiz Contract Manage Devi<br>en Secal Security Policie <mark>SubSecurit Prioryce</mark><br>ets Parci Detats | Nia Selfanat - Nilko Cyck Selto - Pika Vole Se |                                                                                | e 0 (                                   |
|------------------|----------------------------------------------------------------------------------------------------|------------------------------------------------|--------------------------------------------------------------------------------|-----------------------------------------|
| Auto Sec.        | niy Part Debils<br>And Angel Install                                                                            | This water, front Things (s.) Boal             | Quin<br>septim                                                                 |                                         |
| in Fast we       | ang nan Martin Ma 😕                                                                                             | - saw<br>ineect_                               |                                                                                |                                         |
|                  | Juli                                                                                                    | North V                                        |                                                                                | laise -                                 |
|                  | e ) Decido Para Noria                                                                                           | 1                                              | Guis Neme                                                                      | بالمعدر الم                             |
|                  | 1 Gen Rin 1 Deby Gele Chare                                                                                     |                                                | Gastis                                                                         |                                         |
|                  | 2 Only for 11-by dels On in Dispose Ford                                                                        |                                                | d we find                                                                      | 2.1                                     |
|                  | a June on tarity and calendary                                                                                  |                                                | ragin too t                                                                    | S 1                                     |
|                  | <ul> <li>Gitter/for Toxt Gitte Obstation</li> </ul>                                                             |                                                | Gara tim 1                                                                     | ai 8                                    |
| where we want    | A Throng House                                                                                                  |                                                | Gye Na 1                                                                       | <b>2</b> 8                              |
| Enter t<br>click | he Security Point<br>[ <b>Save]</b> button to<br>details.                                                       | Details, then<br>save the                      | Click on <b>[Edit]</b> but<br><b>[Delete]</b> button to<br>Security Point Deta | ton to edit and<br>delete the A<br>ils. |

### 3.1.4 SKILL SETUP

| Statis         Statis           4         1         5.54 Monit         A fision           4         1         5.54 Monit         A fision           1         CCTP         02 Million         02 Million           2         Livenews, Sealt, Sealt, |
|----------------------------------------------------------------------------------------------------|
| Nation         Also           4         1         5.1 Maria         Also           1         CEIV         01         01           2         L'Interview         010         010           3         0.0 Maria         010         010                                                                                                    |
| 4         1         Stafflerer         Attain           1         CSTV         Off B           2         Extense Later read         Off B           3         Critiske Later read         Off B           4         Orderation         Off B                                                                                                    |
| 1 0/28/01/04 2010 2010 2010 2010 2010 2010 2010 20                                                                                                    |
| 1 DOBALIKA (************************************                                                                                                    |
| 1 0 CRANILOW 22 6                                                                                                    |
|                                                                                                    |
| A PERCUNO M D                                                                                                    |
| Reneral la California.                                                                                                    |
| Figure 11 - Skill Setup                                                                                                    |

| THE OFFICE Service Service Ser | toonga minal<br>W North - Gill Selan - Bratowen Web Sela Selan - Billing Over Selan - Piero Piere Selan -                                                                                                    |          |
|----------------------------------------------------------------------------------------------------|----------------------------------------------------------------------------------------------------|----------|
| Add Skill Dolets                                                                                                    |                                                                                                    |          |
|                                                                                                    |                                                                                                    | <b></b>  |
| 4-m 10 mm                                                                                                    |                                                                                                    | inter .  |
|                                                                                                    | Barrier -                                                                                                    |          |
|                                                                                                    | 1 Differen                                                                                                    | · Anto-  |
|                                                                                                    | CHICHAR GAR INC                                                                                                    | 88       |
|                                                                                                    | 15 HUNDOW                                                                                                    |          |
|                                                                                                    | THE REAL PROPERTY OF THE REAL PROPERTY OF THE PROPERTY OF THE REAL PROPERTY OF THE REAL PROPERTY OF THE REAL PROPERTY OF THE REAL PROPERTY OF THE REAL PROPERTY OF THE REAL PROPERTY OF THE REAL PROPERTY OF THE REAL PROPERTY OF THE REAL PROPERTY OF THE REAL PROPERTY OF THE REAL PROPE |          |
| 1-10-10-1-1-1-1-1-1-1-1-1-1-1-1-1-1-1-1                                                                                                    |                                                                                                    | TRUE AND |
| Enter th<br>[Save] t                                                                                                    | e Skill Details, then click on utton to save entered details.                                                                                                    |          |

# 3.1.5 EMPLOYEEWISE SKILL SETUP

| RISe succes                                |                                                                                         |                    |               |
|--------------------------------------------|-----------------------------------------------------------------------------------------|--------------------|---------------|
| Pvills Rein Scian<br>3 April Empirator (4) | Strang Points Sel Style Orienters/Nex Sel School Billing Cycle Seller PressPres Score 5 |                    | Add Frankspor |
| 2500 D (0155                               |                                                                                         |                    | 2000117       |
|                                            | Departy Billion                                                                         |                    |               |
| <u>8</u>                                   | · writinged Science                                                                     | 1                  | formine .     |
| 2                                          | MyAUT KUMAH SING K, Un anned Nako Security Guard)                                       | PARADLAS           | 0 0           |
| 2                                          | MILTHELROD P.N. ANEJAKEDIGA ( Universed Male Security Glavel )                          | ceru.              |               |
|                                            | WODENDER, MICHAELS DESPTE, US-would Make Security Galery 4                              | octu.              | <b>3</b> (3)  |
| × 1                                        | W. JTPRESS ENVIRONMENTAL REPORT (Construction Section County)                           | conv.              | 3.0           |
|                                            | W MTCHSHAMDSAWART (Userned Mak Security G and )                                         | ENTERNAL DATE INSU | at 40         |

Note: Added Employee Skills Details are listed in the Employee Skill List table.

| Section 2010           Section 2010           <th colspan="2</th> <th>And Employee Wee Sell Cetab<br/>And Employee Wee Sell Cetab<br/>Control<br/>weat</th> <th>e Faitse</th> <th>anna ta</th> <th></th>                                                                                                    | And Employee Wee Sell Cetab<br>And Employee Wee Sell Cetab<br>Control<br>weat | e Faitse                                                                          | anna ta        |               |
|----------------------------------------------------------------------------------------------------|-------------------------------------------------------------------------------|-----------------------------------------------------------------------------------|----------------|---------------|
| Interpreter Normalization (Interpreter Normalization (Interpreter Normaliza | And Employee Wire Sell Cetab.                                                 | - Protosor<br>                                                                    |                |               |
| PERSON         PERSON         Non           water.         w         water.         w           1         MARKER Stort (In sensible frage (Land))         Start)         Start)         Start)           2         MARKERS Start (Land)         Start)         Start)         Start)                                                                                                    | Contract<br>-exect                                                            | er Prekster<br>er                                                                 | 5.61           |               |
| International Control of Control of Control                        |                                                                               |                                                                                   | • T subsci-    | 1             |
| International Control Contron Control Control Control Control Control Control C                        |                                                                               |                                                                                   |                |               |
| It issue         Number           7         1         Instance State         2           1         M 4 All SADOS PARCH Convert Alle Low         647         4 548           2         M 4 Alle SADOS Parce (State or Low way down)         CPV         66 10                                                                                                    | L                                                                             |                                                                                   |                |               |
| F         Employee Name         Sale         Ammin           1         14 AM 010000 TMP/1 (the new Model Science)         Smith 10000 TMP/1 (the new Model Science)         Smith 100000 TMP/1 (the new Model Science)                                                                                                    | False II an bas                                                               |                                                                                   |                | faciante .    |
| F         Lineskyle Nore         Sea         Anne           1         44 ALT (LAND SNOP (the week lock devises Grand)         PUTTOLING         (6 th)           2         45 SULRAD F NACOUPERAD (the week lock devises Grand)         CDV         (6 th)                                                                                                    |                                                                               | Des                                                                               | weer Skill Lax |               |
| 1 私 ATH RUADES New York week Media Security Gama) PRTTRUING 好音     1 私 STUREAD RADES READER (In a year Media Security Gama) CTV (日 日)                                                                                                    | 🕈 👘 Encologie Name                                                            |                                                                                   | ALC: Set       | .i            |
| 2 HESHLAR2OF NANDARDERAR (University Market Security Garvet ) CCTV (CTV)                                                                                                    | 1 HEARTIMATSNOTCH-                                                            | enered Webs Security Council )                                                    | PATTERIANC     | (6 <b>f</b> f |
|                                                                                                    | 2 HE BHALR2OP HONOWED                                                         | XAB (10-arrest Male Security Grand )                                              | COTV           | 68 D          |
| 3 WC33664/64/VL05ERDETL(:nomotiles/sound/suite) CDN 👩 🍵                                                                                                    | 3 NECENSIAMANY VILOS DEC                                                      | R TE ( on arrest Note Security Guard )                                            | CUV            | a a           |
|                                                                                                    |                                                                               |                                                                                   |                |               |
| NetStalkankar (105 CR09TE (sn amos Rea Septing Gand)     CTTY     R                                                                                                    | 2 M BHURROP NANOWED                                                           | XAB ( Un-arrive Male Security Guard )<br>IF TD ( on arrived Nois Security Guard ) | COTV<br>SCTV   | a a           |
| 3 WEINSAMAW VILSERIER TO Servery Gami) CETV II (an anno Neo Servery Gami)                                                                                                    | 3 MECRADISATION VILLOS CITY                                                   | FTE( or proof Hole Security/Gutrd)                                                | CERV           | a <b>b</b>    |
| 3 WCERSANWY VLAS DEPET (se amot New Source) Gurd) CUTY R 1                                                                                                    | 3 MCRASSAVAY VLOS DRX                                                         | PTC ( on armod Hole Seturity Gutrd )                                              | 4014           | 67 B          |
| No second second se                                                                                                    |                                                                               |                                                                                   |                |               |
| 3 WEARAN VERSION (LEADED SOLID CONT.)                                                                                                    | - I SPACE STATES AND A SECOND STATES                                          | M (C) ( ST 2/TOOR POID SOCIETY) (SUBTRUL                                          | 5448           | G 1           |

# 3.1.6 BILLING SETUP

г

| RUDE Security Contract Hanapement                             | C. CONTRACTOR CONTRACTOR |              |         | ାର ପ ବେ (୧                                                                                                    |
|---------------------------------------------------------------|--------------------------|--------------|---------|----------------------------------------------------------------------------------------------------|
| with one sets security worth with sorp surphysion as a set of | you wear wand wont sing  |              |         |                                                                                                    |
| D your suite circle.                                          |                          |              |         | ALL BING SHO                                                                                                    |
|                                                               |                          |              |         |                                                                                                    |
| Show N sector                                                 |                          |              | Berry . |                                                                                                    |
| # 1. Contract Name                                            |                          | From Dev     | Table   | Actor                                                                                                    |
| 1 August Nationally Constant 2023                             |                          | 25           | 34      | 10007                                                                                                    |
|                                                               |                          |              |         | Contract of the local division of the local division of the local |
| Transport for year en                                         |                          |              |         | bederment T meet                                                                                                    |
|                                                               |                          |              |         |                                                                                                    |
|                                                               |                          | Dilling      | Cuelel  |                                                                                                    |
|                                                               | Click [Add               | ышпд         | Cyclej  |                                                                                                    |
|                                                               | button to add            | l billina cv | cle.    |                                                                                                    |
|                                                               |                          | 5,           |         |                                                                                                    |
|                                                               |                          |              |         |                                                                                                    |
|                                                               |                          |              |         |                                                                                                    |
| Fi                                                            | ire 15 – Rilling Setun   |              |         |                                                                                                    |
| 1 1                                                           | are 10 – Dilling Getup   |              |         |                                                                                                    |
|                                                               |                          |              |         |                                                                                                    |
|                                                               |                          |              |         |                                                                                                    |
|                                                               |                          |              |         |                                                                                                    |
|                                                               |                          |              |         |                                                                                                    |
|                                                               |                          |              |         |                                                                                                    |
|                                                               |                          |              |         |                                                                                                    |
|                                                               |                          |              |         |                                                                                                    |
|                                                               |                          |              |         |                                                                                                    |
|                                                               |                          |              |         |                                                                                                    |
|                                                               |                          |              |         |                                                                                                    |
|                                                               |                          |              |         |                                                                                                    |
|                                                               |                          |              |         |                                                                                                    |
|                                                               |                          |              |         |                                                                                                    |
|                                                               |                          |              |         |                                                                                                    |
|                                                               |                          |              |         |                                                                                                    |
|                                                               |                          |              |         |                                                                                                    |
|                                                               |                          |              |         |                                                                                                    |
|                                                               |                          |              |         |                                                                                                    |
|                                                               |                          |              |         |                                                                                                    |
|                                                               |                          |              |         |                                                                                                    |
|                                                               |                          |              |         |                                                                                                    |
|                                                               |                          |              |         |                                                                                                    |
|                                                               |                          |              |         |                                                                                                    |

| RISe searce contact suspenses         |                                                           |                                              | G                | 0.0             |
|---------------------------------------|-----------------------------------------------------------|----------------------------------------------|------------------|-----------------|
| Beins Oxfe Deter Secondy Poets Skills | International States And Sector Sector Press Print School |                                              |                  | ×               |
| Activity Contraction                  | × For big drives                                          | To bay of Here                               |                  | 500             |
| the di anter                          |                                                           |                                              | Sec.10           |                 |
| 1 Sees Secure Conner 2021             |                                                           | 25                                           | 34               | -               |
| Treated for off press                 |                                                           |                                              | U.               | ferden b 📕 Bree |
|                                       | Enter the click on [                                      | Billing Cycle details<br>Save] button to sav | , then<br>ve the |                 |

# 3.1.7 FIXED POINT SETUP

| A COLUMN A COLUMN A COLUMN A COLUMN A COLUMN A COLUMN A COLUMN A COLUMN A COLUMN A COLUMN A COLUMN A COLUMN A C | er -                                        |                      |                                    |                        |                  | രദരം            |
|----------------------------------------------------------------------------------------------------|---------------------------------------------|----------------------|------------------------------------|------------------------|------------------|-----------------|
| C Add Fixed Panks                                                                                               | Belleten Erlenderweisen bine Beneichen sein | B Proof light, Selap |                                    |                        |                  | And Prior Party |
| Dow 10 entries                                                                                                  |                                             |                      |                                    |                        | Darbh            |                 |
| 4 ( ShR                                                                                                    | Security Point                              |                      | Row No.                            | -                      |                  | Jone            |
|                                                                                                    |                                             | The claim anotherly  |                                    |                        |                  |                 |
| Writing TA to J D a Care                                                                                        |                                             |                      |                                    |                        |                  | Persona basi    |
|                                                                                                    |                                             |                      | Click <b>[Add</b><br>button to add | Fixed P<br>fixed point | oints]<br>setup. |                 |
|                                                                                                    | Figure 17                                   | 7 – Fixed            | Point Setu                         | D                      |                  |                 |
|                                                                                                    | rigure ri                                   | TIXCU                | i onn Octu                         | 0                      |                  |                 |
|                                                                                                    |                                             |                      |                                    |                        |                  |                 |
|                                                                                                    |                                             |                      |                                    |                        |                  |                 |
|                                                                                                    |                                             |                      |                                    |                        |                  |                 |
|                                                                                                    |                                             |                      |                                    |                        |                  |                 |
|                                                                                                    |                                             |                      |                                    |                        |                  |                 |
|                                                                                                    |                                             |                      |                                    |                        |                  |                 |
|                                                                                                    |                                             |                      |                                    |                        |                  |                 |
|                                                                                                    |                                             |                      |                                    |                        |                  |                 |
|                                                                                                    |                                             |                      |                                    |                        |                  |                 |
|                                                                                                    |                                             |                      |                                    |                        |                  |                 |
|                                                                                                    |                                             |                      |                                    |                        |                  |                 |
|                                                                                                    |                                             |                      |                                    |                        |                  |                 |
|                                                                                                    |                                             |                      |                                    |                        |                  |                 |
|                                                                                                    |                                             |                      |                                    |                        |                  |                 |
|                                                                                                    |                                             |                      |                                    |                        |                  |                 |
|                                                                                                    |                                             |                      |                                    |                        |                  |                 |
|                                                                                                    |                                             |                      |                                    |                        |                  |                 |
|                                                                                                    |                                             |                      |                                    |                        |                  |                 |
|                                                                                                    |                                             |                      |                                    |                        |                  |                 |

| RISE security Confinent Management<br>Shits Collection Security Prints Sec Security | Charlogonnia Setticita; Billing Cycle Settic | Pour Fork Setup                                                                | େ ଜ ଜ ଜ       |
|-------------------------------------------------------------------------------------|----------------------------------------------|--------------------------------------------------------------------------------|---------------|
| Add Robert & Fand Point                                                             | terretar.                                    | Par                                                                            |               |
| Self 1 Remark (200 and a 100 PM)                                                    | W Rate Soft Eldethel Sete                    | un erred View Security Guerd (Sa servicemen) ب                                 |               |
| Deve 10 atten                                                                       |                                              | 144                                                                            |               |
| 4 1 Set                                                                             | Security Pont                                | Role Starse                                                                    | Statue        |
| Security of a C 11.2 of the                                                         |                                              |                                                                                | (Pairs) (Met) |
|                                                                                     |                                              | Select the Shift, Security Point and<br>Role, then click <b>[Save]</b> button. |               |
|                                                                                     | Figure 18 – A                                | dd Rolewise Fixed Point                                                        |               |
|                                                                                     |                                              |                                                                                |               |
|                                                                                     |                                              |                                                                                |               |
|                                                                                     |                                              |                                                                                |               |
|                                                                                     |                                              |                                                                                |               |
|                                                                                     |                                              |                                                                                |               |
|                                                                                     |                                              |                                                                                |               |
|                                                                                     |                                              |                                                                                |               |
|                                                                                     |                                              |                                                                                |               |
|                                                                                     |                                              |                                                                                |               |
|                                                                                     |                                              |                                                                                |               |
|                                                                                     |                                              |                                                                                |               |
|                                                                                     |                                              |                                                                                |               |
|                                                                                     |                                              |                                                                                |               |
|                                                                                     |                                              |                                                                                |               |
|                                                                                     |                                              |                                                                                |               |
|                                                                                     |                                              |                                                                                |               |
|                                                                                     |                                              |                                                                                |               |
|                                                                                     |                                              |                                                                                |               |
|                                                                                     |                                              |                                                                                |               |
|                                                                                     |                                              |                                                                                |               |
|                                                                                     |                                              |                                                                                |               |

USER MANUAL - RISE (SECURITY CONTRACT MANAGEMENT) Confidential **4 CONTRACT** 4. 1 LOGIN - VENDOR RISe Home One Time Registration - Public Diseases - Terms and Canditions - Contact RISe 17308 O Fairs Figure 19 - Login Vendor Page RISe Public User Enter Username, Password & Captcha Username: and then click on [Login] Button. Password: 0 C Captoha +7308 Forgot Password? ...... Figure 20 - Login Details

Page 23 of 98

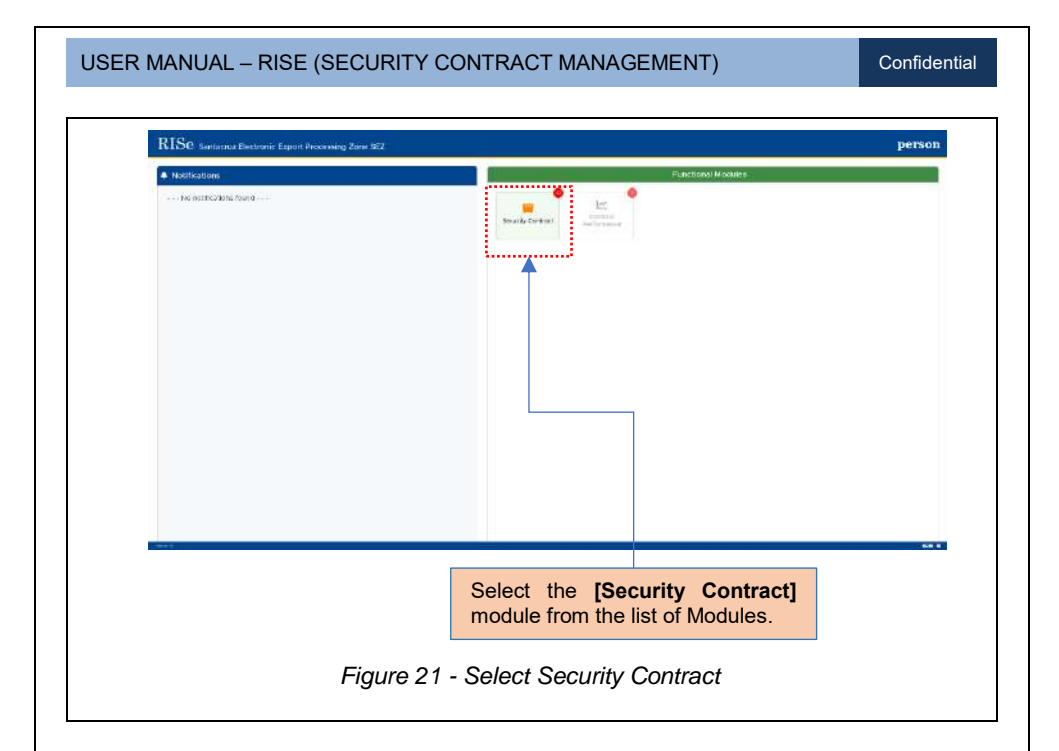

#### 4.1.1 INBOX

Below the Inbox tab, notifications for Vendors are listed.

| RISe specially Contract Management                                | Wa Singk (maanike Services Pri. Las 🔺 🛓                                                                                                    |
|-------------------------------------------------------------------|----------------------------------------------------------------------------------------------------|
|                                                                   |                                                                                                    |
| the statement                                                     | Teach                                                                                                    |
| 2 · · · · · · · · · · · · · · · · · · ·                           | Taken and the second second se |
| 2 Worth Director Scott Its that the model                         | 05-06-3024                                                                                                    |
| Tendents ( of Salary                                              | 1000 M                                                                                                    |
|                                                                   |                                                                                                    |
| it will redirect you to the relevant tab.                         |                                                                                                    |
| it will redirect you to the relevant tab.<br>Figure 22 - Inbox ta | ab                                                                                                    |
| it will redirect you to the relevant tab.<br>Figure 22 - Inbox ta | ab                                                                                                    |
| it will redirect you to the relevant tab.<br>Figure 22 - Inbox ta | ab                                                                                                    |
| it will redirect you to the relevant tab.<br>Figure 22 - Inbox ta | ab                                                                                                    |
| it will redirect you to the relevant tab.<br>Figure 22 - Inbox ta | ab                                                                                                    |
| it will redirect you to the relevant tab.<br>Figure 22 - Inbox ta | ab                                                                                                    |
| it will redirect you to the relevant tab.<br>Figure 22 - Inbox ta | ab                                                                                                    |

 USER MANUAL - RISE (SECURITY CONTRACT MANAGEMENT)
 Confidential

 Jack
 Jack
 Jack

 Jack
 Select Contracts tab.
 Image: Select Contracts tab.

 Image: Select Contracts tab.
 Image: Select Contracts tab.
 Image: Select Contracts tab.

 Image: Select Contracts tab.
 Image: Select Contract Contract C

**Note:** Added Contract Details are listed in the Contract List table with Amount, Duration, and Status.

Confidential

| <form></form>                                                                                                    | the second second second second second second second second second second second second second second second se                                                                                                    |                                                                                                    |                                                                                                    |
|----------------------------------------------------------------------------------------------------|----------------------------------------------------------------------------------------------------|----------------------------------------------------------------------------------------------------|----------------------------------------------------------------------------------------------------|
| Image: Strategie Strategie Strategi                           |                                                                                                    | () compression                                                                                                    |                                                                                                    |
| Interformer<br>Bing<br>Bing <br< th=""><th></th><th></th><th></th></br<>                                                                                                    |                                                                                                    |                                                                                                    |                                                                                                    |
| RepresentationRepresentation                                                                                                    |                                                                                                    | luno fans investing completing                                                                                                    |                                                                                                    |
| Reference of the second second sec                           |                                                                                                    | Nama Colgany Beally Select<br>Not Der Neten (BRC TREPARTIER)                                                                                                    |                                                                                                    |
| Hithing<br>Hithing<br>Hithing<br>Hithing<br>                                                                                                    |                                                                                                    | No Conceptor No NO NEED Lange of the Conceptor of State of Conceptor of State of Conceptor of State of Conceptor of State of Conceptor of State of Conceptor of Conceptor of C |                                                                                                    |
| Image: state of the state of the state of            |                                                                                                    | Delas Section 00028<br>Delas Delas 000206                                                                                                    |                                                                                                    |
| Image: Strategie Strategie Strategi                           |                                                                                                    | openy from My Step Parallel GANGERY (18<br>Antonio De No. 1 Section Willow Section Channel Section (19) Taxanti Section (19)                                                                                                    |                                                                                                    |
| Image: With With With With With With With With                                                                                                    |                                                                                                    | UT home PMC2007F<br>Hotose UT0000000000000000                                                                                                    |                                                                                                    |
| Image: Sector Sector                           |                                                                                                    | 10 horter DOTTONISHOND<br>For horbor SETTELIN                                                                                                    |                                                                                                    |
| Nume       Nume       Num       Num                                                                                                    |                                                                                                    | 17 Kennery KRAARANDARINA<br>Anglanerskeni appertike paal on                                                                                                    |                                                                                                    |
| Image: Sector Sector                           |                                                                                                    | lighters/inte 9/08/204                                                                                                    |                                                                                                    |
| Figure 24 - Contract Details                                                                                                    |                                                                                                    | lant/laws Called Harandha                                                                                                    |                                                                                                    |
| Figure 24 - Contract Details                                                                                                    |                                                                                                    | Brist Value A CONCEA<br>Annual Assimer B 2002 TOB<br>811 1 Common III                                                                                                    |                                                                                                    |
| Image: state with the state of the state of the stat                           |                                                                                                    |                                                                                                    |                                                                                                    |
| Image: Strategy of the strategy of the strategy                           |                                                                                                    | National Model Statistics on Television (Section 2017) 19                                                                                                    |                                                                                                    |
| Image: State State Stat                           |                                                                                                    | NY mathet amount,<br>In-ment with frame's famelities 100                                                                                                    |                                                                                                    |
| Image: State of the state of the state                            |                                                                                                    | 20102041<br>In-ener Wolfstarty Rand M                                                                                                    |                                                                                                    |
| Figure 24 - Contract Details                                                                                                    |                                                                                                    | Colory<br>Inversed (activery) front 3                                                                                                    |                                                                                                    |
| Image: State of the state of the state                            |                                                                                                    | (ALC: NO.)                                                                                                    |                                                                                                    |
| Click on [Download] icon to download the contract details.                                                                                                    |                                                                                                    | Provy Count New W. Diverse and American Street New York, 2011 (2011)<br>Tennet Proves W. 1991 (2014) 2019                                                                                                    |                                                                                                    |
| Click on [Download] icon to<br>download the contract details.                                                                                                    |                                                                                                    | Imal digi qui Pipaulos Cana 4 Prédició G<br>Segunari Gera Davi existingani se                                                                                                    |                                                                                                    |
| Click on [Download] icon to<br>download the contract details.                                                                                                    |                                                                                                    | Exercice Venerical Sectors                                                                                                    |                                                                                                    |
| Click on [Download] icon to<br>download the contract details.                                                                                                    |                                                                                                    | 1000-10 100                                                                                                    |                                                                                                    |
| Click on [Download] icon to<br>download the contract details.                                                                                                    |                                                                                                    |                                                                                                    |                                                                                                    |
| Click on [Download] icon to<br>download the contract details.<br>Figure 24 - Contract Details                                                                                                    |                                                                                                    | 1 Note havened WTC factor for an and a                                                                                                    |                                                                                                    |
| Click on <b>[Download]</b> icon to<br>download the contract details.<br>Figure 24 - Contract Details                                                                                                    |                                                                                                    |                                                                                                    |                                                                                                    |
| Click on <b>[Download]</b> icon to<br>download the contract details.<br>Figure 24 - Contract Details                                                                                                    |                                                                                                    |                                                                                                    |                                                                                                    |
|                                                                                                    |                                                                                                    | Click on [Download] icon                                                                                                    |                                                                                                    |
|                                                                                                    | an ( - ) proset                                                                                                    | Click on <b>[Download]</b> icon<br>download the contract details.<br>Figure 24 - Contract Details                                                                                                    |                                                                                                    |
| Constitution                                                                                                    | na <u>n</u> jenne:                                                                                                    | Click on [Download] icon<br>download the contract details.<br>Figure 24 - Contract Details                                                                                                    |                                                                                                    |
| A 2 Constituer Area Site Area                                                                                                    | a _ rem<br>3 _ t Kanaritan                                                                                                    | Click on [Download] icon<br>download the contract details.<br>Figure 24 - Contract Details                                                                                                    | Activ                                                                                                    |
| Association         Association                                                                                                    | na (m. jena)<br>1. Sana Sana Sana Sana Sana Sana Sana San                                                                                                    | Click on [Download] icon<br>download the contract details.<br>Figure 24 - Contract Details                                                                                                    | Actor                                                                                                    |
|                                                                                                    | a - Gana ar Raw<br>1 Saur Saura (Raw<br>1 Saur Saura (Ray                                                                                                    | Click on [Download] icon<br>download the contract details.<br>Figure 24 - Contract Details                                                                                                    | Activ                                                                                                    |
|                                                                                                    | an ( a) jests.<br>If ( ) Games faces<br>i Source for a CED<br>Analysis for Jestion                                                                                                    | Click on [Download] icon<br>download the contract details.<br>Figure 24 - Contract Details                                                                                                    | Activ                                                                                                    |
| Controllion     device (1)    Device (2)    Device (2)    Device (3)    Device (4)    Device (4 | an (n. jeans<br>1) 2. Garacticov<br>1) Sauracticov<br>10 Sauracticov<br>10 Sau | Click on [Download] icon<br>download the contract details.<br>Figure 24 - Contract Details                                                                                                    |                                                                                                    |
| Control Nove      Array      Array      Array      Array      Array      Array      Array      Array      Array      Array      Array      Array      Array      Array      Array      Array      Array      Array      Array      Array      Array      Array      Click on <b>View1</b> icon to Add                                                                                                    | sa <u>a</u> jean<br>* <sup>2</sup> Garan Staw<br><sup>1</sup> Association (2015)<br>Association (2015)                                                                                                    | Click on [Download] icon<br>download the contract details.<br>Figure 24 - Contract Details                                                                                                    | Action                                                                                                    |
| Assessment     Assessment     A | a i pans<br>a - Constantiston<br>a - Source of the and<br>basis to first product to first product to the the solution                                                                                                    | Click on [Download] icon<br>download the contract details.<br>Figure 24 - Contract Details                                                                                                    | Action in the second second se |
| Advanced for the set of the set of the  | a _ press<br>a _ common datase<br>i _ Second to the press of the to<br>second to the to second                                                                                                    | Click on [Download] icon<br>download the contract details.<br>Figure 24 - Contract Details                                                                                                    |                                                                                                    |
| Constitue     Reverse     Reverse                                                                                                    | a i peac<br>a i Somerflew<br>i Somerflew (1000)<br>a somerflew (1000)<br>a somerflew (1000)<br>a                                                                                                    | Click on [Download] icon<br>download the contract details.<br>Figure 24 - Contract Details                                                                                                    |                                                                                                    |
| Click on [View] icon to Add Resources.                                                                                                    | Norman Sector<br>Norman Sector Sector<br>Norman Sector Sector<br>Norman Sector Sector<br>Norman Sector<br>Norman Sector                                                                                                    | Click on [Download] icon<br>download the contract details.<br>Figure 24 - Contract Details                                                                                                    | Action                                                                                                    |

**Note:** SEEPZ has mainly four resources. They are: Security Supervisor (ASO Ex-servicemen armed), Un-armed Male Security Guard (Ex-servicemen), Un-armed Male Security Guard (Civilian), Un-armed Lady Security Guard

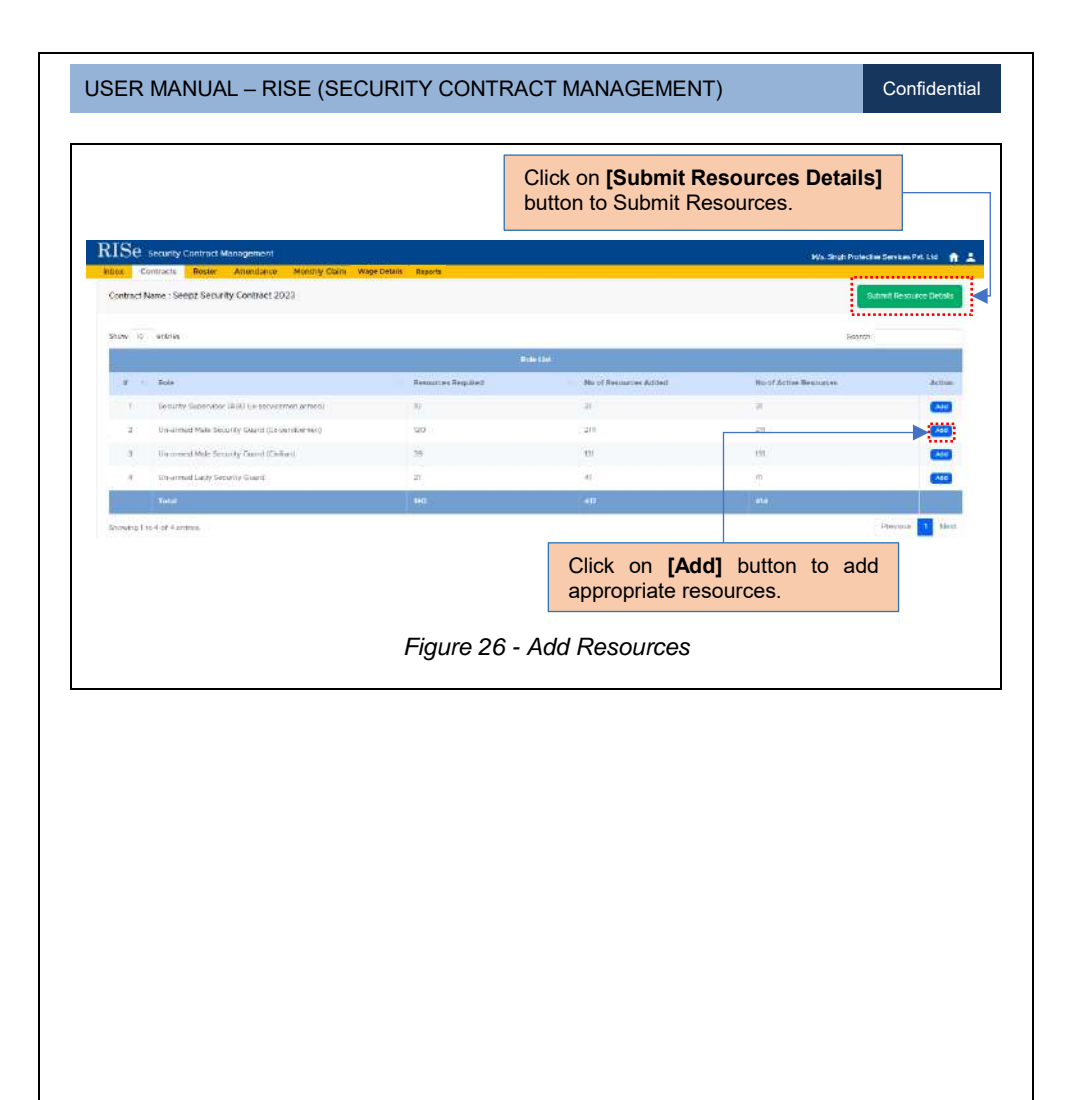

#### 4.1.2.1 EMPLOYEE GENERAL DETAILS

| Output         Description         Description         Description           Interpretation         Interpretation         Interpretation         Interpretation           Interpretation         Interpretation         Interpretation         Interpretation           Interpretation         Interpretation         Interpretation         Interpretation           Interpretation         Interpretation         Interpretation         Interpretation           Interpretation         Interpretation         Interpretation         Interpretation           Interpretation         Interpretation         Interpretation         Interpretation           Interpretation         Interpretation         Interpretation         Interpretation           Interpretation         Interpretation         Interpretation         Interpretation           Interpretation         Interpretation         Interpretation         Interpretation           Interpretation         Interpretation         Interpretation         Interpretation           Interpretation         Interpretation         Interpretation         Interpretation           Interpretation         Interpretation         Interpretation         Interpretation           Interpretation         Interpretation         Interpretation         Interpretation                                                                                                    | Max<br>10<br>47<br>47<br>47<br>47<br>48<br>48<br>48<br>48<br>48<br>48<br>48<br>48<br>48<br>48<br>48<br>48<br>48 | Contor     Kar     Kar     Kar     Kar     Kar     Kar     Kar     Kar     Kar     Kar     Kar     Kar     Kar     Kar     Kar     Kar     Kar     Kar     Kar     Kar                                                                                                    |                                             | Grant<br>Addee<br>a<br>a<br>c<br>c<br>c<br>c<br>c<br>c<br>c<br>c                                                                                                    |
|----------------------------------------------------------------------------------------------------|----------------------------------------------------------------------------------------------------|----------------------------------------------------------------------------------------------------|---------------------------------------------|----------------------------------------------------------------------------------------------------|
| Henergen special classes                                                                                                    | Каз<br>37<br>49<br>40<br>40<br>40<br>40<br>40<br>44<br>44<br>44<br>44<br>44<br>44<br>44<br>44                   | Condex<br>Mais<br>Mais<br>Mais<br>Mais<br>Mais<br>Mais<br>Mais<br>Mais                                                                                                    |                                             | Careeti<br>Actions<br>I<br>I<br>I<br>I<br>I<br>I<br>I<br>I<br>I<br>I<br>I<br>I<br>I<br>I<br>I<br>I<br>I<br>I<br>I                                                                                                    |
| Image: Second Second                         | Хар<br>30<br>                                                                                                   | Context<br>Keller<br>Mare<br>Mare<br>Mare<br>Mare<br>Mare<br>Mare<br>Mare<br>Ma                                                                                                    |                                             | Action<br>Action<br>Action |
| Image: Part of the second state of the second state of the seco                        | And<br>30<br>                                                                                                   | Control<br>Ker<br>Ker<br>Ker<br>Ker<br>Ker<br>Ker<br>Ker<br>Ker                                                                                                    |                                             |                                                                                                    |
| imit         u. Aut 7 Jule (1) Auk           imit         u. Aut 7 Jule (1) Auk           imit         u                                                                                                    |                                                                                                    | HAN<br>NAT<br>AND<br>AND<br>AND<br>AND<br>AND<br>AND<br>AND<br>AND                                                                                                    | •                                           | *                                                                                                    |
| 1     101     No (Netro Strictshike State)       2     102     No (Netro Strictshike State)       3     102     No (Netro Strictshike State)       4     102     No (Netro Strictshike State)       5     104     No (Netro Striktshike State)       6     102     No (Netro Striktshike State)       7     104     No (Netro Striktshike State)       8     102     No (Netro Striktshike State)       9     102     No (Netro Striktshike State)       9     103     No (Netro Striktshike State)       9     103     No (Netro State)         Click to Accurate State)         Click to Accurate State)         Vorticities State)                                                                                                    |                                                                                                    | Non<br>Non<br>Non<br>Non<br>Non<br>Non<br>Non<br>Non                                                                                                    | •                                           | *                                                                                                    |
| 1     100     100 August States       2     100     100 August States       3     100     100 August States       4     100     100 August States       5     100     100 August States       6     100     100 August States       7     100     100 August States       8     100     100 August States       9     100     100 August States    Click to Acc Use worki                                                                                                    |                                                                                                    | New Sector Sector Secto | •                                           | *                                                                                                    |
| 4 123 M 124 124 124 124 124 124 124 124 124 124                                                                                                    | 43<br>14<br>14<br>14<br>14<br>14<br>14<br>14<br>14<br>14<br>14<br>14<br>14<br>14                                | Nor.<br>Nor.<br>Nor.<br>Nor.                                                                                                    | 6<br>6<br>6                                 | *                                                                                                    |
| 1     14     14     March 104 March 104 Ma                                             | 99<br>10<br>11<br>12<br>14<br>14<br>14<br>14<br>14<br>14<br>14<br>14<br>14<br>14<br>14<br>14<br>14              | Han                                                                                                    | 0                                           | 98                                                                                                    |
|                                                                                                    | 10<br>10<br>11<br>12<br>14<br>10<br>10<br>10<br>10<br>10<br>10<br>10<br>10<br>10<br>10<br>10<br>10<br>10        | Non.<br>Non<br>Non                                                                                                    | •                                           |                                                                                                    |
| det     det     d      | 100.<br>111<br>124<br>124<br>124<br>124<br>124<br>124<br>124<br>124<br>124                                      | Har -                                                                                                    |                                             |                                                                                                    |
| a val val de la consecuencia de la consecuencia de  | 52<br>54<br>49                                                                                                  | inite .                                                                                                    |                                             |                                                                                                    |
| a and material schedule with the schedule and the schedule and the schedul | 54                                                                                                    |                                                                                                    |                                             |                                                                                                    |
| e to a constant<br>and the sector<br>ddded Employees are<br>worki                                                                                                    | -12                                                                                                    | Hate                                                                                                    |                                             |                                                                                                    |
| dded Employees are worki                                                                                                    |                                                                                                    | tern .                                                                                                    |                                             |                                                                                                    |
| stad in this table                                                                                                    | on <b>[Activate/D</b> etivate or Deact<br>the Activate but                                                      | eactivate] button<br>ivate employees.<br>tton for currently                                                                                                    | Click on<br>icon to<br>selected<br>Employee | [View]<br>view                                                                                                    |
| sted in this table. butto                                                                                                    | n for resigned er                                                                                               | nployees.                                                                                                    | Details.                                    | Conoral                                                                                                    |
| Figur                                                                                                    | e 27 - Add Em                                                                                                   | ployee Details                                                                                                    |                                             |                                                                                                    |

#### 4.1.2.2 ADD NEW EMPLOYEE

| Employee Desire                                                                                                    |                                                                                                    |                                                                                                    |                      |                                                  |
|----------------------------------------------------------------------------------------------------|----------------------------------------------------------------------------------------------------|----------------------------------------------------------------------------------------------------|----------------------|--------------------------------------------------|
| Tearly Scenar (MCCoverses)                                                                                                    |                                                                                                    |                                                                                                    |                      | w.]                                              |
| International Contraction Contraction                                                                                                    | a and a second second se                                                                                                    |                                                                                                    |                      |                                                  |
| Engoyes Codo - M.                                                                                                    | Frankaria *                                                                                                    | -Made hure:                                                                                                    | Cast Note *          |                                                  |
| -00027 900                                                                                                    | nts intro 1 Data of Bent<br>MRC- Se do novel                                                                                                    | a ~                                                                                                    | Served Burley        |                                                  |
| Engrance Cashet Number 1                                                                                                    | Source 1                                                                                                    | Author Newtor                                                                                                    | UA 9 Trainadar       |                                                  |
|                                                                                                    |                                                                                                    | Cauto as Preset a debates                                                                                                    |                      |                                                  |
| Manageri Armitano                                                                                                    |                                                                                                    | Conversion Address                                                                                                    |                      |                                                  |
|                                                                                                    |                                                                                                    |                                                                                                    |                      |                                                  |
|                                                                                                    |                                                                                                    |                                                                                                    |                      |                                                  |
| Employee Honorication Data (N                                                                                                    |                                                                                                    | Restring /                                                                                                    |                      |                                                  |
| reperiore.                                                                                                    | 140 C 10                                                                                                    | -04047-                                                                                                    | (* )                 |                                                  |
| Printpus Wark Experiment                                                                                                    |                                                                                                    | Sodial Proce-1                                                                                                    | Twis Cont            |                                                  |
| Promotion Mass *                                                                                                    | Tranker alton "                                                                                                    | ep care ADA                                                                                                    | a and a start of the | ۰.                                               |
| er Employee Gen                                                                                                    | eral Details.                                                                                                    |                                                                                                    |                      |                                                  |
|                                                                                                    |                                                                                                    |                                                                                                    |                      |                                                  |
|                                                                                                    |                                                                                                    |                                                                                                    |                      |                                                  |
|                                                                                                    |                                                                                                    |                                                                                                    |                      |                                                  |
|                                                                                                    | 0                                                                                                    |                                                                                                    |                      |                                                  |
| Conners Zine Assezure Martle                                                                                                    | Gains - Wage Defails - Buserts                                                                                                    |                                                                                                    |                      | a manage and a second                            |
| Conners Rive Areacons Marily<br>yes Group Laws<br>adventio                                                                                                    | Care war prom. Room                                                                                                    |                                                                                                    | - 12.                |                                                  |
| Connects Read American Matthew<br>yor Science Center<br>addressel<br>Case Mar 7<br>Desemble - Mattheway                                                                                                    | Com, waar Drain, Starte,                                                                                                    | Autor Madvert                                                                                                    |                      | a 1949 ya wa wa wa wa wa wa wa wa wa wa wa wa wa |
| Conversion Delane Americana Mariaban<br>yan Genera Dahan<br>Dala Mase I<br>Dala Mase I<br>Dala Mase I<br>Mariaban Dala Dala Maria Mariaban Ameri                                                                                                    | Curr, were been, bound                                                                                                    | Autors Machanit -<br>Casara Paul India foreire<br>Autori (autor autora autora autora autora)                                                                                                    |                      |                                                  |
| America Barriero de Alexandro de Alexandro d                                                                                                    | Cety, Jose Cety, Avera                                                                                                    | Autor Maryor C<br>Zoon Ya Shofe Intern<br>Mayor and Registration (Sector)<br>Terreter Oktober<br>Carefort Oktober                                                                                                    | er.                  |                                                  |
| Converse Digits Descence Descence     Sector 2 Data     Sector 2 Data     Secto                                                                                                    | fret                                                                                                    | Autor Macyor C<br>Carol No. 16 de reser<br>Marger de rel arguna estador la<br>perecetadaria<br>Carol No. 16 de relación<br>Carol No. 16 de relación<br>Carol No. 16 de relación<br>Carol No. 16 de relación                                                                                                    |                      |                                                  |
| Conversion Reve Annalesce Mathies<br>and Service Service<br>subtraction<br>Service Services<br>Service Services<br>Service Service Services<br>Service Services<br>Services<br>Service Service                                                                    | 2                                                                                                    | Addition of address?<br>Contrast The International Contrast The<br>International Contrast The Contrast The<br>Contrast The International Contrast The<br>Owner The International Contrast The<br>International Contrast The Contrast The<br>International Contrast The Contrast The Contrast The<br>International Contrast The Contrast The Contrast The Contrast The<br>International Contrast The Contrast The Co                                                                                                    | - 11<br>             |                                                  |
| A construction of the second second s                                                                                                    | Con, Jacoberger, Jacoberg                                                                                                    | A March 1965 MIN<br>(Construction Interfacement<br>March 1966 A March<br>Construction Interfacement<br>Construction Interfacement<br>March 1966 A March<br>Construction Interfacement<br>March 1966 A March<br>Construction Interface<br>March 1966 A March<br>March 1966 A March 1966 A March<br>March 1966 A March 1966 A March<br>March 1966 A March 1966 A March<br>March 1966 A March 1966 A March                                                                                                    |                      |                                                  |
| Constant States     Constant States     Constant States      Constant States      Constant State      Constant State      Constant State      Constant State      Constant State      Constant      Constant                                                                                                    | Sets. Japa Sata                                                                                                    | Addition of public term<br>(Control Type Term)<br>designed (Control Type Term)<br>(Control Type Term)<br>(Control Term)<br>(Control Term)<br>(Contr                                                                                                    |                      |                                                  |
| NY Server Links<br>Laborati<br>San Ang San Ang San                                                                                                    | Sen recorded foreign                                                                                                    | Addate Statyper C<br>Cours To The The Internet<br>Internet Free Party on the Course Course<br>Description Course Course Course<br>Description Technology and<br>Description Course Course Course<br>Description Course Course Course Course<br>Description Course Course Course Course<br>Description Course Course Course Course<br>Description Course Course Course Course<br>Description Course Course Course Course<br>Description Course Course Course Course Course<br>Description Course Course Course Course Course<br>Description Course Course Course Course Course Course Course<br>Description Course Course Cou                                                                                                    |                      |                                                  |
| An and a second plant<br>addressing<br>Second Second Se                                                                                                    | Ren, Josef Server, Josef<br>Balante <sup>11</sup><br>Chance File Mag Nation                                                                                                    | Addard Machinet<br>Chevro Tar. Interfacement<br>Margine Tarace and an and a state<br>Secretaria California<br>Marginet Tarace and a state<br>Marginet Tarace and a state<br>Marginet Tarace                                                                                                    | 95<br>               |                                                  |
| Annual Annual An                                                                                                    | Deep, Jeep Deep, Avenue<br>Deep Deep Deep<br>Deep Deep Deep Deep Dee                                                                                                    | Addition of the Section of the Company<br>Company Terror Section of the Company<br>Addition of the Company of the Company of the Company<br>Company of the Company of the Company of the Company<br>Addition of the Company of the Company of the Company<br>Addition of the Company of the Company of the Company<br>Addition of the Company of the Company of the Company<br>addition of the Company of the Company of the Company<br>addition of the Company of the Company of the Company<br>addition of the Company of the Company of the Company<br>addition of the Company of the Company of the Company<br>addition of the Company of the Company of the Company<br>addition of the Company of the Company of the Company<br>addition of the Company of the Company of the Company<br>addition of the Company of the Company of the Company<br>addition of the Company of the Company of the Company<br>addition of the Company of the Company of the Company<br>addition of the Company of the Company of the Company<br>addition of the Company of the Company of the Company<br>addition of the Company of the Company of the Company<br>addition of the Company of the Company of the Company of the Company<br>addition of the Company of the Company of the Company of the Company<br>addition of the Company of the Company of the Comp                                                                                                    |                      |                                                  |
| An end of the second second se                                                                                                    | Setti vege presto u deveni<br>Basanti i<br>Basanti i<br>Basanti i<br>Alafa ta ani<br>Alafa ta ani<br>Alafa ta ani<br>Alafa ta ani                                                                                                    | Addate (di pala nel 1<br>Control Regional di Addate)<br>Adapter (da Addate)<br>Deventi Regional da Addate)<br>Deventi Regional di Addate (da Addate)<br>Deventi Regional di Addate (da Addate                                                                                                    |                      |                                                  |
| Net Servers State<br>Search & Search & Sea                                                                                                    | Setti vene petro de este<br>Bacatori<br>Pocio de la setti de este<br>Bacatori<br>Recordo de la setti de este<br>este tacer de la setti de petro de este                                                                                                    | Adam (Zahara)<br>Dani (Kara) India Jawa<br>Marine (Kara) da Jah (Sahara)<br>Marine (Kara) da Jah (Sahara)<br>Dani (Kara) da Jah (Sahara)<br>Dani (Kara) da Jah (Sahara)<br>Dani (Kara) da Jah (Sahara)                                                                                                    |                      |                                                  |
| An and a second second                                                                                                    | Ren , See preve , seven<br>Second Price Second Price<br>Render Price Second Price Second Price<br>Render Price Second Price Second Price Price Price Second Price Price                                                                                                    | Addard Rock VIII<br>Construint International<br>Addard International International<br>Construint International<br>Construint International<br>Addard International<br>Addard I                                                                                                    |                      |                                                  |
| Access to be a set of the set of the set of                                                                                                    | Cerry Jese Delay Avenue<br>Based and<br>Based And<br>Based And<br>Ba | Albert Fractions<br>Consumer in the Consumer<br>Albert of the Constant and the Constant and<br>Constant and the Constant and<br>Albert fraction of the Constant and<br>Albert fraction of the                                                                                                    |                      |                                                  |
| An Constantia<br>Laboratio<br>Dear Regione Statistics<br>Dear Regione Statistics<br>Dear R                                  | Cerry Vege Detroit - Seven<br>Detroit - Seven Hall<br>Detroit - Seven Hall<br>Detroit - Seven                                                                                                    | Address March 1997<br>(Construction Calls Start Processing)<br>(Construction Calls Start Processing)                                                                                                    |                      |                                                  |
| An Annual Construction of State State Stat                                                                                                    | Den Josepheren Josepheren Josephe                                                                                                    | Ardan Maryan<br>Cours for Information<br>Hereitage and an and an and an an<br>and an an an an an an an an an<br>and an an an an an an an an an<br>an an an an an an an an an<br>an an an an an an an an<br>an an an an an an an an<br>an an an an an an an an<br>an an an an an an an an<br>an an an an an an an an an<br>an an an an an an an an an<br>an an an an an an an an an an<br>an an an an an an an an an<br>an an an an an an an an an<br>an an an an an an an an an an<br>an an an an an an an an an<br>an an an an an an an an an an<br>an an an an an an an an an an<br>an an an an an an an an an an an an<br>an an an an an an an an an an an an an<br>an an an an an an an an an an an an an<br>an an an an an an an an an an an an an a                                                                                                    | 96.                  |                                                  |
| Advent form<br>encoder form<br>defined<br>Descriptions<br>Descriptions<br>Descrip | Comp. Josep proving Assession<br>Description<br>Description                                                                                                    | A SEA (12-21)<br>Cours by Inter-transmission<br>Search on the Search<br>Cours of the Search<br>Course of Search<br>Search of Search<br>Search<br>Search of Search<br>Search<br>Search of Search<br>Search<br>Search of Search<br>Search<br>Search |                      |                                                  |
| Access Access Ac                                                                                                    | Cerry Josepharten Annen<br>Basant<br>Dans Rai Bajita mann<br>Dans Rai Bajita mann<br>Martin Sant Sant Sant Sant Sant Sant<br>Anne Sant Sant Sant Sant Sant Sant Sant Sant                                                                                                    | Alter (factor)                                                                                                    | ~                    |                                                  |
| Advances (Advances (A                                                                                                    | Baser<br>Baser<br>Ba                          | Alter Market -<br>Trans The Market -<br>Trans The Market -<br>Here<br>Here                                                                                                    | -                    |                                                  |
| And Server 2 form                                                                                                    | eneral Details and clipt                                                                                                    | Ck on<br>S.                                                                                                    |                      |                                                  |
| Advent for a for a                                                                                                    | eneral Details and cli                                                                                                    | Cover for a set of a set of a                                                                                                    | -                    |                                                  |
|                                                                                                    | eneral Details and cli                                                                                                    | Ck on<br>S.                                                                                                    | -                    |                                                  |
| Advent base<br>advent base<br>South Carlos and a second and a second and a                                                                                                    | eneral Details and clips the Employee detail                                                                                                    | Ck on<br>S.                                                                                                    |                      |                                                  |
| Advent for the second second s                                                                                                    | eneral Details and cli<br>the Employee detail                                                                                                    | ck on<br>s.                                                                                                    |                      |                                                  |
| Conserve Server                                                                                                    | eneral Details and cli<br>the Employee detail<br>Figure 29 - En                                                                                                    | ck on<br>s.                                                                                                    | I Details (2)        |                                                  |
| Conserve a server a server a serve                                                                                                    | eneral Details and cli<br>be the Employee detail<br>Figure 29 - En                                                                                                    | ck on<br>s.                                                                                                    | I Details (2)        |                                                  |
| Advent faith                                                                                                    | eneral Details and cli<br>e the Employee detail<br>Figure 29 - En                                                                                                    | ck on s.                                                                                                    | I Details (2)        |                                                  |
| Alexand Jake<br>Alexand Jake<br>Jake Torong Jake<br>Jake Torong Jake Torong Jake<br>Jake Torong Jake Torong Jake<br>Jake Torong Jake Torong Jake Torong Jake<br>Jake Torong Jake Torong Ja                                                                                                    | eneral Details and cli<br>between the second second s                                                                                                    | ck on<br>s.                                                                                                    | I Details (2)        |                                                  |

Confidential

<u>Note:</u> Once the vendor adds a new employee, the information will be submitted to the security division maker.

#### 4. 2 LOGIN – SECURITY DIVISION MAKER

| 15<br>        | RISe Herein Hereinger Hereinger | One thes logisticities — Peter Gravenes — Terms and Constitute — Garant                                                                                                    |  |
|---------------|---------------------------------|----------------------------------------------------------------------------------------------------|--|
|               |                                 | RISE<br>www.name<br>www.name<br>www.name<br>www.name<br>financest<br>financest |  |
|               |                                 | Login Page                                                                                                    |  |
|               |                                 |                                                                                                    |  |
|               |                                 |                                                                                                    |  |
|               |                                 |                                                                                                    |  |
|               |                                 |                                                                                                    |  |
| Dage 20 cf 00 |                                 |                                                                                                    |  |
| Notifications          | Functional Modules                                                                                                    |
|------------------------|----------------------------------------------------------------------------------------------------|
|                        | Partie Barrier Although Although Althou                                                                                                    |
|                        | Contract<br>Contract<br>Participation<br>Contract Resident<br>Contract Resident<br>Contract Residen |
|                        | General Modules                                                                                                    |
|                        | And Contraction State Contraction Contraction Contract                                                                                                    |
| No notifications lound | By III A State A State                                                                                                    |

# 4.2.1 CONTRACT

|          |                                | Click on add emplo                      | <i>Contracts</i> tab<br>oyee list.  | to view           |             |            |                                           |                                 |
|----------|--------------------------------|-----------------------------------------|-------------------------------------|-------------------|-------------|------------|-------------------------------------------|---------------------------------|
| RIS      | B Security Contract Management | e Deployment Rosser Alleiment Att       | undance Worldky Claim Rep           | 10-18             | -           |            | Stel Viloy Nere Assistant S               | easty Officer 🍙 🛱 🕽             |
| Show It: | VIIIII06                       |                                         |                                     |                   |             |            | Search                                    | r.]                             |
|          | Contract Ballyn                | Work Colar Mantular                     | Agency                              | Contract Value(*) | Duration    |            | Status                                    | Action                          |
|          | terms Security Content 2023    | 0EMC-59880749003820 asker 26<br>10 2023 | MO, lingt-Primitike Sowies<br>PML18 | 7250860042.00     | 01-912020   | 01/0-2006  | DESCRIPTION<br>VIEWERATION<br>VIEWERATION |                                 |
| 2        | Secondly Contrast              | 103 detert 30 (16 2024                  | Mits. Neglechmiczkie: Services      | 5400000.00        | 01-02-00244 | 70.02 (09) | Qualification descal                      | <b>&gt;</b> m m <del>&lt;</del> |
|          |                                | Fig                                     | ure 32 - Cor                        | here to vi        | ew res      | source     | list                                      |                                 |
|          |                                | Fig                                     | ure 32 - Cor                        | here to vi        | ew res      | source     | list                                      |                                 |
|          |                                | Fig                                     | ure 32 - Cor                        | here to vi        | ew res      | source     |                                           |                                 |
|          |                                | Fig                                     | ure 32 - Cor                        | here to vi        | ew res      | source     |                                           |                                 |
|          |                                | Fig                                     | ure 32 - Cor                        | here to vi        | ew res      | source     | list                                      |                                 |
|          |                                | Fig                                     | ure 32 - Cor                        | here to vi        | t           |            |                                           |                                 |
|          |                                | Fig                                     | ure 32 - Cor                        | here to vi        | t           | source     |                                           |                                 |

Confidential

| ashboard<br>anding Linko | Index Contracts Roster Rester Allotment Attends<br>anded Approved Rejection | nce Monthly Claim Reports |                                    |                  |
|--------------------------|-----------------------------------------------------------------------------|---------------------------|------------------------------------|------------------|
| Contract Na              | me : Seepz Security Contract 2023 💽                                         |                           |                                    |                  |
| Show 10                  | onuties                                                                     |                           |                                    | Search           |
|                          |                                                                             | Role List                 |                                    |                  |
| # 11                     | Role                                                                        | 1 No Of Resources         | Resources<br>Verified              | Action           |
| 7                        | Security Supervisor (ASO Ex-servicemen anned)                               | 32                        | 0                                  | Www.Petstacom    |
| .2                       | Un-armed Male Security Quard (Ex-servicemen)                                | 214                       | 0                                  | (Verw Resources) |
| 3                        | Un-armed Male Security Guard (Civilian)                                     | 131                       | 0                                  | New Discources   |
| 4                        | Un-armed Lady Security Guard                                                | 41                        | 0                                  | Vew Radarces     |
|                          | Total                                                                       | 410                       | 0                                  |                  |
|                          |                                                                             | Click on<br>button to v   | [View Resour<br>iew employee list. | ce]              |
|                          | Fig                                                                         | ure 33 - View             | Resource                           |                  |

|                  | 1 Security Supervis | or (ASO Ex-servicemen armed)  |          |          |        |
|------------------|---------------------|-------------------------------|----------|----------|--------|
| Show III entries |                     |                               |          | Search   |        |
|                  |                     | Employee List                 |          |          |        |
| *                | Employee Code       | Employee Name                 | Age      | Status   | Action |
| 1                | 1121                | Mr. AMIT ANIL CHAMAN          | 38       | (Act++)  |        |
| 2                | 1251                | Mr. HARIOM SHREEKAMA SINGH    | 30       | Actual   | 8      |
| .3               | 1254                | MI: RAM LAKHAN SINGH TOMAR    | 49       | (A) (94) | 8      |
| 1                | 1252                | Mr. BASHD AHMED KHAN          | 49       | Atter    | 8      |
| - 5              | 1249                | MI, SANJERY SINCH TOMAR       | - 30     | Action   | 8      |
| 5                | 13723               | Mr. SAN (OSH SADASHO/ KAMATE  | 44       | datter   | ۲      |
| 37               | 1327                | Mr. BHARATI GAVINDRA HANAMANT | 38       | Action   | œ      |
|                  |                     | employ                        | ee list. |          |        |
|                  |                     | Figure 34 - Employee Na       | ame List |          |        |
|                  |                     |                               |          |          |        |

Confidential

| shboard<br>arigi Fia | Security Contract Management<br>Inbox Contracts Roster R<br>Insertied Approval Impector                                                                                                    | Roster Allotment. Attendance                                                                                       | Monthly Claim Reports                                                                   | Still Jagdish Preuse Sura LDC 🧌 🇘                                                                                                    |
|----------------------|----------------------------------------------------------------------------------------------------|----------------------------------------------------------------------------------------------------|-----------------------------------------------------------------------------------------|----------------------------------------------------------------------------------------------------|
| Ø                    | OVER DETAILS                                                                                                    |                                                                                                    |                                                                                         |                                                                                                    |
|                      | LOTEE DETAILS                                                                                                    |                                                                                                    |                                                                                         |                                                                                                    |
|                      | Employee Details                                                                                                    |                                                                                                    |                                                                                         |                                                                                                    |
|                      | Emologia Coda.<br>Namia<br>Gendeit<br>Marritat Stritus:<br>0-03:<br>Agis<br>Contact Number:<br>Emergency Contact Number:<br>Emergency Contact Number:<br>Emergency Contact Number:<br>UAN Number:<br>Present Address:<br>Communications Address:<br>B. optief for ERR:                                                                                                    | 123<br>Millab oc<br>Malle<br>MarketD<br>22-06-1998<br>26<br>+99 9154571232<br>+99 9174625436<br>andgaga genati<br> | k∂imoge                                                                                 |                                                                                                    |
|                      | F                                                                                                    | Figure 35 - Ne                                                                                                    | wly Added Emplo                                                                         | yee Details                                                                                                    |
|                      |                                                                                                    |                                                                                                    |                                                                                         |                                                                                                    |
|                      |                                                                                                    |                                                                                                    |                                                                                         |                                                                                                    |
|                      |                                                                                                    |                                                                                                    |                                                                                         |                                                                                                    |
| ISe                  | Security Contract Management                                                                                                    |                                                                                                    |                                                                                         | Strit_legishit Presed Geur LDC 🏫 🏟 🛓                                                                                                    |
| ashboard<br>odinu F  | s Inbox Contracts Roster                                                                                                    | Roster Alletment Attendance                                                                                        | Monthly Claim Reports                                                                   |                                                                                                    |
| 1                    | is opted for EPF:                                                                                                    | ves                                                                                                    |                                                                                         |                                                                                                    |
|                      | EMPLOYEE DENTIFICATION DET                                                                                                    | ALS                                                                                                    |                                                                                         |                                                                                                    |
|                      |                                                                                                    | Weight: 60                                                                                                    | kg                                                                                      |                                                                                                    |
|                      | Reight: 165 cm<br>Blood Group: A-                                                                                                    |                                                                                                    |                                                                                         |                                                                                                    |
|                      | Height: 165 cm<br>Blood Group: A-<br>Pla VICUS WORK LXINELINCL                                                                                                    |                                                                                                    |                                                                                         |                                                                                                    |
|                      | Freight: 165 cm<br>Blood Group: A-<br>Planods WORK L KruleLNCL<br>Organization Name:<br>Bernet Finame                                                                                                    | n0<br>2024-07-04                                                                                                   | Designation.                                                                            | If<br>2024-02-20                                                                                                    |
|                      | Presht: 165 cm<br>Blood Group: A-<br>Manocos Work Livistence.<br>Organization Name:<br>Period Fram:<br>CENERAL ATTACHENTS                                                                                                    | no<br>2024-07-04                                                                                                   | Designation<br>Period Ta                                                                | n<br>2024-07-30                                                                                                    |
|                      | Height: T65 cm<br>Blood Group A-<br>His Woods Wolk LKNUELHEL<br>Organization Name<br>Period From:<br>GENETIAL ATTACHENTS                                                                                                    | no<br>2024-07-04                                                                                                   | Designation:<br>Beriod Ta                                                               | ff<br>2024-07-30                                                                                                    |
|                      | Vieght: 165 cm<br>Blood Gring: A-<br>Ma VICOS WORK L KINARLINEL<br>Organization Name:<br>Person From<br>GENETIKI, ATTACHEENTS<br>Strow 10 wetches                                                                                                    | no<br>2024-07-04                                                                                                   | Designation.<br>Revised To:                                                             | ff<br>2024-07-30<br>Search                                                                                                    |
|                      | Hisphit: 166 cm<br>Bland Grangt: Ar<br>His VEOLS VEOR LIGHTALEL<br>Organization Name<br>Armod From<br>CLARENAL ATTACHENTS<br>Show 10 inform<br>6 1 Hamy                                                                                                    | no<br>2024-07-08                                                                                                   | Designation<br>Revise To-                                                               | ff<br>2024-07-30<br>Search<br>Action                                                                                                    |
|                      | Hisphit 166 cm<br>Bland Gravity Ar<br>His VCOS VCOR LIGUELNEL<br>Organization Name<br>Armod Froms<br>CLINEDAL ATTACHERTS<br>Show 10 writine<br>If 1 Hamp                                                                                                    | no<br>2024-07-04                                                                                                   | Designation<br>Rerise Tay<br>Atlachment Name<br>Nationale available                     | ff<br>2024-07-30<br>Search<br>Action                                                                                                    |
|                      | Hight the Grant A                                                                                                    | no<br>2024-07-04                                                                                                   | Designation<br>Revise Tay<br>Atlachment Name<br>National Anna                           | ff<br>2024-07-30<br>Search<br>I Action<br>Previous Next:                                                                                                    |
|                      | Neight 166 cm<br>theod Groups A<br>His ACCE WORK LANSE<br>Organization Name<br>Person From<br>CENERAL ATTACHENTS<br>Show 10 vention<br>F 1 Hamp<br>Showing C to C of C outrise                                                                                                    | no<br>2024-07-04                                                                                                   | Designation<br>Rerise Tay<br>Atlachment Name<br>National Anna                           | ff<br>2024-07-30<br>Search<br>I Action<br>Previoal Next                                                                                                    |
|                      | Hight Diagonal Charles Annual Constraints Annual Constraints Annual Annual Annu | 10<br>2024-07-04                                                                                                   | Designation<br>Review Tar<br>Attachment Name<br>Na data avaida                          | ff<br>2024-07-30<br>Search<br>I Action<br>I Action<br>I Action<br>I Mericon Next                                                                                                    |
|                      | Neght NGC Program<br>Band Growin A<br>Has ACCE Water Construction<br>Organization Norms<br>Remain From<br>CEREING, ATTACHEMITE<br>Store D without<br>E 1 Hame<br>Showing O to 0 of 0 unit read                                                                                                    | 10<br>2004-07-04<br>igure 36 - New                                                                                 | Designation:<br>Review Tar<br>Attachment Name<br>Na date evenation                      | ff<br>2024-07-20<br>savets<br>Action<br>Previous Texts<br>Vee Details (1)                                                                                                    |
|                      | Hight Dia Children II.<br>Han KICKS WORK LANDER<br>Manuel Construction Normal<br>Annual Promot<br>CENTRIAL ATTACHEMITE<br>Showing C to C of C unit read<br>Showing C to C of C unit read                                                                                                    | 10<br>2004-07-04                                                                                                   | Designation:<br>Review Tor<br>Attachment Name<br>Na data evenation                      | If<br>2024-07-20<br>Saect<br>Action<br>Previous Next                                                                                                    |
|                      | Hight Bio drays Alexandra Alexandra  | <sup>70</sup> 2094-07-04                                                                                           | Designation:<br>Revear Zor<br>Attachment Name<br>Nor data available                     | If<br>2024-07-20<br>Usech<br>Action<br>Prevoal Next                                                                                                    |
|                      | Integrit: India of India of In | <sup>70</sup> 2094-07-04                                                                                           | Designation:<br>Revear Zor<br>Attachment Name<br>Nor data available                     | If<br>2024-07-20<br>Isseet<br>Action<br>Prevous Next                                                                                                    |
|                      | Integrit: India cherry: A<br>Band Grenz: A<br>Has ACAS Water, CANAR, NCL.<br>Organization Norm:<br>Annual From:<br>CEREEN, ATTACHERTS<br>Store 10 mittee<br>E 1 Hamy<br>Showing City C of C unitrice                                                                                                    | 2004-07-04                                                                                                    | Designation:<br>Review Tor<br>Attachment Name<br>Na data evenation                      | If<br>2024-07-20<br>Isseet<br>I Action<br>Previous Next                                                                                                    |
|                      | Hight Bio drays Alexandrover and Alexandrover and Alexand | <sup>100</sup><br>2004-07-04                                                                                       | Designation:<br>Review Tar<br>Attachment Name<br>Not data avecades                      | If<br>2024-07-20<br>Isaect<br>Itaect<br>Itae<br>Itaect<br>Itaect<br>Itaect<br>Itaect<br>Itaect<br>Itaect<br>Itaect<br>Itaect<br>Itaect<br>Itaect<br>Itaect<br>Itae<br>Itaect<br>Itae<br>Itae<br>Itaect<br>Itaect<br>Itaect<br>Itaect<br>Itaect<br>Itaect<br>Itaect<br>Itaect<br>Itae<br>Itaect<br>Itae<br>Itae<br>Itae<br>Itae<br>Itae<br>Itae<br>Itae<br>Ita |
|                      | Integrit: USG one<br>Baned Greerin: A<br>His ACCAS WORK LONDER LONDER<br>Grant Action Moment<br>Annual From S<br>CEREEN, ATTACHES<br>Store 10 without<br>1 Harry<br>Showing City C of C unitrice                                                                                                    | 100<br>2004-07-04                                                                                                  | Designation:<br>Review Tar<br>Attachment Name<br>Not data available<br>Vly Added Employ | If<br>2024-07-20<br>Isaect<br>Prevoa rect<br>Vee Details (1)                                                                                                    |
|                      | Integrit: USG on<br>Blood Growin: A<br>His ACADS WORK LONDER LONDER<br>Group Attack of the<br>Annual From :<br>CEREINA ATTACK 46:115<br>Show 10 mittine<br>E 1 Hamy<br>Showing C to C of C unitrice                                                                                                    | <sup>100</sup><br>2004-07-04                                                                                       | Designation:<br>Review Tar<br>Attachment Name<br>Not data available<br>Vly Added Employ | If<br>2024-07-20<br>Isseet<br>It Action<br>Vee Details (1)                                                                                                    |
|                      | Integrit: USG on<br>Bland Gravity &<br>Prive ACCAS WORK CONTRENEL<br>Organization Name:<br>Private From:<br>CERETRE, ATTACHES<br>Store 10 mittee<br>E1 Hany<br>Blowing C to C of C unitrice                                                                                                    | <sup>100</sup><br>2004-07-04                                                                                       | Designation:<br>Review Tar<br>Attachment Name<br>Not data avecades                      | If 2024-07-20                                                                                                    |
|                      | Minghit Mich Ching A                                                                                                    | <sup>100</sup><br>2004-07-04                                                                                       | Designation:<br>Review Tar<br>Attachment Name<br>Not data available                     | If 2024-07-20                                                                                                    |

Confidential

### 4.2.2 VERIFY & FORWARD EMPLOYEE DETAILS

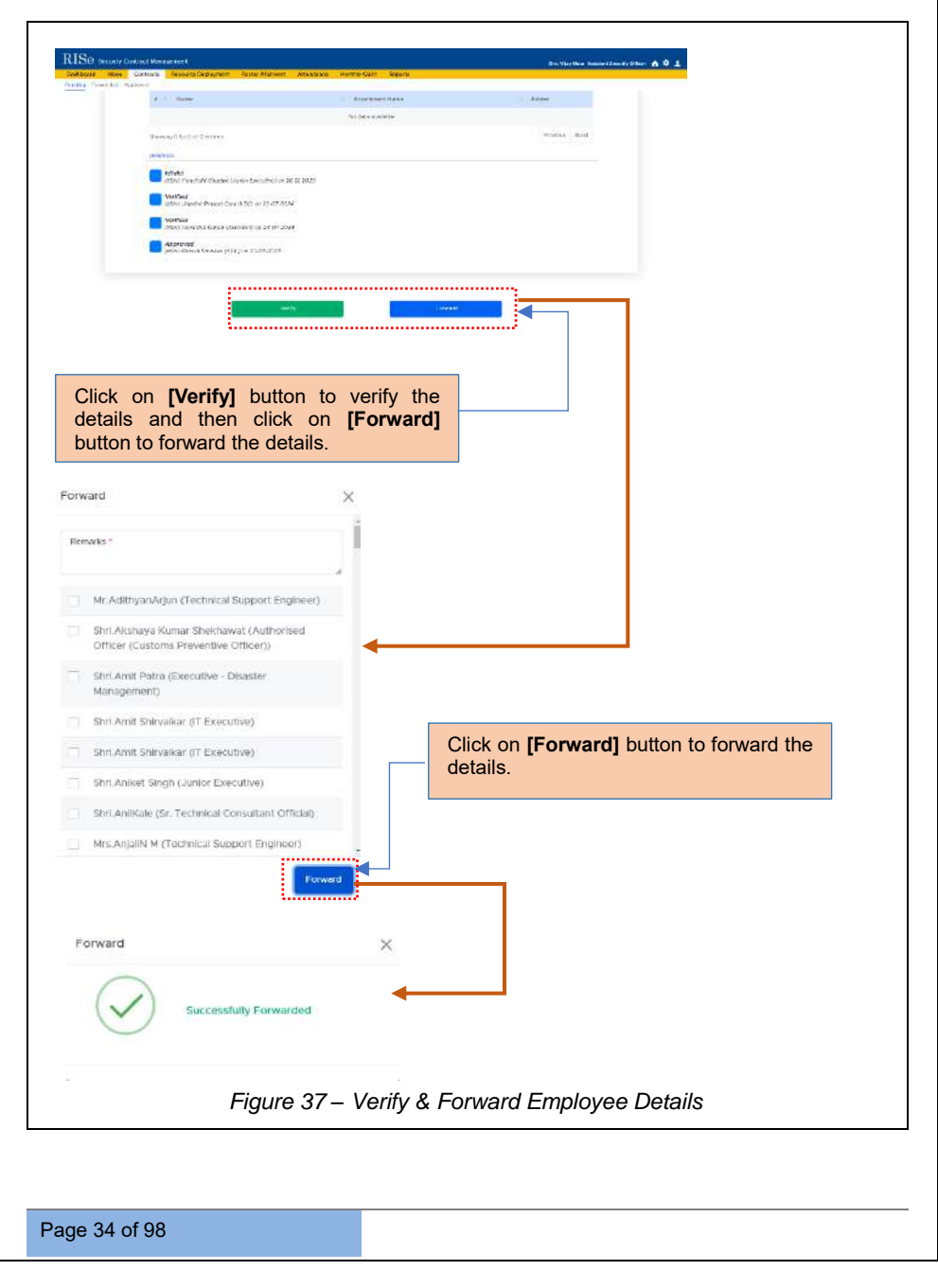

Confidential

Once the details are verified, they are forwarded to the Security Division Approver for further review.

# 4. 3 LOGIN – SECURITY DIVISION APPROVER

| BISC Investigation of the second second seco | Then Ingenetion — Nave Collectors — Twens and Constitutes — Contact                                                                                                    |
|----------------------------------------------------------------------------------------------------|----------------------------------------------------------------------------------------------------|
|                                                                                                    | RISe<br>Litering<br>Texastant<br>Texastant<br>Litering<br>Texastant<br>Litering<br>Litering<br>Literin |
| Enter User                                                                                                    | name, Password & Captcha                                                                                                    |
| Figure 38 -                                                                                                    | Login Page                                                                                                    |
| <br>Figure 38 - 1                                                                                                    | Login Page                                                                                                    |
|                                                                                                    |                                                                                                    |
|                                                                                                    |                                                                                                    |
|                                                                                                    |                                                                                                    |
|                                                                                                    |                                                                                                    |
|                                                                                                    |                                                                                                    |
|                                                                                                    |                                                                                                    |
|                                                                                                    |                                                                                                    |

Page 35 of 98

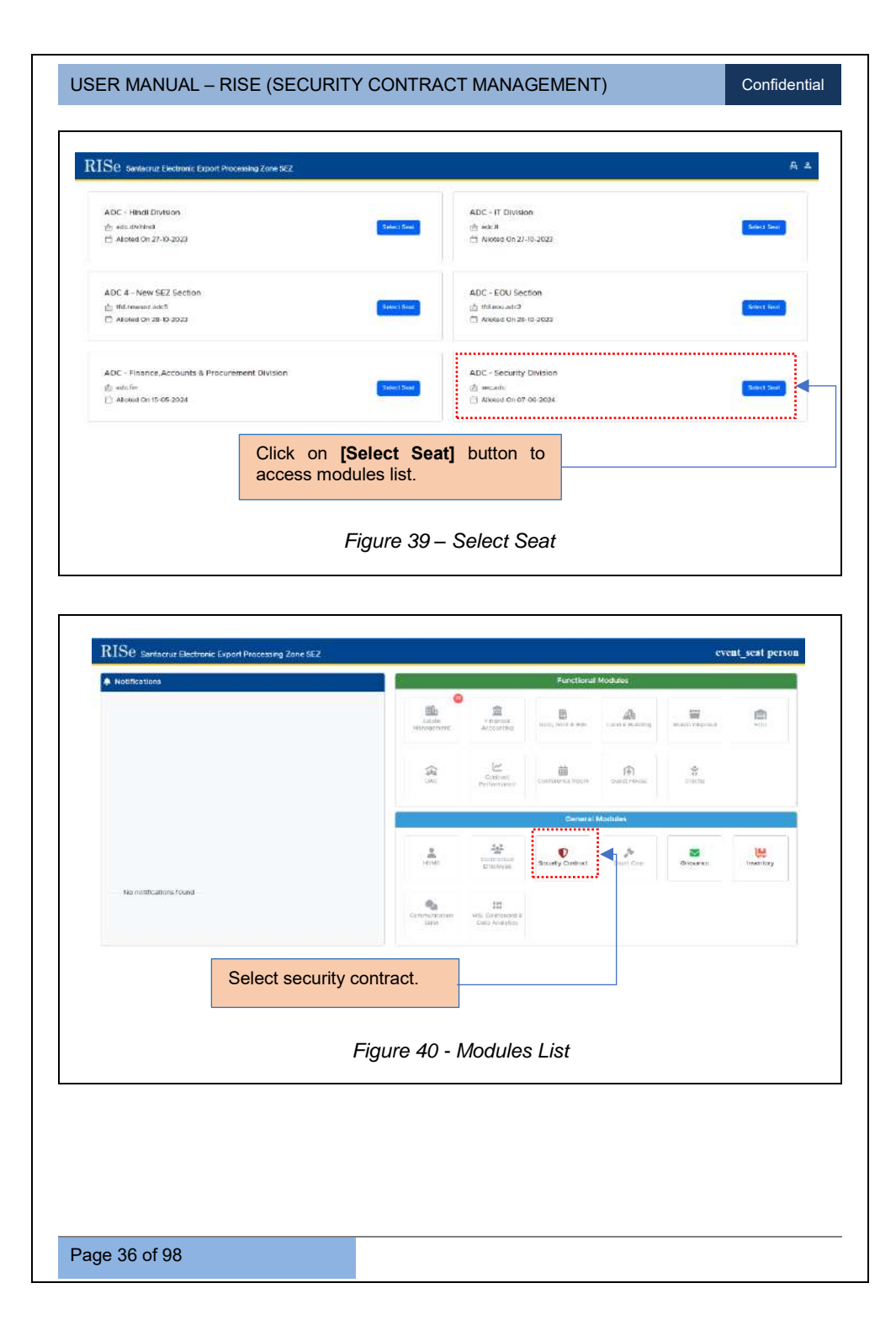

### 4.3.1 CONTRACTS

|                  |                              | Click or<br>add em                          | n <i>Contracts</i> ta<br>ployee list.      | b to view        |                       |                                     |                  |
|------------------|------------------------------|---------------------------------------------|--------------------------------------------|------------------|-----------------------|-------------------------------------|------------------|
| RISe<br>Dather   | Security Contract Management | Steler Altiment Attendance Ma               | oolifty Cleim Reports                      |                  |                       | the com                             | n Hami ADC 🏫 🌣 土 |
| Show 10          | entries                      |                                             |                                            |                  |                       | Sparsh                              |                  |
| $\mathbf{x} = 0$ | Contract Noree               | Wold Onlive Munitor                         | Agenty                                     | Contract Value(D | Duration              | Maha                                | Action           |
| ų,               | Seesz Security Contract 2020 | 04.90C-(3040/7449303820-0066926-<br>09-2023 | Mrs. Shapi Wonestive Services<br>Pro. Ltd  | 12301666942303   | 069-2021 = 019-2026   | URENTURAL<br>VURINGATION<br>NORTHON | (a)              |
| 2                | Generally Contract           | 123 (Janel 35-05-2028                       | Why Graph Protection Services<br>They Lynd | *1000000.00      | 0607-3020 - 3607-3025 |                                     | ल ॥ ज            |
|                  |                              | Fi                                          | Click                                      | there to v       | iew resource<br>st    | list                                |                  |

The respective Labour Division Checker can follow the steps mentioned from Figure 33 to Figure 36 to approve the newly added employee details.

### 4.3.2 APPROVE EMPLOYEE DETAILS

### USER MANUAL - RISE (SECURITY CONTRACT MANAGEMENT) Confidential RISe Sections Real ACC 🏫 🗘 🛓 Milita Mila Pancishi Gurdee Unior Eccativeza 20-0-2022 Verified a Sharzhanh Pranoi Gair 870Chev 75 dir 2024 NetWork Www. Generative Namer (Associated on 25-02 2024 Approved a Sea Swart Shores (ADC) at 32.07.2024 Verified by security division plant Vydy Now (Assector Security Office) or 29-07-2004 VertBeid by security division A Shr. Vankar V D (Security Guard) on 22-07-2024 ..... Convider . IK ..... Click on [Verify] button to verify the details and then click on [Forward] button to forward the details. Forward × Remarks \* Mr. AdithyanArjun (Technical Support Engineer) Shri.Akshaya Kumar Shekhawat (Authorised Officer (Customs Preventive Officer)) Shri Amit Patra (Executive - Disaster Management) Shri Amit Shirvalkar (T Executive) Click on [Forward] button to forward the Shri Amit Shirvaikar (IT Executive) details. Shri.Aniket Singh (Junior Executive) Shri AniiKale (Sr. Technical Consultant Official) Mrs.AnjallN M (Technical Support Engineer) Forward × Successfully Forwarded Figure 42 – Approve Employee Details Once the newly added employee details are approved, the status will be displayed here.

Page 38 of 98

Confidential

| eding Forwarded Appro<br>Contract Name : Seeps<br>bloom 10 antens |                                                                                                    | Attentione - Northly Colm - Reports |                       | ξη.           | s Honich Roch ADIC 🏫 🗘 🤰 |
|-------------------------------------------------------------------|----------------------------------------------------------------------------------------------------|-------------------------------------|-----------------------|---------------|--------------------------|
| Contract Name : Seepi                                             | nend Reported                                                                                                    |                                     |                       |               |                          |
| More U entres                                                     | z Security Contract 2023 💽                                                                                                    |                                     |                       |               |                          |
|                                                                   |                                                                                                    |                                     |                       | Second        | N                        |
|                                                                   |                                                                                                    | Role Lint                           |                       |               |                          |
|                                                                   |                                                                                                    | 11.000.000                          | Desiminaria           | ana           |                          |
| 2 000                                                             | Annual March 199                                                                                                    | No OF RESOURCES                     | Approved              | Action        |                          |
| i securty                                                         | v supervisor (ASU Existervicemen anned)                                                                                                    | 42                                  | *                     |               |                          |
| 2 Unam                                                            | ed Male Security Guard (Coden)                                                                                                    | 10                                  | 0                     |               |                          |
| 4 Un-arm                                                          | ed Lady Security Guard                                                                                                    | 41                                  | 0                     | Contractor (  |                          |
| Tethel                                                            |                                                                                                    | 418)                                |                       |               |                          |
|                                                                   |                                                                                                    | 1332.2                              | - W                   |               |                          |
|                                                                   | Approved                                                                                                    | Statue                              | Click hore to         | view powly or | Ided                     |
|                                                                   | Approved                                                                                                    | Status.                             |                       | view newly ac |                          |
|                                                                   |                                                                                                    |                                     | employee app          | noveu status. |                          |
|                                                                   |                                                                                                    |                                     |                       |               |                          |
|                                                                   |                                                                                                    |                                     |                       |               |                          |
| RISe Security Cor                                                 | stract Management                                                                                                    |                                     |                       |               | nit Herein Herri ADC 🏫 🗘 |
| Dashboard Inbox                                                   | Contracts Roster Roster Aliotment                                                                                                    | Attendance Monthly Claim Reports    |                       |               |                          |
|                                                                   |                                                                                                    |                                     |                       |               |                          |
| Contract Name                                                     | <ol> <li>Seepz Security Contract</li> <li>Security Supervisor (ASC)</li> </ol>                                                                                                    | 2023<br>Extendemen armodi           |                       |               |                          |
|                                                                   |                                                                                                    |                                     |                       |               |                          |
| Stow II etznes                                                    |                                                                                                    | Employee 1                          | <b>1</b>              | Se            | wrfr                     |
|                                                                   | Employee Code                                                                                                    | Employee Name                       | Age                   | Status        | Action                   |
|                                                                   | 1171                                                                                                    | NE AMT AND CHAVAN                   | - 10                  | ATH           |                          |
| 1                                                                 | 1251                                                                                                    | MIL HARIOM SHREEDAMA SINCH          | 36                    | Veril         |                          |
| 1                                                                 |                                                                                                    | ME RAM LAKHAN SINGH TOWAR           | 19                    |               |                          |
| 2                                                                 | 122/1                                                                                                    |                                     |                       | Active        |                          |
| 3                                                                 | - <u>11</u> 24                                                                                                    |                                     |                       | Ada           | 0                        |
| 3                                                                 | Lan                                                                                                    |                                     |                       | Adae          | •                        |
| 1                                                                 | Press.                                                                                                    |                                     | Appr                  | oved Status.  |                          |
| 1                                                                 | Pical Pical PicaPicaPicaPicaPicaPicaPicaPicaPicaPica |                                     | Appr                  | oved Status.  |                          |
| 1                                                                 | (Jaon)                                                                                                    | Figure 44 - And                     | Approved Status       | oved Status.  | •                        |
| 3                                                                 | ыя                                                                                                    | Figure 44 - App                     | Approved Status       | oved Status.  | •                        |
| 1<br>-3<br>-3                                                     | ња<br>1                                                                                                    | Figure 44 - App                     | Approved Status       | oved Status.  | •                        |
| 1<br>-3<br>-3                                                     | , kan                                                                                                    | Figure 44 - App                     | Approved Status       | oved Status.  | •                        |
| 7<br>(2<br>(3                                                     | , kai                                                                                                    | Figure 44 - App                     | Approved Status       | oved Status.  | •                        |
| ,<br>2<br>,2                                                      | , kai                                                                                                    | Figure 44 - App                     | Approved Status       | oved Status.  | •                        |
| ,<br>2<br>,2                                                      | , Las                                                                                                    | Figure 44 - App                     | Approved Status       | oved Status.  | •                        |
| , 2<br>, 3                                                        | La                                                                                                    | Figure 44 - App                     | Approved Status       | oved Status.  | •                        |
| , 2<br>, 2                                                        |                                                                                                    | Figure 44 - App                     | Appr<br>proved Status | oved Status.  | •                        |

Confidential

.....

# 4. 4 LOGIN-LABOUR DIVISION MAKER

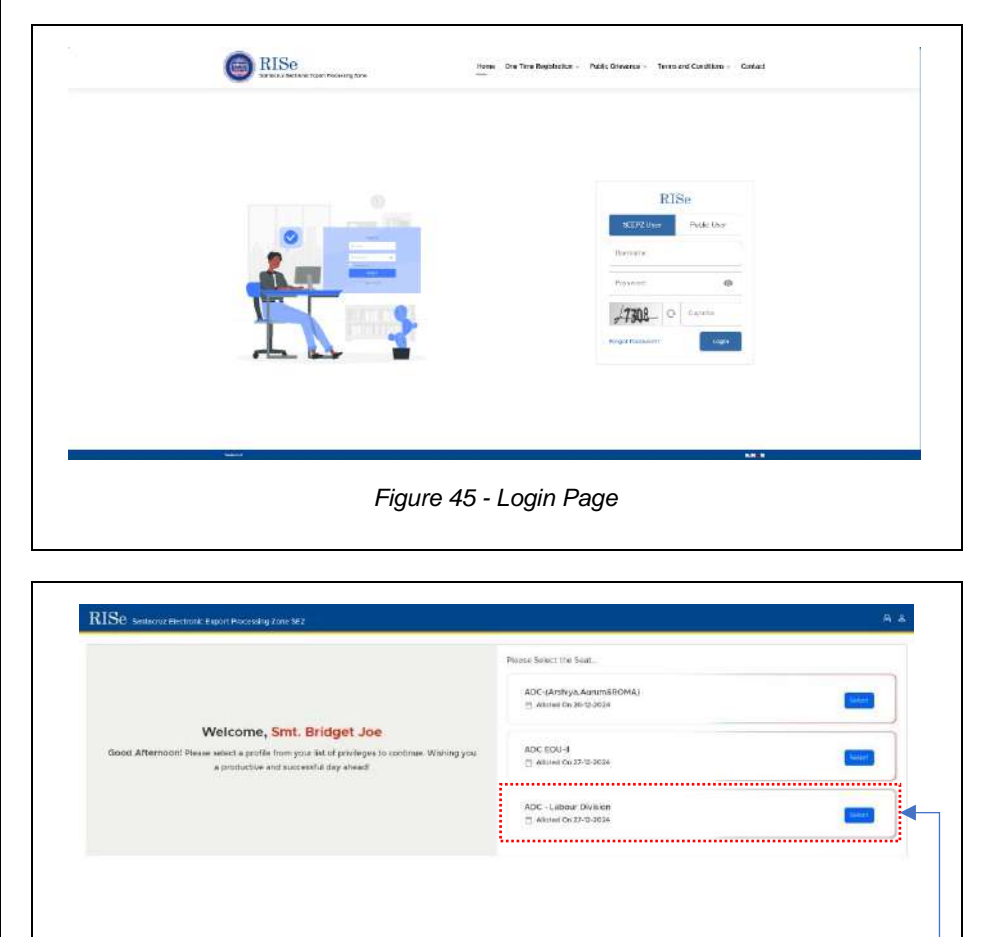

Click on **[Select Seat]** button to access modules list.

Figure 46 - Select Seat

Page 40 of 98

| Notifications          | Functional Modules                                                               |
|------------------------|----------------------------------------------------------------------------------|
|                        | Const.<br>Honory Hunchert Antes. Land Allander Honor Honor Honory Honor Departer |
|                        | Carrier Store Store                                                              |
|                        | General Modules                                                                  |
|                        |                                                                                  |
| No motifications found | Committee careers<br>teams<br>teams                                              |
|                        |                                                                                  |

# 4.4.1 CONTRACTS

| Dashbo:<br>Pending | and Index Contracts Root     | er Roster Alloiment Attendun            | ce Monthly Claim                            | Réports           |                       |                                      |                    |
|--------------------|------------------------------|-----------------------------------------|---------------------------------------------|-------------------|-----------------------|--------------------------------------|--------------------|
| Add C              | ontract Details              |                                         |                                             |                   |                       |                                      | Adis Contract Deta |
| show 10            | entites                      |                                         |                                             |                   |                       | Search                               |                    |
| * 1                | Contract Name                | Work Order Number                       | Agancy                                      | Contract Value(*) | Duration              | Status                               | Action             |
| 1                  | Seeps Socarity Contrast 2021 | GENC 59537742303030 dated<br>28-09-3023 | W/a Singh Protective<br>Services Pat. Ltd   | 7230160042.00     | 01/8/2023 01/8/2025   | (RESOURCE<br>VERPLCATION<br>PENDING) | (2)                |
| 22                 | Socially Contract            | 123 dated 30 06 3024                    | M/s. Singh Protocilies<br>Services Put. Ltd | 1400000000        | 01 07 2024 81 07 2025 | Constant and best of Surger          |                    |
|                    |                              | Fig                                     | gure 48 - C                                 | Contract Li       | st                    |                                      |                    |
|                    |                              |                                         |                                             |                   |                       |                                      |                    |

Confidential

٦

| Contract N | ame : Seenz Security Contract 2023            |                          |                                |                 |
|------------|-----------------------------------------------|--------------------------|--------------------------------|-----------------|
|            |                                               |                          |                                |                 |
| show 10    | Incom                                         | Sule List                |                                | search          |
|            |                                               | NAME OF                  | Resources                      |                 |
| # T        | = Role                                        | No Of Resources          | Verified                       | Action          |
| 3          | Security Supervisor (ASO Ex-servicemen armed) | 32                       | 0                              | Vers Bestacas   |
| .2         | Un-armed Male Security Quard (Ex-servicemen)  | 214                      | 0                              | New Generation  |
| 3          | Un-armed Male Security Guard (Civilian)       | 191                      | 0                              | Ment Discourses |
| 4          | Un-armed Lady Security Guard                  | 41                       | 0                              | Vew Distances   |
|            | Total                                         | 418                      | 0                              |                 |
|            |                                               | Click on<br>button to vi | [View Resou<br>ew employee lis | rce]<br>t.      |
|            | Figu                                          | ıre 49 - View            | Resource                       |                 |

|     |                 | Employee List                 |           |          |        |
|-----|-----------------|-------------------------------|-----------|----------|--------|
|     | 2 Employee Code | U Employee Name               | Age       | Status   | Action |
| 1   | 1121            | Mr. AMIT ANIL CHAMAN          | 38        | (Actes)  | (iii)  |
| 2   | 1257            | Mr. HARION SHREEKAMA SINGH    | 36        | Athe     | 8      |
| (3) | 1254            | MI RAMIAKHAN BINGH TOMAR      | 49        | (1)194   | æ      |
| 4   | 1252            | ML BASHD ARMED KHAN           | 49        | Actes    | 8      |
|     | 1245            | Mr. SANJEEV SINCH TOMAG       | 30        | Arthur   | G      |
| 5   | 1253            | Mr. SANTOSH SADASHIV KAMATE   | 44        | (hittee) | ۵      |
| 7   | 1327            | MI. BHARATI SAVINDRA RANAMANT | 30        | Artes    |        |
|     |                 | employ                        | /ee list. |          |        |
|     |                 | employ                        | ee list.  |          |        |
|     |                 |                               |           |          |        |
|     |                 |                               |           |          |        |
|     |                 | Figure 50 - Employee N        | ame List  |          |        |
|     |                 |                               |           |          |        |
|     |                 |                               |           |          |        |
|     |                 |                               |           |          |        |

Page 42 of 98

Γ

Confidential

| man state                | INDOX Contracts Roster R                                                                                                    | ooster Allotment Attendance N                                                                                                    | ionithy Claim Reports      |                  |                               |
|--------------------------|----------------------------------------------------------------------------------------------------|----------------------------------------------------------------------------------------------------|----------------------------|------------------|-------------------------------|
| C EMPLO                  | DYEE DETAILS                                                                                                    |                                                                                                    |                            |                  |                               |
|                          | Employee Details                                                                                                    |                                                                                                    |                            |                  |                               |
|                          | saldiestor Detors                                                                                                    |                                                                                                    | 12                         |                  |                               |
|                          | Energinyad Goda<br>Namic<br>Genedel:<br>Marrital Status:<br>D.O.B.S<br>Agis<br>Constact Namber:<br>Emergency Contact Number;<br>Emergency Contact Number;<br>Emer<br>Emert<br>Authour Number;<br>UAN Namber:<br>Desent Address;<br>Communication Address;<br>is optical for EXP;                                                                                                    | 123<br>Mr.abb oc<br>MALE<br>AARRED<br>22-06-1798<br>25<br>4-91 978025430<br>4-91 978025430<br>4-91 978025430<br>4-91 978025430<br>4-91 978025430<br>4-91 9780<br>2-35568<br>9-009<br>9-009<br>9-000<br>9-0000<br>9-000<br>9-000<br>9-000<br>9-000<br>9-000<br>9-000<br>9-000<br>9-000<br>9-000<br>9-000<br>9-000<br>9-000<br>9-000<br>9-0000<br>9-0000<br>9-0000<br>9-0000<br>9-0000<br>9-0000<br>9-0000<br>9-0000000<br>9-00000000 | Wintoge                    |                  |                               |
|                          | F                                                                                                    | Figure 51 - New                                                                                                    | vly Added Emplo            | oyee Details     |                               |
|                          |                                                                                                    |                                                                                                    |                            |                  |                               |
|                          |                                                                                                    |                                                                                                    |                            |                  |                               |
| RISe                     | Security Contract Management                                                                                                    |                                                                                                    |                            | <u></u>          | lagdish Franad Gaur LDC 🏫 🗘 👤 |
| Dashboard<br>Punding For | Inbox Contracts Restor                                                                                                    | Roster Alictmont Attendance +                                                                                                    | Acetthy Claim Reports      |                  |                               |
|                          | IS OPTICATION DETAILS TO A DETAIL OF THE DETAIL OF THE DET | Ves                                                                                                    |                            |                  |                               |
|                          | Height: 165 cm<br>Blood Group: A-                                                                                                    | Weight: 60 kg                                                                                                    | i.                         |                  |                               |
|                          | Organization Name:<br>Period From:                                                                                                    | no<br>2024-07-04                                                                                                    | Designation.<br>Period Ta: | ff<br>2024-07-20 |                               |
|                          | GENERAL ATTACHMENTS                                                                                                    |                                                                                                    |                            |                  |                               |
|                          | Show 10 entries                                                                                                    |                                                                                                    | Artischeron Martin         | Gearch           |                               |
|                          | A CONTRACTOR                                                                                                    |                                                                                                    | No dele evalação           | Action           |                               |
|                          | Showing 0 to 0 of 0 mitrics                                                                                                    |                                                                                                    |                            | Prev             | loui Next                     |
|                          | answering while to un to unit Alle                                                                                                    |                                                                                                    |                            |                  |                               |
|                          | F                                                                                                    | ïgure 52 - New                                                                                                    | ly Added Emplo             | yee Details (1)  |                               |
|                          |                                                                                                    |                                                                                                    |                            |                  |                               |
|                          |                                                                                                    |                                                                                                    |                            |                  |                               |
| 4.4                      | 2 VERIFY                                                                                                    | & FORWAR                                                                                                    |                            | E DETAILS        |                               |
|                          |                                                                                                    |                                                                                                    |                            |                  |                               |
|                          |                                                                                                    |                                                                                                    |                            |                  |                               |
|                          |                                                                                                    |                                                                                                    |                            |                  |                               |
|                          |                                                                                                    |                                                                                                    |                            |                  |                               |
|                          |                                                                                                    |                                                                                                    |                            |                  |                               |

| OTHER ATTACHMENTS                                                                  |                                                |                   |                         |
|------------------------------------------------------------------------------------|------------------------------------------------|-------------------|-------------------------|
| Show 10 entries                                                                    |                                                |                   | Search                  |
| # To Name                                                                          |                                                | Attachment Name   | Action                  |
|                                                                                    |                                                | No data available |                         |
| Showing 0 to 0 of 0 entries                                                        |                                                |                   | Previous Next           |
| REMARKS                                                                            |                                                |                   |                         |
|                                                                                    |                                                |                   |                         |
|                                                                                    | .∖Veiñv.∖                                      | Forward           |                         |
| Click on <b>[Verify]</b> butt<br>details and then clic<br>button to forward the de | ton to verify<br>k on <b>[Forwa</b><br>etails. | the<br>Ird]       |                         |
| Remarks *                                                                          | Î                                              |                   |                         |
|                                                                                    | x                                              |                   |                         |
| Mr. Adithyan Arjun (Technical Support Er                                           | ngineer)                                       |                   |                         |
| Shri, Akshaya Kumar Shekhawat (Author<br>Officer (Customs Preventive Officer))     | rised                                          |                   |                         |
| Shri Amit Patra (Executive - Disaster<br>Management)                               |                                                |                   |                         |
| Shri Amit Shirvaikar (T Executive)                                                 |                                                |                   | 1 button to forward the |
| Shri Amit Shirvaikar (IT Executive)                                                |                                                | details.          |                         |
| Shri Aniket Singh (Junior Executive)                                               | Webstern)                                      |                   |                         |
| Mrs.AnialiN M (Technical Support Engin                                             | per()                                          |                   |                         |
|                                                                                    | Forward                                        |                   |                         |
| Forward                                                                            | ×                                              |                   |                         |
| Successfully Forward                                                               | arded                                          |                   |                         |
| Figur                                                                              | e 53 – Verifv                                  | & Forward Employ  | ee Details              |
|                                                                                    | ···· <b>·</b>                                  |                   |                         |
|                                                                                    |                                                |                   |                         |

Confidential

Once the details are verified, they are forwarded to the labour division approver for further review.

# 4. 5 LOGIN – LOBOUR DIVISION APPROVER

|   |                                                                                                    | RISe<br>LatifVar<br>Densin<br>Pressue<br>1992 - Constan                                                                                                    |
|---|----------------------------------------------------------------------------------------------------|----------------------------------------------------------------------------------------------------|
| _ | Figure 54                                                                                                    | - Login Page                                                                                                    |
| 1 | USD: turnional sectors in Equina throwing 2 Min 252<br>Welcome, Smit. Bridget Joe<br>Speci Attended Those which species that you bit of proviges to continue. Weining you | A d.<br>Parent Sector & Sect.<br>ADD (c)(h1)(a Alicera ADDA)<br>(c) Alicera ADDA)<br>ADD (C)(h1)(a Alicera ADDA)<br>(c) Alicera ADDA)<br>ADD (C)(h1)(a Alicera ADDA)<br>(c) ADDA)<br>(c) Alicera ADDA)<br>(c) Alicera ADDA) |
|   | a productive and successful day aleast                                                                                                    | ABC-Lunite Division                                                                                                    |
|   | Clic<br>acco<br>Figure 55                                                                                                    | k on [Select Seat] button to<br>ess modules list.                                                                                                    |

| Notifications          | Functional Modulus                                                           |
|------------------------|------------------------------------------------------------------------------|
|                        | Estata<br>Managamant. Fasada Base Accounting Bro Lord & Builting Wate Depose |
|                        | Contraction Contraction Contraction Contraction                              |
|                        | General Modules                                                              |
|                        | Subley Contractor Construction                                               |
| No notifications found | Communication Mit, Businound<br>Subtr                                        |

# 4.5.1 CONTRACTS

| how 10 | entries                       |                                         |                                              |                   |            |              | Search                                |         |
|--------|-------------------------------|-----------------------------------------|----------------------------------------------|-------------------|------------|--------------|---------------------------------------|---------|
| (a. 1) | Contract Name                 | Work Order Nurdser                      | Agency                                       | Contract Value(T) | Duration   |              | Shifun ()                             | Action  |
| Ť.     | Scotte Security Contract 2028 | GENC 01687749803620 dated<br>26 01/2023 | M/s: Singh Protoctivo<br>Service's Pvt, 1.td | #280600.42.00     | 01.11.0008 | 01.01.0026   | (RESOURCE<br>WERIFICATION<br>PENOINE) | (a)     |
| 2      | Security Contract             | 122 earlief 30-06-2024                  | M/L Singh Protective<br>Services PvL Ltd     | 34000000000       | 05-07-2024 | - 21407-3028 | Contract for manual Property)         | ल 🖬 न्ह |
|        |                               | Fic                                     | ure 57 - C                                   | Contract Li       | st         |              |                                       |         |
|        |                               | , ,5                                    |                                              |                   | 01         |              |                                       |         |
|        |                               |                                         |                                              |                   |            |              |                                       |         |

### 4.5.2 APPROVE EMPLOYEE DETAILS

|                         | Contracts Resource Orprogrammer Reserve Re- | uter Allerman Annabaras Horisy Dans Brigans |                |  |
|-------------------------|---------------------------------------------|---------------------------------------------|----------------|--|
| monthey Subscription An | Since 2 anima                               |                                             | (Course)       |  |
|                         | E 1 Nation                                  | Attactional Name                            | - Artige       |  |
|                         |                                             | No dete available                           |                |  |
|                         | Staning 5 to 0 of 5 entries                 |                                             | Dopulate, Most |  |
|                         |                                             |                                             |                |  |
|                         | alights                                     |                                             |                |  |
|                         | - Verified                                  |                                             |                |  |
|                         | generagen maximum programme of              |                                             |                |  |
|                         | 📕 alahu Atoman ƙunar Ukumati op 75-67       | K3UM                                        |                |  |
| Click on                | [Approve] button to                         | o approve the                               |                |  |
| details a               | and then click o                            | n [Forward]                                 |                |  |
| bullon to               |                                             | <i>.</i>                                    |                |  |
|                         |                                             |                                             |                |  |
|                         |                                             |                                             |                |  |
|                         |                                             |                                             |                |  |
|                         |                                             |                                             |                |  |
|                         | Figure                                      |                                             | lavas Dataila  |  |
|                         | Figu                                        | re 58 – Approve Emp                         | oloyee Details |  |
|                         | Figu                                        | re 58 – Approve Emp                         | oloyee Details |  |
|                         | Figu                                        | re 58 – Approve Emp                         | oloyee Details |  |
|                         | Figu                                        | re 58 – Approve Emp                         | oloyee Details |  |
|                         | Figu                                        | re 58 – Approve Emp                         | oloyee Details |  |
|                         | Figu                                        | re 58 – Approve Emp                         | oloyee Details |  |
|                         | Figu                                        | re 58 – Approve Emp                         | oloyee Details |  |
|                         | Figu                                        | re 58 – Approve Emp                         | oloyee Details |  |
|                         | Figu                                        | re 58 – Approve Emp                         | oloyee Details |  |
|                         | Figu                                        | re 58 – Approve Emp                         | oloyee Details |  |
|                         | Figu                                        | re 58 – Approve Emp                         | oloyee Details |  |
|                         | Figu                                        | re 58 – Approve Emp                         | oloyee Details |  |
|                         | Figu                                        | re 58 – Approve Emp                         | oloyee Details |  |
|                         | Figu                                        | re 58 – Approve Emp                         | oloyee Details |  |
|                         | Figu                                        | re 58 – Approve Emp                         | oloyee Details |  |
|                         | Figu                                        | re 58 – Approve Emp                         | oloyee Details |  |
|                         | Figu                                        | re 58 – Approve Emp                         | oloyee Details |  |
|                         | Figu                                        | re 58 – Approve Emp                         | oloyee Details |  |
|                         | Figu                                        | re 58 – Approve Emp                         | oloyee Details |  |
|                         | Figu                                        | re 58 – Approve Emp                         | oloyee Details |  |
|                         | Figu                                        | re 58 – Approve Emp                         | oloyee Details |  |
|                         | Figu                                        | re 58 – Approve Emp                         | oloyee Details |  |
|                         | Figu                                        | re 58 – Approve Emp                         | oloyee Details |  |
|                         | Figu                                        | re 58 – Approve Emp                         | oloyee Details |  |
|                         | Figu                                        | re 58 – Approve Emp                         | oloyee Details |  |
|                         | Figu                                        | re 58 – Approve Emp                         | oloyee Details |  |

USER MANUAL - RISE (SECURITY CONTRACT MANAGEMENT) Confidential **5 RESOURCE DEPLOYMENT** 5. 1 LOGIN-SECURITY DIVISION MAKER RISe Here One Two Resistantion - Public Ofenence - Terrs and Caralities - Cartico ..... RISe storztisu Public Usir 0 17308 O Conta Enter the Username, Password, captcha and click on [Login] button to Login. Figure 59 – Security Division Maker Login Page

### 5.1.1 ADD DEPLOYMENT DETAILS

| <pre>rty Contract Management ret Details  rty Contract Management ret Details  rty Contract Management Management Managem</pre>                                                                                                    | Monthly Cam Report     Marry     Most StepProductive Services Prot. 24     West StepProductive Services Prot. 24     West StepProductive Services Prot. 24     Use StepProductive Services Prot. 24     Use StepProductive Ser     |                              | etails.                            |
|----------------------------------------------------------------------------------------------------|----------------------------------------------------------------------------------------------------|------------------------------|------------------------------------|
| Interview       Interview                                                                                                    | Monthly Cam Report      Agerray      Met. Sign Protocoles Society Pro. 13      Web Sign Protocoles Society Pro. 13      Web Sign Protocoles Society Pro. 13      Web Sign Protocoles Society Pro. 13      Web Sign Protocoles Society Pro. 13      Web Sign Protocoles Society Pro. 13      Web Sign Protocoles Society Pro. 14      Web Sign Protocoles Society Pro. 14      Web Sign Protocoles Society Pro. 14      Web Sign Protocoles Society Pro. 14      Web Sign Protocoles Society Pro. 14      Web Sign Protocoles Society Pro. 14      Web Sign Protocoles Society Pro. 14      Web Sign Protocoles Society Pro. 14      Web Sign Protocoles Society Pro. 14      Web Sign Protocoles Society Pro. 14      Click on create the      g Deployment D      atus will show                                                                                                    |                              |                                    |
| Address         Address         Marrier         Marrier         Marrier         Marrier         Marrier           et source Depresence         Marrier         Address         Address         Marrier         Marrier           et source Contract 200         Marrier         Marrier         Marrier         Marrier         Marrier           Secure Contract 200         Marrier         Marrier         M                                                                                                    | Monthly Cam Reports      Aerror      Max Sign Productive Survives Proc. 14      West Sign Productive Survives Proc. 14      West Sign Productive Survives Proc. 14      West Sign Productive Survives Proc. 14      West Sign Productive Survives Proc. 14      West Sign Productive Survives Proc. 14      West Sign Productive Survives Proc. 14      West Sign Productive Survives Proc. 14      West Sign Productive Survives Proc. 14      West Sign Productive Survives Proc. 14      West Sign Productive Survives Proc. 14      West Sign Productive Survives Proc. 14      West Sign Productive Survives Proc. 14      West Sign Productive Survives Proc. 14      Click on create the      g Deployment D      atus will show                                                                                                    |                              | 9 <u>101</u> 00                    |
| Pri Details       Children Marguenti     Marguenti                                                                                                    | Kerry      Mit: Simi Protocolio Survices Pro. Li      Wex: Simi Protocolio Survices Pro. Li      Wex: Simi Protocolio Survices Pro. Li      Wex: Simi Protocolio Survices Pro. Li      Mit: Simi Protocolio Survices Pro. Li      Mit: Simi Protocolio Survices Pro. Li      Deployment      Click on     create the      g Deployment D      atus will show                                                                                                    | Seri                         | i Jadhav J D. Security Guard 😭 🗸 🤉 |
| Items       Autor         South Contract 2000       With Shiph Docuber South Contract 2000       With Shiph Docuber South Contract 2000         South Contract 2000       With Shiph Docuber South Contract 2000       With Shiph Docuber South Contract 2000         South Contract 2000       With Shiph Docuber South Contract 2000       With Shiph Docuber South Contract 2000         South Contract 2000       With Shiph Docuber South Contract 2000       With Shiph Docuber South Contract 2000         Click on the respective link to view its details.       With Shiph Docuber South Contract 2000       With Shiph Docuber South Contract 2000         South Contract 2000       Click on the respective link to view its details.       With Shiph Docuber South Contract 2000         South Contract 2000       Click on the respective link to view its details.       South Contract 2000         South Contract 2000       Click on the respective link to view its details.       South Contract 2000         South Contract 2000       Click on the respective link to view its details.       South Contract 2000         South Contract 2000       Click on the respective link to view its details.       South Contract 2000         South Contract 2000       South Contract 2000       South Contract 2000       South Contract 2000         South Contract 1000       South Contract 1000       South Contract 2000       South Contract 2000         South C                                                                                                    | Kerry      Mot. Simil Productive Services Pro. Li      Wes. Simil Productive Services Pro. Li      Wes. Simil Productive Services Pro. Li      Wes. Simil Productive Services Pro. Li      Wes. Simil Productive Services Pro. Li      Wes. Similar Productive Services Pro. Li      Wes. Similar Productive Services Pro. Li      Wes. Similar Productive Services Pro. Li      Click on create the      g. Deployment D      atus will show                                                                                                    |                              | Add Deployment Details             |
| Interview       Image: Product Solid       Mile Steph Polacities Solids       Mile Steph Polacities Solids       Mile Steph Polacit                                                                                                    | A server  Mot: Shirih Protocoline Sources Proc. 13  Mot: Shirih Protocoline Sources Proc. 13  Mot: Shirih Protocoline Sources Proc. 13  Mot: Shirih Protocoline Sources Proc. 13  Mot: Shirih Protocoline Sources Proc. 13  Protocoline Sources Proc. 13  Click on create thee  Click on create thee  Click on crea |                              | Search                             |
| Society Contract 2021       Wr. Steph Policides Society Policities Society Policities S                                                                                                    |                                                                                                    | Created On                   | Status Action                      |
| Security Contract 3223       W1. Strap Potenting Security Contract 3224         Security Contract 3224       W2. Strap Potenting Security Contract 3224         Security Contract 3224       W2. Strap Potenting Security Contract 3224         Security Contract 3224       W2. Strap Potenting Security Contract 3224         Security Contract 3224       W2. Strap Potenting Security Contract 3224         Security Contract 3224       W2. Strap Potenting Security Contract 3224         Security Contract 3224       Click on the respective link to view its details.         Security Contract 3224       Security Contract 3224         Security Contract 3224       Click on the respective link to view its details.         Security Contract 4224       Security Contract 4224         Security Contract 4224       Security Contract 4224         Security Contract 4224       Security Contract 4224         Security Contract 4224       Security Contract 4224         Security Contract 4224       Security Contract 4224         Security Contract 4224       Security Contract 4224         Security Contract 4224       Security Contract 4224         Security Contract 4224       Security Contract 4224         Security Contract 4224       Security Contract 4224         Security Contract 4224       Security Contract 4224         Security Contract 4224 <t< td=""><td>We Samp Parameter Generative Foc. 13  We Samp Parameter Generative Services Poc. 13  We Samp Parameter Generative Services Poc. 13  Parameter Services Poc. 13  Parameter</td><td>%-04-2024</td><td>• •</td></t<> | We Samp Parameter Generative Foc. 13  We Samp Parameter Generative Services Poc. 13  We Samp Parameter Generative Services Poc. 13  Parameter Services Poc. 13  Parameter | %-04-2024                    | • •                                |
| Security Contract 2021       Wit Strath Productive Security Productive Security Produc                                                                                                    | Mic Bach Protocoles Governments  Mic Bach Protocoles Governments  Mic Bach Protocoles Governments  Proto Monthly Claim Reports  Click on create the g Deployment D  atus will show                                                                                                    | 21-03-2824                   | •                                  |
|                                                                                                    | Mic Sign Proceeding Sources Por 13  Mic Singh Proceeding Sources Por 13  Mic Singh Proceeding Sources Por 13  Proce Monthly Claim Reports  Click on create the  g Deployment D  atus will show                                                                                                    | 10-03-2024                   | •                                  |
|                                                                                                    | e link ng Deployment  ve sign receive average ve s  Click on create the g Deployment D  atus will show                                                                                                    | 35-02-1044                   |                                    |
| Click on the respective link<br>to view its details.  Figure 60 – Adding Deployment L  Figure 60 – Adding Deployment L  Research Deployment  Research Deployment  Click on create the  Figure 61 - Adding Deployment De  Figure 61 - Adding Deployment De  Figure 61 - Adding Deployment De  Click on Create the  Click on Create the Click on Create the Click on Create the Click on Click on Create the Click on Click on                                                                                                    | e link ng Deployment                                                                                                    | the tag strate               |                                    |
| Click on the respective link<br>to view its details.<br>Figure 60 – Adding Deployment L                                                                                                    | e link ng Deployment  ve Monthy Claim Reports  Click on create the g Deployment D atus will show                                                                                                    | 0102000                      |                                    |
| Figure 60 – Adding Deployment L                                                                                                    | ng Deployment                                                                                                    |                              |                                    |
| the contract name and indicate<br>r Rooster is applicable for Sundays<br>blic holidays by choosing Yes or No.<br>Figure 61 - Adding Deployment De                                                                                                    | Click on<br>create the<br>g Deployment D<br>atus will show                                                                                                    | ste                          | ri Jadher J D. Socurity Guard 🍙 🕏  |
| the contract name and indicate<br>r Rooster is applicable for Sundays<br>blic holidays by choosing Yes or No.<br>Figure 61 - Adding Deployment De                                                                                                    | Click on<br>create the<br>g Deployment D<br>atus will show                                                                                                    |                              |                                    |
| the contract name and indicate<br>r Rooster is applicable for Sundays<br>blic holidays by choosing Yes or No.<br>Figure 61 - Adding Deployment De                                                                                                    | Click on<br>create the<br>g Deployment D<br>atus will show                                                                                                    |                              |                                    |
| the contract name and indicate<br>r Rooster is applicable for Sundays<br>blic holidays by choosing Yes or No.<br>Figure 61 - Adding Deployment De                                                                                                    | Click on<br>create the<br>g Deployment D<br>atus will show                                                                                                    |                              | <i>,</i> ,                         |
| the contract name and indicate<br>r Rooster is applicable for Sundays<br>blic holidays by choosing Yes or No.<br>Figure 61 - Adding Deployment De                                                                                                    | Click on<br>create the<br>g Deployment D<br>atus will show                                                                                                    |                              | Oreste                             |
| the contract name and indicate<br>r Rooster is applicable for Sundays<br>blic holidays by choosing Yes or No.<br>Figure 61 - Adding Deployment De                                                                                                    | g Deployment D<br>atus will show                                                                                                    |                              |                                    |
| the contract name and indicate<br>r Rooster is applicable for Sundays<br>blic holidays by choosing Yes or No.<br>Figure 61 - Adding Deployment De                                                                                                    | g Deployment D<br>atus will show                                                                                                    |                              | <b>1</b>                           |
| Figure 61 - Adding Deployment De                                                                                                    | g Deployment D                                                                                                    | Create] butt<br>eployment Ve | on to<br>ersion.                   |
|                                                                                                    | atus will show                                                                                                    | tails (2)                    |                                    |
|                                                                                                    | atus will show                                                                                                    |                              |                                    |
| he user selects "Yes," the status will show                                                                                                    |                                                                                                    |                              | Plan"; if "No                      |
| · · · · · · · · · · · · · · · · · · ·                                                                                                    |                                                                                                    | as "Holiday                  | ,                                  |

Page 49 of 98

Confidential

its respective name, such as "Holiday Plan" or "Normal Plan," while others will show a deactive status.

|        |                              | Click on<br>respective                   | View icon<br>Deployment | to add the<br>details. |
|--------|------------------------------|------------------------------------------|-------------------------|------------------------|
| naw 10 | outries                      |                                          |                         | Kearch                 |
| 8.3    | Constrant: Merrow            | Арносу                                   | Created On              | Status Actors          |
| τi)    | Seeps Security Contract 2023 | Wys Singh Protective Services Put Ltd    | 20-07-2024              |                        |
| 22     | Seep2 Security Contract 2023 | W/s. Singh Protective Services Pvt. Ltd. | 20-07-2024              |                        |
|        |                              |                                          | the second second       |                        |

Figure 62 - Adding Deployment Details (3)

|                              | Deployment Poster Alderent Atter | clones Monthly Denn Redstill |                     |
|------------------------------|----------------------------------|------------------------------|---------------------|
| Add Resource Deployment Plan |                                  |                              |                     |
| eradel Poles                 | 854)                             | Security Press               | No. of Dessarors, 1 |
|                              |                                  | Deployment Plan.             |                     |
|                              |                                  |                              |                     |

| RISe Security Contract M                                                                                                    | anagement                                                                                                    |                                                                                                    | Shit Jadhau -                                                                                                    | 10 Becurity Quarti 🔒 |
|----------------------------------------------------------------------------------------------------|----------------------------------------------------------------------------------------------------|----------------------------------------------------------------------------------------------------|----------------------------------------------------------------------------------------------------|----------------------|
|                                                                                                    |                                                                                                    |                                                                                                    |                                                                                                    |                      |
| 3 Add Resource Deployment Pla                                                                                                    | n                                                                                                    |                                                                                                    |                                                                                                    |                      |
| Resource Deployment Plan                                                                                                    |                                                                                                    | line i                                                                                                    |                                                                                                    |                      |
| Shift 1: Moning (7.00 AM to 2                                                                                                    | DO PM) V Select A1                                                                                                    | Security Supervisor (ASC cutiourcod)     V                                                                                          |                                                                                                    |                      |
|                                                                                                    |                                                                                                    | Total Resource Count:<br>90<br>Resource Addect:<br>0                                                                                |                                                                                                    |                      |
| ·                                                                                                    |                                                                                                    | <b>↑</b>                                                                                                    |                                                                                                    |                      |
| Upon se<br>Post, th                                                                                                    | electing respective Shift,<br>ne relevant Contract rol                                                                                                    | , Gate,<br>es get                                                                                                    |                                                                                                    |                      |
| number                                                                                                    | of resources.                                                                                                    |                                                                                                    |                                                                                                    |                      |
|                                                                                                    |                                                                                                    |                                                                                                    |                                                                                                    |                      |
|                                                                                                    | Figure 64 - Add                                                                                                    | ling Deployment Details                                                                                                    | (5)                                                                                                    |                      |
|                                                                                                    |                                                                                                    |                                                                                                    |                                                                                                    |                      |
|                                                                                                    |                                                                                                    |                                                                                                    |                                                                                                    |                      |
| ote: Upon s                                                                                                    | electing Shift, Gate                                                                                                    | e, or Post from the hin the same tab.                                                                                               | dropdown                                                                                                    | menu, t              |
| o <u>te:</u> Upon s<br>spective deta                                                                                                    | electing Shift, Gate                                                                                                    | e, or Post from the hin the same tab.                                                                                               | dropdown                                                                                                    | menu, t              |
| o <u>te:</u> Upon s<br>spective deta                                                                                                    | electing Shift, Gate<br>ails are displayed with<br>Denote the No<br>the Contract F<br>save the numb                                                                                                    | e, or Post from the<br>hin the same tab.<br>umber of Resources respe<br>coles and click on <b>[Save]</b> b<br>per of resources.     | dropdown<br>ctive to<br>utton to                                                                                                    | menu, t              |
| o <u>te:</u> Upon s                                                                                                    | electing Shift, Gate<br>ails are displayed with<br>Denote the Nu<br>the Contract F<br>save the numb                                                                                                    | e, or Post from the<br>hin the same tab.<br>umber of Resources respe<br>coles and click on <b>[Save]</b> b<br>per of resources.     | dropdown<br>ctive to<br>utton to                                                                                                    | menu, t              |
| ote: Upon s<br>spective deta                                                                                                    | electing Shift, Gate<br>alls are displayed with<br>Denote the Nu<br>the Contract F<br>save the numb                                                                                                    | e, or Post from the<br>hin the same tab.                                                                                            | dropdown<br>octive to<br>utton to                                                                                                    | menu, t              |
| ette: Upon s<br>spective deta                                                                                                    | electing Shift, Gate<br>ails are displayed with<br>Denote the Nu<br>the Contract R<br>save the numb                                                                                                    | e, or Post from the<br>hin the same tab.<br>umber of Resources respected<br>soles and click on <b>[Save]</b> b<br>ber of resources. | dropdown                                                                                                    | menu, t              |
| ette: Upon s<br>spective deta<br>spective deta                                                                                                    | electing Shift, Gate<br>alls are displayed with<br>Denote the Nu<br>the Contract R<br>save the numb                                                                                                    | e, or Post from the<br>hin the same tab.<br>umber of Resources respe<br>coles and click on <b>[Save]</b> b<br>per of resources.     | dropdown                                                                                                    | menu, t              |
| ette: Upon s<br>spective deta<br>spective deta<br>spective deta<br>spective deta<br>spective deta<br>spective deta                                                                                                    | electing Shift, Gate<br>alls are displayed with<br>Denote the Nu<br>the Contract F<br>save the numb                                                                                                    | e, or Post from the<br>hin the same tab.<br>umber of Resources respectores and click on <b>[Save]</b> be<br>been of resources.      | dropdown                                                                                                    | menu, t              |
| ette: Upon s<br>spective deta<br>spective deta<br>av least<br>av least<br>av leas | electing Shift, Gate<br>alls are displayed with<br>Denote the Ne<br>the Contract F<br>save the numb<br>"**<br>***<br>***<br>***<br>***<br>***<br>***<br>***<br>***<br>**                                                                                                    | e, or Post from the<br>hin the same tab.<br>umber of Resources respe<br>does and click on <b>[Save]</b> be<br>over of resources.    | dropdown<br>ctive to<br>utton to                                                                                                    | menu, t              |
| ette: Upon s<br>spective deta<br>spective deta<br>spective deta<br>spective deta<br>spective deta<br>spective deta<br>spective deta<br>spective deta                                                                                                    | electing Shift, Gate<br>alls are displayed with<br>Denote the Ne<br>the Contract R<br>save the numb                                                                                                    | e, or Post from the hint the same tab.                                                                                              | dropdown<br>active to<br>utton to<br>b. d Beauter<br>b. d Beauter<br>c. d Beauter<br>c. d Beauter                                                                                                    | menu, t              |
| ette: Upon s<br>spective deta<br>spective deta<br>spe                                                                                                    | electing Shift, Gate<br>alls are displayed with<br>Denote the Net<br>the Contract R<br>save the numb<br>2013 Mark (100 MHz 700 Ab)<br>Set 2 Mark (100 MHz 700 Ab)<br>Set 2 Mark (100 MHz 700 Ab)<br>Set 2 Mark (100 MHz 700 Ab)<br>Set 2 Mark (100 MHz 700 Ab)<br>Set 2 Mark (100 MHz 700 Ab)<br>Set 2 Mark (100 MHz 700 Ab)<br>Set 2 Mark (100 MHz 700 Ab) | e, or Post from the hint the same tab.                                                                                              | dropdown<br>ctive to<br>utton to                                                                                                    | menu, t              |
| et Georetry Guere<br>any Sectority Guere<br>any Sectority Guere<br>any Sectori                                                                                                    | electing Shift, Gate<br>als are displayed with<br>Denote the Ne<br>the Contract R<br>save the numb<br>"#"<br>"#"<br>"#"<br>"#"<br>"#"<br>"#"<br>"#"<br>"#"<br>"#"<br>"#                                                                                                    | e, or Post from the hint the same tab.                                                                                              | dropdown<br>active to<br>utton to<br>b. of Beaster<br>b. of Beaster<br>c. of<br>c. of<br>c. o | menu, t              |

Page 51 of 98

#### USER MANUAL - RISE (SECURITY CONTRACT MANAGEMENT) Confidential RISe Security Contract Marries Pril Jostov JD Security Gasts 🏫 🗘 💄 Rosett Mildz Cartheds Becours Deployment Stat: Mente de migne (frank bie de la Adorada) Girer Galacter 2 Carry Sciences Holant Total Resource Count: 201 Hestower 21 Resource Added: 10 santa Rid Carles Bd-24 No. of Bennet SHIT 2: MON (11:00 PM to 7:00 AM) Lady Security Geord Gets No 2 Entry Gate Check (Jaggage Start) SHE 2: NgH (1100 PM to 7:00 AM) Gale No 2 Drity Gale Check Lety Security Geard The Total Resource Count Upon Saving the and Resource Added Count Deployment Tab, a pop-up shown here depend on the message get displayed as selected shift, gate, and post. shown. Figure 66 – Deployment Plan Created

Confidential

# 6 ROSTER PLAN

# 6.1 LOGIN- VENDOR

Upon creating the deployment plan, allocate a security supervisor, a lady security guard, and a security guard in the Roster.

# 6.1.1 CREATE ROSTER

| Inpos                                                                | Contract Poster Attendance Monthly                                                                                                    | y Clarm Reports                                                                   |                                       | Maa singin Motostine Services Put. Ltd 👔 🛓       |
|----------------------------------------------------------------------|----------------------------------------------------------------------------------------------------|-----------------------------------------------------------------------------------|---------------------------------------|--------------------------------------------------|
| Diste                                                                | tiensta                                                                                                    |                                                                                   |                                       | ,                                                |
| B Dai                                                                | ly Restar                                                                                                    |                                                                                   |                                       | Age mater trotata                                |
| now:                                                                 | w entres                                                                                                    |                                                                                   |                                       | Search                                           |
| •                                                                    | () Contract                                                                                                    | Period                                                                            | Diatus                                | Action                                           |
| 1                                                                    | Seegar Security Contract 2023                                                                                                    | 24-26-2024 to 29-08-2024 ( Marriel Care )                                         | (merrer substant)                     | 앹                                                |
| 2                                                                    | Seepz Security Contract 2023                                                                                                    | 23-06-2021 ( Public Hoxidays )                                                    | Constant Ballington                   | ß                                                |
| а.                                                                   | Searct Security Contract 2020                                                                                                    | (7-DE-2024 to 22-DE-2024 ( Normal Days )                                          | Retter Indiana                        | 22                                               |
| 4                                                                    | Serior Security Contract 2023                                                                                                    | 35-06-2024 ( Polois Holidays )                                                    | (Concentration)                       | 8                                                |
| fi -                                                                 | Seepe Security Contract 2028                                                                                                    | 10-06-2024 to 15-06-2024 ( Normal Days )                                          | Contraction                           | E.                                               |
|                                                                      | Navigate to <i>Roster</i> T<br>the security guards.                                                                                                    | Tab to allocate Click to cr                                                       | on <b>[Add Roster</b><br>eate roster. | Details] button                                  |
|                                                                      |                                                                                                    |                                                                                   |                                       |                                                  |
| RI                                                                   | Se security Contract Management                                                                                                    |                                                                                   | - 14                                  | va. Singis Protective Services Pvil. Lta 🛛 🏦 🔔   |
| RI                                                                   | Se security Contract Management<br>Contracts Roadar Attendance Monthly                                                                                                    | y Chaim Reports                                                                   | м                                     | 19. Strajn Protectivo Servicad Pril. Las 👔 🛓     |
| RI<br>Foto                                                           | Se socurzy Contract Manufament<br>Contracts Booker Stimotonice Working<br>Voltaite                                                                                                    | y Chaim Registra                                                                  | м                                     | ra, Seger Probleting Services Pol. Litz 🔺 💄      |
| RI<br>Posto<br>Posto<br>Ros                                          | Se socutty Contract Management<br>Contract Boder Stiectance Workby<br>Py Boster                                                                                                    | y Chaim Raganta                                                                   | - <b>x</b>                            | in, Singer Produktive Sakrebase Prod. List 🔶 🗶   |
| RI<br>Interes<br>Roste<br>Rost                                       | Se security contract Management<br>Contracts Poper Stheodarce Maniby<br>by Tooter<br>ster Dotate<br>services Contract 2007                                                                                                    | y (Salen Registia                                                                 | . <b>x</b>                            | in, Singer Produktive Salvineas Prof. Litz 🔺 🛓   |
| RI<br>Interes<br>Do Dall                                             | Se socurty contract Hanagement<br>Contracts Booter Attendance Hanby<br>ty Boster<br>Set Dotate<br>were facure / Contract 2023<br>Destronce Pan.*                                                                                                    | y Chain Ragiona                                                                   | 10 DD4*                               | ins, Simple Production Starrowski Prof. Lite 🔺 ᆂ |
| RII<br>Fone<br>Data                                                  | Security Contract Management:<br>Contract Booker Binecance Warming<br>Vorum<br>Verifications<br>Verifications<br>Verifica                                                                                                    | y Chaim Raganna<br>Y Chaim Sangar<br>dd ann yygy                                  | No Ether<br>Marcon yypy               | in, Segel Production Sacrowar Dirk, Litz 🔺 🛓     |
| RI<br>inter<br>Totale<br>Dal                                         | Security Contract Management:<br>Contract Bodar Biblectaria Managements<br>bit Details<br>contract<br>Sector Details<br>contract<br>Sector Details<br>Sector Details<br>Sector                                                                                                    | y Chaim Raganta<br>y Chaim Raganta<br>thom sattar<br>dd men y y y y               | To Ensi<br>Microscypy                 | in, Segat Production Sacrowar D.M. Litz 🔺 🛓      |
| RII<br>Fiber                                                         | Secure Contract Management:<br>Contract Bodar Binecaria Manage<br>Contra<br>Na Boter<br>Set Delates<br>Contract<br>Contract<br>Set Delates<br>Contract<br>Secure 2012<br>Secure 2012 | y Chaire Ragions<br>y Chaire<br>I John Callar<br>dd men yygy                      | a No Datar<br>Marina yyzy             | n, Snyst Production Salvandar D.A. Lit 🔶 🗴       |
| RII<br>Foster<br>D Dal                                               | Se securcy Contract Management:<br>Contract Botter Binevatore Management<br>by Bater<br>set Details<br>contract<br>Sector Details<br>Contract<br>Sector Details<br>Sector Details<br>Sector Deta                                                                                                    | y Chaire Ragions                                                                  | No Detair<br>Ballones yyop            | n, Snyst Production Sarrinous P.M. Litz 🔶 🗴      |
| RI<br>Toste<br>Rot<br>Rot<br>F                                       | Security Contract Management:<br>Contract Body Bible<br>Security Body Bible<br>Security Contract 2021<br>Security Contract 2021<br>Secur                                                                                                    | y Clubrin Beginns                                                                 | No Detair<br>Ballonan yyog            | n, Snyst Production Sarrinous P.M. Litz 🔶 🗴      |
| RII<br>Foster<br>Date                                                | Se security Contract Management:<br>Contract Body Allendaries Managements<br>Security Body Allendaries Managements<br>Security Body Security Security Sec                                                                                                    | y Chain Regions                                                                   | a No Davi<br>Before 1929              | n, Snys Production Sarrinous P.A. Lite 🖈 🗴       |
| Rel<br>Foster<br>Poster<br>Foster<br>Foster<br>Foster<br>Foster<br>C | Se security Contract Management:<br>Contract Backer Attendence Management<br>sy notes:<br>See Details<br>Contract Contract 2021<br>See Details<br>Contract Contract 2021<br>See Details<br>See Details<br>See                                                                                                    | y Clubric Magantes                                                                | No Depair<br>Ballones yrge            | n, Singel Production Starring at Public Co       |
| RI<br>Hoste<br>B Date                                                | Se security Contract Management:<br>Contract Body (Management)<br>Security (Management)<br>Security (Management)<br>Securi                                                                                                    | your Report<br>your Report<br>there yyy<br>etails and click<br>re roster details. | No Detain<br>Adreas your              | n, Singh Probletion Starringer Prod. Litz 🔶 🗴    |
| RII<br>Poste<br>Date                                                 | Se security Contract Management<br>Contract Reads Management<br>Security Reads<br>Security Contract Security Management<br>Security Contract Security<br>Security Contract Security                                                                                                    | your monate<br>tetails and click<br>re roster details.<br>Figure 68 - Roster D    | a Normania<br>deforminger             | n, tanga Production Sarchaus D.A. Lite 🖈 🗴       |
| RI<br>Fore                                                           | Se security Contract Management<br>Contract Reads Management<br>Security Reads<br>Security Reads<br>Security Contract Security<br>Security Contract Security<br>Security Contract Secu                                                                                                    | ythem Registre<br>with and click<br>re roster details.<br>Figure 68 - Roster D    | a Normania<br>deformanyos             | n, tanga Productina Sarcinas P.A. Liti 🖈 🗴       |
| RI<br>Poste<br>Dollar<br>For                                         | Se security Contract Management<br>Contract Contract Management<br>Security Contract Contract Management<br>Security Contract Contract<br>Security Contract Contract Contract<br>Security Contract Contract Contract Contract<br>Security Contract Contract Contract Contract Contract<br>Security Contract Contract Contract Contract Contract Contract<br>Security Contract Contract Cont                                                                                                    | your monate<br>tetails and click<br>re roster details.<br>Figure 68 - Roster D    | a Notari<br>Metails                   | n, tanga Pundetes Saranas P.A. Lit               |

Select the deployment plan from the dropdown menu. If "Holidays" is selected as the deployment plan, choose only the "From" date. If "Normal Days" is selected, choose the "From" date, and the "To" date will be automatically populated.

### 6.1.2 ASSIGN GUARDS

After saving the roster details, the roster is initiated and will be displayed on the same screen.

| Contret                         | Period           |                           | Status       |          | Action |     |
|---------------------------------|------------------|---------------------------|--------------|----------|--------|-----|
| Scepa Security Contract 2023    | 3.8 00 2024 to 2 | 9 OE 2024 ( Normal Days ) |              |          |        | B 🗲 |
| Sweps Security Contract 2023    | 33-06-9094 ( Pu  | Infr Homisys \$           |              |          |        | B   |
| Seepa Security Contract 2023    | 17-06-2024 to 2  | 2-08-2024 / Normel Days 3 | (            |          |        | B,  |
| Sendor Security Controld (\$128 | 16-06-2824 ( Pat | nie walazys (             | (            |          |        | er. |
| Shipp Security Contract 2023    | 10-08-2024 to 5  | SOB 2024 ( Norther Days ) | C            |          |        | 8   |
| Scope Security Contract 2028    | 09-06-2024 ( Bu  | dale: Holldaye (          | (Internet    |          |        | B   |
|                                 |                  |                           |              |          |        |     |
| Roster in                       | itiated status.  | Click                     | on [Edit]    | button t | o add  |     |
|                                 |                  | secur                     | rity guards. |          |        |     |
|                                 |                  |                           |              |          |        |     |
|                                 | Figure           | a 60 - Edit Ros           | stor         |          |        |     |
|                                 | riguit           | 9 09 – Luit Ros           | SIEI         |          |        |     |
|                                 |                  |                           |              |          |        |     |
|                                 |                  |                           |              |          |        |     |
|                                 |                  |                           |              |          |        |     |
|                                 |                  |                           |              |          |        |     |
|                                 |                  |                           |              |          |        |     |
|                                 |                  |                           |              |          |        |     |
|                                 |                  |                           |              |          |        |     |
|                                 |                  |                           |              |          |        |     |
|                                 |                  |                           |              |          |        |     |
|                                 |                  |                           |              |          |        |     |
|                                 |                  |                           |              |          |        |     |
|                                 |                  |                           |              |          |        |     |
|                                 |                  |                           |              |          |        |     |
|                                 |                  |                           |              |          |        |     |
|                                 |                  |                           |              |          |        |     |
|                                 |                  |                           |              |          |        |     |
|                                 |                  |                           |              |          |        |     |
|                                 |                  |                           |              |          |        |     |
|                                 |                  |                           |              |          |        |     |
|                                 |                  |                           |              |          |        |     |
|                                 |                  |                           |              |          |        |     |
|                                 |                  |                           |              |          |        |     |
|                                 |                  |                           |              |          |        |     |
|                                 |                  |                           |              |          |        |     |

| Contract Name Sorpt Security Contra<br>Roster Period 12/08/2024 to 17/08/2                                                                                                    | et 2027<br>1024                                                                                                    |                                                                                                |                                               |                   |
|----------------------------------------------------------------------------------------------------|----------------------------------------------------------------------------------------------------|------------------------------------------------------------------------------------------------|-----------------------------------------------|-------------------|
| Cate 1<br>12/08/2024                                                                                                    | Pent *<br>Security Supervisor (A                                                                                                    | 30 euto                                                                                        | urced) ✓ Srift 1 Merrine (7.00 AM to 3.00 7Mg | ~                 |
|                                                                                                    |                                                                                                    |                                                                                                |                                               |                   |
| Securof (1998) Wild Rendersta                                                                                                    |                                                                                                    | ٩                                                                                              | Benard's Batte Wiles Hannedmass For the 12471 | ٩                 |
| sto Was Rendances                                                                                                    |                                                                                                    |                                                                                                | Role Wear Resources for the Stell [0/5]       |                   |
| L MI. AMET ANIL CHAVAN (1175)                                                                                                    | 🕒 🛃 🤫, ARANDA KALAMSE (1410)                                                                                                    | 0                                                                                              |                                               |                   |
| Se Mil ANIL HUMAR PARENT (1989)                                                                                                    | B 26 MB. ARJUN MARDHEKAR (1967)                                                                                                    |                                                                                                |                                               |                   |
| Le M. BHARATI RAVINDRA HANAMANT (1327)                                                                                                    | B Low, shoopingra indh parinat (1357)                                                                                                    | Œ                                                                                              |                                               |                   |
| The ochemisticate patient (194)                                                                                                    | Service Hands House Read (Linit)                                                                                                    | 0                                                                                              |                                               |                   |
| AL M. HARION DIRECTANA SHICH (055)                                                                                                    | B Law HARDNDER SHOH (DOD)                                                                                                    | 0                                                                                              |                                               |                   |
|                                                                                                    |                                                                                                    |                                                                                                |                                               |                   |
|                                                                                                    |                                                                                                    |                                                                                                | -                                             |                   |
|                                                                                                    | Figure 7                                                                                                    | 70 -                                                                                           | - Assign Guard                                |                   |
| [Se                                                                                                    | Figure 7                                                                                                    | 70 -                                                                                           | - Assign Guard                                |                   |
| ISC Security Contract Monagemoi<br>ex Contracts Rosser Alternatio                                                                                                    | Figure 7                                                                                                    | 70 -                                                                                           | - Assign Guard                                | ees Pot. Lan 🔺    |
| ISC Security Contract Monoprimo<br>ex Contracts Roose Attendar<br>or Details                                                                                                    | Figure 7                                                                                                    | 70 -                                                                                           | - Assign Guard                                | ices Prt. Las 🔺   |
| ISC security Contract Monagémet<br>ex Contracts Roste Attances<br>for Denko<br>generation unador precision de contra<br>de ne instructor studen dots                                                                                                    | Image: State State                                                                                                    | 70 -                                                                                           | - Assign Guard                                | ices Pot Lan 🔒    |
| ISC security Constant Munagemet<br>ex Contracts Roster Attended<br>to Deriv<br>In antificial security contract and a security<br>Is He (Has Algore Studie Cotty)                                                                                                    | Figure 7           Monthly Calify           Monthly Calify           Monthly Calify           Monthly Calify           Monthly Calify           Monthly Calify           Monthly Calify           Monthly Calify           Monthly Calify           Monthly Calify           Monthly Calify           Monthly Calify           Monthly Calify           Monthly Calify                                                                                                    | 70 -                                                                                           | - Assign Guard                                | icos Par Lan 🔺    |
| ISC security Contract Monademy<br>or Contracts Roster Attonder<br>to Destruct and the second security<br>and and the second second second<br>as the Contract Second Second<br>Second Second Second Second Second<br>Second Second Second Second Second<br>Second Second Second Second Second<br>Second Second Second Second Second Second<br>Second Second Second Second Second Second Second Second Second Second Second Second Second Second Second Second<br>Second Second Seco                                                                                                    | Figure 7                                                                                                    | 70 -                                                                                           | - Assign Guard                                | ices Pril. Laa 🔺  |
| ISC security contract Monageme<br>ex Contracts Rose Attendant<br>er Denki<br>an инжелисся выси-колона (1996)<br>da ин инжелисся выси-колон<br>ин и иля повысов (1994)<br>da ин инжелисся выси-колон<br>ин иля повысов (1994)<br>da ин иля повысов (1994)<br>da ин иля повысов (1994)<br>da ин иля повысов (1994)<br>da инжелисся выси-колон<br>инжелисся выси-колон<br>инжелисся выси-кол                                                                                                    | Figure 7                                                                                                    | 70 -                                                                                           | - Assign Guard                                | rces Port. Lita 🛉 |
| Security Contract Monoceme     Contract, Roster Attender     Order Attender     Order Attender     Order Attender     Order Attender     Order Attender (Herade Attender     Order Attender (Herade Attender     Order Attender (Herade Attender     Order Attender (Herade Attender     Order Attender (Herade Attender     Order Attender (Herade Attender     Order Attender (Herade Attender     Order Attender (Herade Attender     Order Attender (Herade Attender     Order     Order Attender (Herade Attender     Order     Order     Order Attender     Order Attender     Order     Order Attender     Order                                                                                                    | Figure 7      Figure 7      file     Monthly Claim Reports     de mr. Insertier Insertier (Links)     de mr. Insertier Insertier (Links)     de mr. Insertier Insertier (Links)     de mr. Insertier Insertier (Links)     de mr. Insertier Insertier (Links)     de mr. Insertier Insertier (Links)     de mr. Insertier Insertier (Links)     de mr. Insertier Insertier (Links)                                                                                                    | 70 -                                                                                           | - Assign Guard                                | ices Port Lisa 👘  |
| Security Contract Monagement     Contract Monagement     Dealer     Torian     Torian     Tor                                                                                                    | Engure 7     Commentation and a second and a second and a second and a second and a second and a second and a second and a second a second a s                                                                                                    | 70 -                                                                                           | - Assign Guard                                | rces Port Lita 👔  |
| Se security constant Monagement<br>or Constants Roster Attended<br>to Delay<br>a terrative constant development<br>bases and the constant development<br>bases and the cons                                                                                                    | Eigure 7     Control of the control of the con                                                                                                    | 70 -                                                                                           | - Assign Guard                                | ices Pre Las 👚    |
| Se Security Contract Monagement<br>ex Contracts Recore Attended<br>ex Contracts Recore Attended<br>ex Contracts Recore Attended<br>ex Contract Record Contract<br>ex Contract Record Contract<br>ex Contract Record Contract<br>ex Contract Record Contract<br>(CONTRACT) Record Contract<br>(CONTRACT) Record Contract<br>(CONTRACT) Record Contract<br>(CONTRACT)<br>ex Contract Record Contract<br>(CONTRACT)<br>ex Contract Contract Record<br>(CONTRACT)<br>ex Contract Contract Record<br>(CONTRACT)<br>ex Contract Contract Record<br>(CONTRACT)<br>ex Contract Contract Record<br>(CONTRACT)<br>ex Contract Contract Record<br>(CONTRACT)<br>ex Contract Record<br>(CONTRACT)<br>ex Contract Record<br>(CONTRACT)<br>ex Contract Record<br>(CONTRACT)<br>ex Contract Record<br>(CONTRACT)<br>ex Contract Record<br>(CONTRACT)<br>(CONTRACT)<br>(CONTRAC | Figure 7      Monthly Claim Reports     de Monthly Claim Reports     de met intersine stell Darke Server (Dors)     de met intersine stell Darke Server (Dors)                                                                                                    | 70 -                                                                                           | - Assign Guard                                | KOR PAC LES       |
| Сонтикъ     Колита Испоратия     Колита Испоратия     Колита     Колита                                                                                                    | Figure 7     Figure 7     Monthly Carn Reports     de no. Information Resolution Server (1999)     de no. Information Resolution Server (1999)     de no. Information Resolution Server (1999)     de no. Information Resolution Particular (1999)     de no. Information Resolution (1999)     de no. Information Resolution (1999)     de no. Information Resolution (1999)     de no. Information Resolution (1999)     de no. Information Resolution (1999)     de no. Information Resolution (1999)     de no. Information Resolution (1999)     de no. Information Resolution (1999)     de no. Information Resolution (1999)     de no. Information Resolution (1999)     de no. Information Resolution (1999)     de no. Information Resolution (1999)     de no. Information Resolution (1999)                                                                                                    | 70 -                                                                                           | - Assign Guard                                | Kea Per, Las 🔒    |
| Сонтака: Политист Молиодания     Сонтака: Поли Алинаан     Поним     Сонтака: Поли Алинаан     Поним     Поним                                                                                                    | Figure 7           Image: State State Sta                                                                                                    | 70 -<br>-<br>-<br>-<br>-<br>-<br>-<br>-<br>-<br>-<br>-<br>-<br>-<br>-<br>-<br>-<br>-<br>-<br>- | - Assign Guard                                | ices Pre: Lini    |
| Сонтака: Поска Алленай<br>Сонтака: Поска Алленай<br>Понко<br>Пенко<br>Пенко<br>Пенко<br>Пенко<br>Пенко<br>Пенко<br>Пенко<br>Пенко<br>Пенко<br>Пенко<br>Пенко<br>Пенко<br>Пенко<br>Пекко<br>Пекко<br>Пе                                                                                                    | Figure 7      Figure 7                                                                                                    | 70 -<br>0<br>0<br>0<br>0<br>0<br>0<br>0<br>0<br>0<br>0<br>0<br>0<br>0<br>0<br>0<br>0<br>0<br>0 | - Assign Guard                                | ices Pre Las      |
| ISC security contract Monagement<br>or Contracts. Rose Attendant<br>or Dealer<br>Enderstand Contract, Rose Attendant<br>or Dealer<br>Enderstand Contract, Social Contract<br>In International Contract State<br>International Contract State<br>International Contrac                                                                                                    | Figure 7                                                                                                    | 70                                                                                             | - Assign Guard                                | rea Pré Las       |
| ISC Security Contract Monadamie<br>ex Contracts, Roster Attendant<br>CODEN<br>Extension Contracts Sector (2007)<br>Extension Contracts Sector (2007)<br>Extension Con                                                                                                    | Efigure 7           0         Monthly, Claim Reports.           0         Jan Her, Transmission Service Systems (100%)           0         Jan Her, Transmission Service Systems (100%)           0         Jan Her, Transmission Service Systems (100%)           0         Jan Her, Transmission (100%)           0         Jan Her, Transmission (100%)                                                                                                    | 70 -                                                                                           | - Assign Guard                                | ices Port Las     |
| Веректика и политика и поли                                                                                                    | Figure 7<br>be worthly Cam seports.<br>be de no. Indexini resultantial formation<br>de no. Indexini resultantial formation<br>de no. I                                                                            | 70 -                                                                                           | - Assign Guard                                | kee Pot Las       |
| Веректика политиче малонали и политиче     возма политиче политиче     политика политиче     политика политиче     политиче     п                                                                                                    | Figure 7  Monthly, Cam Reports  Monthly, Cam Reports  Monthly, Cam                                                                                                    | 70 -                                                                                           | - Assign Guard                                | ices Port Lita    |
| Соп      Соп     Соп     Соп                                                                                                    | Figure 7<br>Monthly Claim Reports<br>Monthly Claim Reports<br>Monthly Claim | 70 -                                                                                           | - Assign Guard                                | ices Port. Lta    |
| Сонтака: Коски Алларович     Сонтака: Коски Алларович                                                                                                    | Figure 7<br>Monthly Claim Beports<br>Monthly Claim Beports<br>Monthly Claim Beneficial<br>Monthly Claim Beneficial<br>Monthly Claim Benefi                 | 70 -                                                                                           | - Assign Guard                                | ices Pret. Lita   |
| Security contract Monocrime     Contracts Rester     Contracts     Rester     Contracts     Rester     Rester     R                                                                                                    | Figure 7<br>Monthly Claim Reports<br>Monthly Claim Reports<br>Monthly Clai  | 70 -                                                                                           | - Assign Guard                                | ices Pret. Las    |

Page 55 of 98

Confidential

guard are allocated to the slot, the roster is created successfully.

# 6. 2 LOGIN-SECURITY DIVISION MAKER

# 6.2.1 ROSTER ALLOTMENT

| Deenboard linbox Contracts Resource Deelo | Roster Allolment Allend | ience Monthly Claim Repo | arts     |          |   |
|-------------------------------------------|-------------------------|--------------------------|----------|----------|---|
| D Roster Allotment                        |                         |                          |          |          |   |
| Distant Manhoods Distant                  |                         |                          |          |          |   |
| Hoster Miolment Details                   |                         |                          |          |          |   |
|                                           |                         |                          |          |          |   |
|                                           |                         |                          |          |          |   |
| Date:                                     | SNIT*                   |                          |          |          |   |
| dd mm yyyy 🗖                              | - Geboot Divite-        |                          |          |          |   |
| i                                         |                         |                          |          |          |   |
|                                           |                         |                          |          |          |   |
|                                           |                         |                          |          | -        |   |
| Click on Roster Allotr                    | nent Tab                | Select                   | Contract | Date and | 4 |
|                                           |                         | 001001                   | oonnaot, | Duto uno | • |
| to finalize roster alloth                 | nent.                   | Shift.                   |          |          |   |
|                                           |                         |                          |          |          |   |
|                                           |                         |                          |          |          |   |
|                                           |                         |                          |          |          |   |
|                                           | E: 70                   | <b>n</b> <i>i n i i</i>  |          |          |   |

The **[Finalize]** button will appear only after selecting the contract, date, and shift, and successfully completing the roster allotment.

| Dashbard inter Contract Ma    | Percurse Desconnent                                                                                                    | Postar Allotment       | Attendance Monthly Claim Deports    | Shrt Jadhaw J D. Security Guard 😭 🌳 . |
|-------------------------------|----------------------------------------------------------------------------------------------------|------------------------|-------------------------------------|---------------------------------------|
| C Roster Allotment            | And a set of the set of the set o | Active Manufacture     | anterine in monthly Canton Response | ×                                     |
| Poster Allotment Details      |                                                                                                    |                        |                                     |                                       |
| Contract *                    |                                                                                                    |                        |                                     |                                       |
| -Teep/ Security Contract 2022 |                                                                                                    |                        |                                     | × .                                   |
| "Date"                        | 50E*                                                                                                    |                        |                                     |                                       |
| 27/07/2024                    | C SN/C 2. C                                                                                                    | 349 (3.00 PM to 1100 P | 30 9                                |                                       |
|                               |                                                                                                    |                        |                                     | ······                                |
|                               |                                                                                                    |                        |                                     | (instre                               |
|                               |                                                                                                    |                        | Click on [Finalize] button          | to                                    |
|                               |                                                                                                    |                        | Click on [Finalize] button          | 10                                    |
|                               |                                                                                                    |                        | complete the rester allotmen        | +                                     |
|                               |                                                                                                    |                        | complete the toster allother        | L                                     |
|                               |                                                                                                    |                        |                                     | L.                                    |
|                               |                                                                                                    |                        |                                     |                                       |
|                               | Fie                                                                                                    | aure 73-               | - Finalize Roster Allotment         |                                       |
|                               | Fig                                                                                                    | gure 73-               | - Finalize Roster Allotment         |                                       |
|                               | Fig                                                                                                    | gure 73-               | - Finalize Roster Allotment         |                                       |
|                               | Fi                                                                                                    | gure 73-               | - Finalize Roster Allotment         |                                       |
|                               | Fi                                                                                                    | gure 73 -              | - Finalize Roster Allotment         |                                       |
|                               | Fi                                                                                                    | gure 73 -              | - Finalize Roster Allotment         |                                       |
|                               | Fig                                                                                                    | gure 73 -              | - Finalize Roster Allotment         |                                       |
|                               | Fig                                                                                                    | gure 73 -              | - Finalize Roster Allotment         | <b>.</b>                              |
|                               | Fig                                                                                                    | gure 73 -              | - Finalize Roster Allotment         |                                       |
|                               | Fig                                                                                                    | gure 73 -              | - Finalize Roster Allotment         |                                       |
|                               | Fig                                                                                                    | gure 73 -              | - Finalize Roster Allotment         | L                                     |
|                               | Fig                                                                                                    | gure 73 -              | - Finalize Roster Allotment         | L.                                    |

#### USER MANUAL - RISE (SECURITY CONTRACT MANAGEMENT) Confidential RISe Security Contract Management Dashboard hook Contracts Resource Deskyment Rotter Allotment Attendance Shri, Audiev J D. Security Quand 🏫 🌣 🚊 Monthly Claim B Roster Allotment Roster Altotment Details Constact\* Seept Security Constant 3323

Dion 27 07 2024 Вив - Сму (500 PM in 1500 PM) ч

- Gurgestully Finalized authors X

×

|                         | Fia                                                                                                    | ure 74 - Confin | mation Notificatio                                              | on                                                                                                    |        |
|-------------------------|----------------------------------------------------------------------------------------------------|-----------------|-----------------------------------------------------------------|----------------------------------------------------------------------------------------------------|--------|
|                         |                                                                                                    |                 |                                                                 |                                                                                                    |        |
|                         |                                                                                                    |                 |                                                                 |                                                                                                    |        |
|                         |                                                                                                    |                 |                                                                 |                                                                                                    |        |
|                         |                                                                                                    |                 |                                                                 |                                                                                                    |        |
|                         |                                                                                                    |                 |                                                                 |                                                                                                    |        |
| Show ID                 | UNITED                                                                                                    |                 |                                                                 | Soarch                                                                                                    |        |
| show D                  | ontree<br>Contract                                                                                                    |                 | Data                                                            | Starth                                                                                                    | Action |
| Show D                  | e Norais<br>Comment<br>Sesses Becomy Contract 2003                                                                     |                 | Dáta<br>27-02-2024                                              | Search<br>Shift<br>Shift 2: Day (3:00 PM to 10:00<br>PH)                                                                                                    | Action |
| 51/0w D                 | Extense<br>Contract<br>Bessez Browny Contract 2023<br>Seepo Separaty Contract 2023                                     |                 | Data<br>27-07-2024<br>27-06-2024                                | Sounds<br>Sound<br>OHIL 2: Day 13:00 MI to 11:00<br>PHO<br>Sound 3: Shight (10:00 PM ho<br>rice) July                                                                                                    | action |
| 5how D<br># 1<br>1<br>2 | Endrate<br>Contract<br>Beace Briverity Contract 2023<br>Theopy Security Endolest 2023<br>Select Security Endolest 2023 |                 | Bain         27-62-2004           27-66-2004         27-66-2004 | 56404)<br>560<br>9618 2 Dev Elico (M. 1000<br>740<br>568 3 5644 (1000 M. 100<br>568 3 5644 (1000 M. 100<br>568 3 5644 (1000 M. 100<br>100 (100 M. 100 M. 100<br>100 (100 M. 100 M. 100 M. 100<br>100 (100 M. 100 M. 100 M. 100<br>100 (100 M. 100 M. 100 M. 100 M. 100<br>100 (100 M. 100 M. 100 M. 100 M. 100<br>100 (100 M. 100 M. 100 M. 100 M. 100 M. 100<br>100 (100 M. 100 M. 100 M. 100 M. 100 M. 100<br>100 (100 M. 100 M. 100 M. 100 M. 100 M. 100<br>100 (100 M. 100 M. 100 M. 100 M. 100 M. 100<br>100 (100 M. 100 M. 100 M. 100 M. 100 M. 100<br>100 (100 M. 100 M. 100 M. 100 M. 100 M. 100<br>100 (100 M. 100 M. 100 M. 100 M. 100 M. 100 M. 100<br>100 (100 M. 100 M. 100 M. 100 M. 100 M. 100 M. 100<br>100 (100 M. 100 M. 100 M. 100 M. 100 M. 100 M. 100 M. 100<br>100 (100 M. 100 M. 100 M. 100 M. 100 M. 100 M. 100 M. 100 M. 100<br>100 (100 M. 100 M. | Action |

|        |      |      | <b>D</b> ( |      |
|--------|------|------|------------|------|
| Figure | /5 – | View | Roster     | List |

list for each post.

| Contract                   | 1 Name : Seepz Security Contract 2023                                                                                                    | Date                                                                                                    | 112-08-2024 S                                                                                        | hift : Shift E Morning                                                                                                    |
|----------------------------|----------------------------------------------------------------------------------------------------|----------------------------------------------------------------------------------------------------|----------------------------------------------------------------------------------------------------|----------------------------------------------------------------------------------------------------|
|                            |                                                                                                    |                                                                                                    | σ                                                                                                    | :00 AM to 3:00 PM)                                                                                                    |
| snow to                    | Shores                                                                                                    |                                                                                                    | 94                                                                                                   | act                                                                                                    |
| 8.0                        | Resource Name                                                                                                    |                                                                                                    | Security Point                                                                                       |                                                                                                    |
| τ.                         | ANANDA KALAMBE , Security Supervisor (ASO Ex-servicement armed)                                                                                                    |                                                                                                    | Gata No 1 Entry Ga<br>Scan)                                                                          | ife Check (Baggage                                                                                                    |
| 2                          | ANIL KUMAR PANDEY , Security Supervisor (ASO Existencicemen armed)                                                                                                    |                                                                                                    | Gate No 1 Entry Ga                                                                                   | ite Check                                                                                                    |
| ×.                         | ARJUN MARDHEKAR, Security Supervisor (ASC Ex-servicemen armed)                                                                                                    |                                                                                                    | Gata No 1 Entry Ga                                                                                   | de Chack                                                                                                    |
| 4                          | SHARATI RAVINDRA HANAMANT . Security Subervisor (ASO Ex-servicemen armed)                                                                                                    |                                                                                                    | Gata No 1 Entry Ga<br>Scan)                                                                          | ite Chack (Baggage                                                                                                    |
| Ŧ                          | BHOOPENDRA SINGH PARHAR, Security Supervisor (ASD Ex-servicemen armed)                                                                                                    |                                                                                                    | Gate No 1 Entry Ga                                                                                   | ite Check                                                                                                    |
| E                          | NITU PREM KHADKA, Un-arrived Lady Security Guard                                                                                                    |                                                                                                    | Gate No 1 Exit Gate                                                                                  | a Operation                                                                                                    |
|                            | Figure 76 - Allotted F                                                                                                    | Roster Deta                                                                                                    | hils                                                                                                 |                                                                                                    |
| Show D                     | Figure 76 - Allotted F                                                                                                    | Roster Deta                                                                                                    | iils<br>                                                                                             | antri                                                                                                    |
| Show D                     | Figure 76 - Allotted F                                                                                                    | Roster Deta                                                                                                    | iils<br>50<br>507                                                                                    | anth                                                                                                    |
| Show D                     | Figure 76 - Allotted F                                                                                                    | Roster Deta                                                                                                    | 1115<br>56<br>56<br>56<br>56<br>56<br>56<br>56<br>56<br>56<br>56<br>56<br>56<br>56                   | arch Action                                                                                                    |
| Show D<br># 1<br>1<br>2    | Figure 76 - Allotted F                                                                                                    | Roster Deta<br>Rost<br>27-02-2024<br>27-06-2024                                                                                                    | tills<br>see<br>skey<br>Skit 3. Day (3.00 PH<br>Pko)<br>sket 3. Agei (100 PH<br>Pko) 3. Agei (100 PH | aruhi<br>Action<br>1860. d 2 -                                                                                                    |
| Show D<br>1<br>2<br>3      | Figure 76 - Allotted P                                                                                                    | Bate         27-02-0208           27-06-2024         27-06-2024                                                                                                    | 111S                                                                                                 | arch :<br>Action<br>11000<br>1000<br>1000<br>1000<br>1000                                                                                                    |
| 51000 D<br>2<br>3<br>4     | Figure 76 - Allotted P                                                                                                    | Roster Deta<br>27-02-2024<br>27-06-2024<br>27-06-2024<br>27-06-2024                                                                                                    | 1115                                                                                                 | anda<br>Action<br>teo @ 2<br>Artico<br>teo @ 2<br>Artico<br>Artico                                                                                                    |
| 5100 0<br>2<br>3<br>4      | terrary Context 2023      terrary Context 2023      terrary Conte | Roster Deta<br>27 62 5034<br>27 66 3034<br>27 06 3034                                                                                                    | 111S                                                                                                 | Anthon<br>Antion<br>Antion<br>antion<br>antion                                                                                                    |
| Show D<br>2<br>1<br>3<br>4 | Figure 76 - Allotted F                                                                                                    | Roster Deta<br>and an anti-<br>ar-ac-assa<br>ar-ac-assa<br>ar-ac-as-assa | 1115                                                                                                 | ands<br>Action<br>1000<br>1000<br>100 |
| 5000 D                     | Figure 76 - Allotted F                                                                                                    | Roster Deta<br>27-02-2024<br>27-06-2024<br>27-06-2024<br>27-06-2024<br>erre to view a<br>roster list in                                                                                                    | nils                                                                                                 | Artikon<br>Teore Constantion<br>Teore Constantion<br>Teor                                                                                                    |

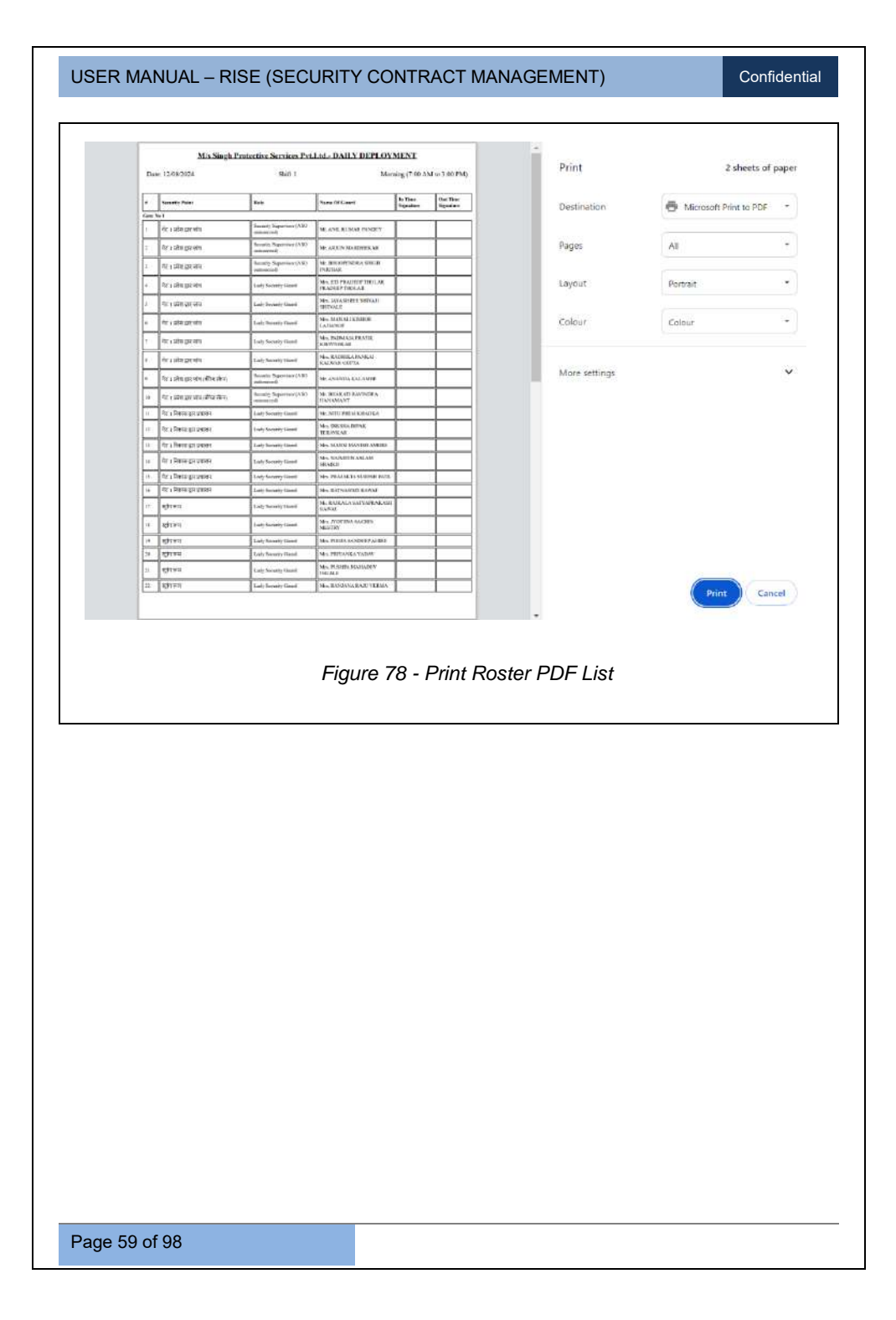

Confidential

# 7 ATTENDANCE

# 7.1 ADD ATTENDANCE

Once the Roster has been allotted, the Vendor logins to enter the Attendance details.

| Atter | idance Details                                                                                                    |                                                                                           |                                                                                                    |                                       |                                                                           | ning as                                                                                                    | tendark |
|-------|----------------------------------------------------------------------------------------------------|-------------------------------------------------------------------------------------------|----------------------------------------------------------------------------------------------------|---------------------------------------|---------------------------------------------------------------------------|----------------------------------------------------------------------------------------------------|---------|
|       |                                                                                                    |                                                                                           |                                                                                                    | Thit of Atlandince                    |                                                                           |                                                                                                    | -       |
| 8     | Employ##<br>Code                                                                                                    | Employee Name                                                                             | Security Point                                                                                                    | Role                                  | Attendance Status                                                         | Action Ren                                                                                                    | arks    |
|       |                                                                                                    |                                                                                           | Click o<br>Attenda                                                                                                    | n <b>[Add Attend</b><br>ance details. | ance] button to                                                           | add                                                                                                    |         |
|       |                                                                                                    |                                                                                           | Figure                                                                                                    | 79 - Attendar                         | nce                                                                       |                                                                                                    |         |
|       |                                                                                                    |                                                                                           |                                                                                                    |                                       |                                                                           |                                                                                                    |         |
|       |                                                                                                    |                                                                                           |                                                                                                    |                                       |                                                                           |                                                                                                    |         |
| I     | RISe see                                                                                                    | unity Contract Management                                                                 |                                                                                                    |                                       |                                                                           | NS Singh Protective Services Prt. 1.50 🛉                                                                                                    | •       |
| I     | RISe sec<br>nbox Contr<br>saly Manny                                                                                                    | unty Contract Management<br>Roster Attendince                                             | Henthy Crite Reports                                                                                                    |                                       |                                                                           | els. Sinan Protectue General Per. 1.55 🛛 💏                                                                                                    | 2       |
| I     | NISC sec<br>Nov Contr<br>Addy Contry<br>Attendance C                                                                                                    | unty Contract Management<br>ads Rester<br>Mitensince<br>vetalls                           | Monthley Chile Reports                                                                                                    |                                       | X                                                                         | His linen Protectue Genrices Proc. Lite 🔺                                                                                                    | ×       |
| I a   | NISC Sec<br>Now Contry<br>Attendance E<br>Update Daliy                                                                                                    | urity Contract Management<br>with Rester <sup>7</sup> Attendence<br>webails<br>Attendance | Monthley Chiles Reports                                                                                                    |                                       |                                                                           | No. Singo Poplacitue Services Pre Los 🕈                                                                                                    | *       |
| E a   | Centry<br>Note Centry<br>Attendance C<br>Update Dally<br>Attendance C<br>Update Dally<br>Attendance C                                                                                                    | autty Contract Management<br>Material Attendance<br>vetalls<br>Attendance                 | Monthly Chile Reports<br>Contact:<br>Ferry Security Co                                                                                                    | www.c 2072                            | sur:<br>Start Manage (200 AM                                              | No. Singo Protective Services Inc. Los Augustation (Services Inc. Los Augustations) (Services Inc. Los Augustations) (Services Inc. Jobo Ferry) | *       |
| E a   | CONTRACTOR CONTRACTOR | unity contract Management<br>with Restor Attendence<br>estalls<br>Attendence              | Manthay Chiles Reports<br>Contact*<br>General Security Cont<br>Security Contact*<br>General Security Contact*<br>Security Chiles                                                                                                    | wws.1073.                             | ■ Soft<br>Briff & Moning (200 AM<br>south Fore<br>Select Security Police- | No. Singo Rostocative Services Per Los 🔺                                                                                                    | *       |
| I and | RISE sec<br>http://www.contry<br>Attendance D<br>Update Dahy<br>Attendance D<br>Proc<br>-Secti Post<br>Sec                                                                                                    | antry contract Management<br>with Rester Attendence<br>estalls<br>Attendance<br>          | brottley Cale Reports  Contact  Contact | west 1073                             | Suff:<br>Suff: Building (700 AM<br>Subt) Four-                            | Als Bran Instructure Services Pre Lise<br>More Antistrative<br>to 3:000 PMp                                                                     | ×       |

**<u>Note:</u>** [Mark Attendance] button will appear upon selecting the Attendance date. Here, the vendor can view the list of employees who are in the Roster.

Confidential

|           | nce Details                |                                    |                                                  |                                         |                                             |            |    |
|-----------|----------------------------|------------------------------------|--------------------------------------------------|-----------------------------------------|---------------------------------------------|------------|----|
|           |                            | Landar (                           |                                                  |                                         |                                             |            |    |
| opciate s | Daily Attend<br>Inica rano | ance                               | CONTRACT                                         |                                         | water                                       |            |    |
| 25-06-    | 2024                       |                                    | <ul> <li>Seeps Security Contract 2029</li> </ul> | 4                                       | Stift 1: Roming (700 JW to 3:0              | Q (7M)     | ÷  |
| Pane"     |                            | ••••••                             | 1000 D <sup>2</sup>                              | accuty 4                                |                                             |            |    |
| -5760     | Z 11082-                   |                                    | - 565 act 746-                                   |                                         | curry Point-                                |            |    |
|           |                            |                                    |                                                  |                                         |                                             |            |    |
|           |                            |                                    | Last of A                                        | Loredland w                             |                                             |            |    |
|           | Employee                   | Territoria Nama                    | Security Date                                    | Bule.                                   | Attendence Ristor                           | Active Dec |    |
|           | Code                       | - it-to-                           | second even                                      | - Hour                                  | Conference and the                          |            |    |
| 10        | 002                        | MR KRISI INA BAMADUR GHATRICH ETRI | Boundary mail behind Aden 🔍                      | University Guest<br>(Excervicement)     | Substitue VisitiOny Leave                   |            | ф? |
| 20        | 105                        | NEPRANCO MARCHAR PASHTE            | CCTV Corner Room +                               | Linearnest Male Security Guard (Civita) | Substitute Viet Day Love                    |            |    |
|           |                            |                                    |                                                  |                                         | H H H                                       |            |    |
| 1.        | 104                        | MESCHE ICHNARLEIR                  | D/C Basedov (Dorwood Sielto •                    | (Ex conviciant)                         | Substitute Hart Day Loave                   |            |    |
| đ.        | 9480                       | MR ANOT KILAN SUNCE                | Entry Gate Check TOD AM to \$ 20 AM/ Ent         | Lanament Mele Security Goed<br>(Omlan)  | SUBSTITUTE PARTICIPAN LINARE<br>20 ID ID ID |            | ÷1 |
|           | So                         | ort the list of Atte               | ndance by                                        | Sort                                    | the list of Atter                           | ndance by  |    |
|           | se                         | lecting the Post.                  | , i i i i i i i i i i i i i i i i i i i          | selec                                   | ting Security Po                            | pint.      |    |

<u>Note:</u> The list can be sorted either by selecting the *Post Name* or by selecting the *Security Point*.

**<u>Note:</u>** In the Attendance List, according to the Roster, an employee's working day will be scheduled for the next day. If the employee is on leave on that specified date and substitutes for another person, it should be marked in the Attendance List table.

| USER MANUAL - RISE | (SECURITY CONTRACT MANAGEMENT) |
|--------------------|--------------------------------|
|--------------------|--------------------------------|

|   |       | ender of the second                       | Security Point                       | Role                                            | Attendence Status               | Action Rema |
|---|-------|-------------------------------------------|--------------------------------------|-------------------------------------------------|---------------------------------|-------------|
|   | 1202  | мененала ванарие снатен<br>Сниета         | Countery well behind Adapi 🔹 👻       | Un-armed Male Security<br>Guard (Ex-servicemen) | Substitute Hair Leaver<br>Day O | •           |
| 6 | \$415 | MR PRAMOD MANCHAR PASHTE                  | CCTV Control Room v                  | Un-armed Male Security<br>Guard (Divitian)      | Substitute Half Leave           |             |
|   | 1164  | MR.SUNIL KUMAR JHA                        | DK: Burgalow (General (BP)) 🗢        | Un-armed Male Security<br>Guard (Ex-servicemen) | Setter Hor Leave<br>Day D       |             |
|   | 3400  | MR.ANKIT KISAN SHINDE                     | Entry Sole Check 7.00 AM to 9.30 M   | Un-armed Male Security<br>Guerd (Chillien)      | Sobolinae Half Leone<br>Day D   |             |
|   | 0     | Select the Security<br>drop-down to assig | y Point from the<br>n another point. | Click<br>Attend                                 | here to r<br>dance Status.      | nark the    |
|   |       |                                           |                                      |                                                 |                                 |             |

• If the **Attendance Status** is marked as **Substitute** by the employee, select the Substitute name from the drop-down.

| # | Employee<br>Code | Employee Nome                    | Security Point              | Role                                               | Attendance Status             |         | Action | Remarks |
|---|------------------|----------------------------------|-----------------------------|----------------------------------------------------|-------------------------------|---------|--------|---------|
| 1 | 1310.2           | MRURBHNA BAHADUR GHATR<br>CHHETR | Boundary well behind Ad 🛛 👻 | Un-armod Maio<br>Seconty Guard (Ex-<br>servicemen) | Substrute 🖬                   | v Cov D |        |         |
| 2 | 1415             | MR FRAMOD MANCHAR<br>PASHTE      | CCTV Control Room 👻         | Un-armed Male<br>Security Guard<br>(Civilian)      | Substitute 🗋 Kort Day 🗍 Leave |         |        | 190     |
|   |                  |                                  |                             | Select the<br>drop-dowr                            | ร Substitute Name fro<br>า.   | m the   |        |         |
|   |                  |                                  |                             |                                                    |                               |         |        |         |
|   |                  |                                  | Figure                      | 83– Sel                                            | ect Substitute                |         |        |         |
|   |                  |                                  | Figure                      | 83 – Sel                                           | lect Substitute               |         |        |         |
|   |                  |                                  | Figure                      | 83 – Sel                                           | ect Substitute                |         |        |         |
|   |                  |                                  | Figure                      | 83 – Sel                                           | ect Substitute                |         |        |         |
|   |                  |                                  | Figure                      | 83 – Sel                                           | ect Substitute                |         |        |         |

| - 1 K |      |                           |                                     |                                                 |                       | <br>                  |
|-------|------|---------------------------|-------------------------------------|-------------------------------------------------|-----------------------|-----------------------|
|       | 1415 | ASHOR KUMAR CHAUDHARY 🛑   | CCTV ControlRoom                    | Un armed Male Security<br>Gaard (Chillion)      |                       | <br>EDUED 8<br>VENDOR |
| z     | 7104 | MERGUNIC RUNAR JHA        | 04C Ekerganikk (General Strift) +   | Un armod Male Socurity<br>Guard (Ex-servicemen) | Substitute Half Leave |                       |
| а     | 1480 | MRANKI KISAN SHINDE       | Entry Gate Creck 7.00 AM to 9.00 AT | Un-armed Male Security<br>Guard (Chelian)       | Substitute Har Leave  |                       |
|       |      | Added Substitu<br>Vendor. | ite details by th                   | e                                               |                       |                       |

The added Substitute by the employee will get listed in the List of Leaves table.

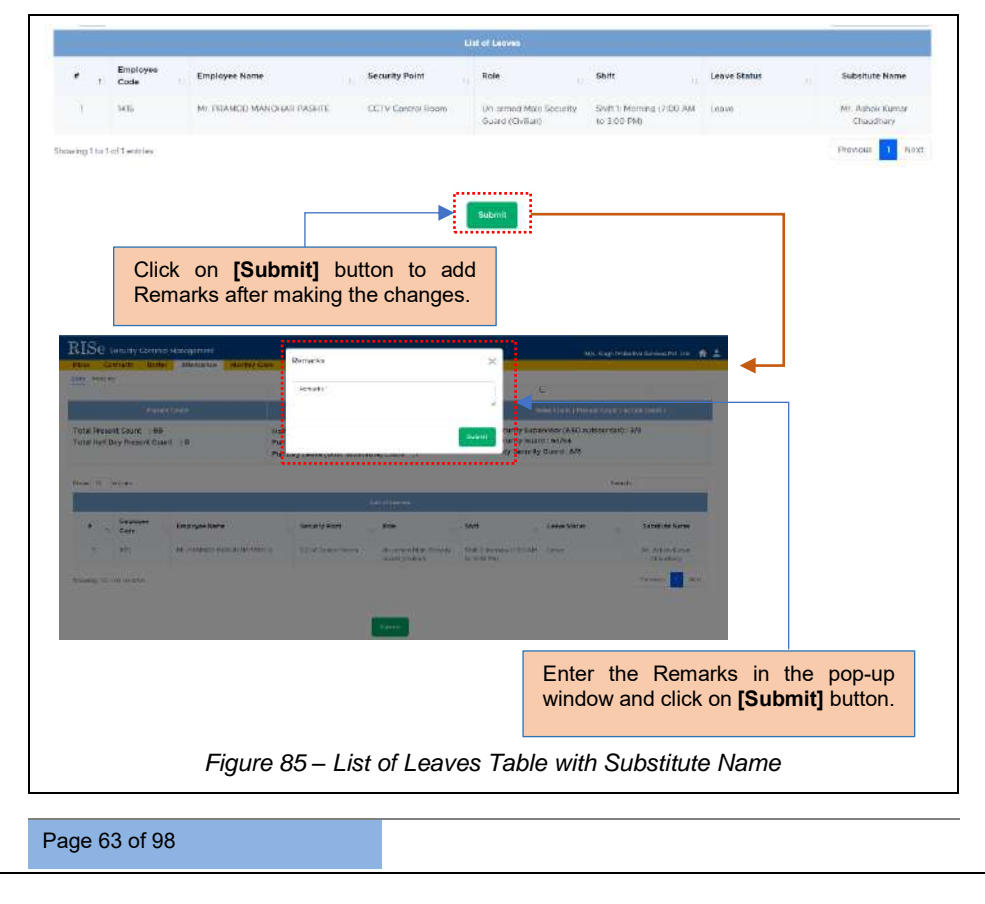

# 7. 2 SECURITY DIVISION MAKER

### 7.2.1 ATTENDANCE

### 7.2.1.1 DAILY

Security Division Maker logins to verify the submitted Attendance details by the Vendor.

|                         | noance Details                                                                                                    |                                                                                                    |                                                                                                    | 104 C 104 C                          |                                                                                                    |                                                                                                    |                                                                                                    | - Add Attendance                |
|-------------------------|----------------------------------------------------------------------------------------------------|----------------------------------------------------------------------------------------------------|----------------------------------------------------------------------------------------------------|--------------------------------------|----------------------------------------------------------------------------------------------------|----------------------------------------------------------------------------------------------------|----------------------------------------------------------------------------------------------------|---------------------------------|
|                         |                                                                                                    |                                                                                                    |                                                                                                    | Her of Arts                          | ndarce                                                                                                    |                                                                                                    |                                                                                                    |                                 |
| *                       | Employee<br>Code                                                                                                    | Employee Name                                                                                                    | Security Point                                                                                                    |                                      | Role                                                                                                    | Attendence Status                                                                                                    | Action                                                                                                    | Remerks                         |
| 30                      | 1000                                                                                                    | ASHOR KUMAR CHAUDHARY (                                                                                                    | CCTV Connot Sicco                                                                                                    | •                                    | Un-armed Male Security<br>Guard (Civiliare                                                                                                    | Present                                                                                                    | <b>2</b> 9                                                                                                    | UX TED BY<br>VENDOR             |
| 2                       | π6 <b>4</b>                                                                                                    | MRSUNIL KUMAR (HA                                                                                                    | DAT Surgation (General Shift)                                                                                                    | *)                                   | Uniarmed Male Security<br>Searct (Existencemen)                                                                                                    | Present                                                                                                    | a                                                                                                    |                                 |
|                         |                                                                                                    |                                                                                                    | Figure 86                                                                                                    | 6 – A                                | ttendance                                                                                                    | Tab                                                                                                    |                                                                                                    |                                 |
| as/tb                   | Se security<br>seard intex<br>Monthly<br>anclarica Datail                                                                                                    | Contract Management<br>Contracts Resource Deployme                                                                                                    | Roster Allotment Atten                                                                                                    | idance <mark>1</mark>                | Monthly Claim — Reports                                                                                                    |                                                                                                    | , serk Jadnav J D. sec                                                                                                    | udy mana 🏦 🕈 ᆂ                  |
|                         | Se security<br>seard inter-<br>monthly<br>anterce Detail                                                                                                    | Contract Martuponiunt<br>Contracts Resource Deployme<br>s                                                                                                    | ont Rooter Alkolment Atten                                                                                                    | idence 🚺                             | Monthly Cleam Records                                                                                                    | y Dhtt<br>Shith 1 Morryng (∕100                                                                                                    | aer's Jachev / D. sec                                                                                                    | wity owns 🔶 O 🚊                 |
|                         | Se security<br>Moothly<br>motarice Detail<br>Inter Daty Atter<br>Inter Daty Atter<br>Inter Caty<br>66-2024                                                                                                    | Contract Management<br>Contracts Resource Deployme                                                                                                    | Contact<br>Contact<br>Seep Floating Cont<br>Gate<br>South Al-                                                                                                    | idance                               | Monthly Claim Peoples<br>500ar<br>v - Secar                                                                                                    | v   ShfT<br>Shift I Moving (210)<br>In Role                                                                                                    | ant admired D sec<br>ΔM to 300 PM)                                                                                                    | wity examp 🛉 O 单                |
| Alter<br>Alter<br>Alter | Se security<br>Nootky<br>andarce Detail<br>USE Daty ADD<br>Condures Data<br>(06-2024<br>Select Puss-                                                                                                    | Conflact Martagement<br>Conflacts Resource Deployme<br>*                                                                                                    | ent Roster Albument Atten                                                                                                    | idance 1                             | Monthly Claim Peconts                                                                                                    | v South South Storing (200<br>Isolatis South Storing (200                                                                                                    | 994, James J D. Sec<br>AM to 300 PM                                                                                                    | shiyeus 🔶 🗘 🗶                   |
|                         | Se security<br>locarit (rite)<br>locarity<br>andarce Detail<br>bite Data Atta<br>teachance Detail<br>bite Data Atta<br>teachance Data<br>teachance Data<br>teachance Data<br>teachance Data Atta<br>teachance Data<br>teachance Data Atta<br>teachance Data Atta<br>teachance Datta<br>teac                                                                                                    | Contract Managoment<br>Contracts Resource Deployme<br>*                                                                                                    | ent Roster Albument Atten                                                                                                    | tdance dance                         | Ministry Cleve - Peonts<br>v - Scorr<br>socializes<br>Rock                                                                                                    | <ul> <li>Shiff 1 Moving (2102)</li> <li>Solution 1 Moving (2102)</li> <li>Solution 1 Moving (2102)</li> <li>Solution 1 Moving (2102)</li> <li>Standarios Status</li> </ul>                                                                                                    | Berline J D Rec                                                                                                    | shy ewa A C 1                   |
|                         | Se socurty<br>Noothly<br>Monthly<br>Internet Defail<br>Inter Daty After<br>International Data<br>International Data<br>Select Press<br>Engloyee<br>Code                                                                                                    | Contract Management Contracts Resource Deployme  *  *  *  *  *  *  *  *  *  *  *  *  *                                                                                                    | ent Roster Alloument Atten<br>Convact<br>Simp Tlacenty Coor<br>Gage<br>Solid Al-<br>Tacenty Point<br>CCTV Coresh Turan                                                                                                    | idance 1<br>racii 3001<br>Luc of Att | Monthly Clean Reports                                                                                                    | v   Shift<br>Shift Morring (200<br>Shoully Pers<br>Attendance Statue<br>Present                                                                                                    | 201 0 LUNCES 201<br>201 0 LUNCES 100<br>201 0 LUNCES 100<br>0 LUNCES 100<br>0 LUNC | vity www \Lambda 🗘 🗶            |
|                         | Se Security<br>poerd https://www.<br>Macintay.<br>mediance Detail<br>poer Dotty: ABD<br>Control Control ADD<br>Control Control ADD<br>Control Control ADD<br>Control Control ADD<br>Control Control ADD<br>Control Control ADD<br>Control Control ADD<br>Control Control ADD<br>Control Control ADD<br>Control Control ADD<br>Control Control Control ADD<br>Control Control Control Control Control<br>Control Control Control Control Control Control<br>Control Control Control Control Control Control<br>Control Control Control Control Control Control Control Control<br>Control Control C                                                                                                    | Contract Management<br>Contracts Resource Deployme<br>*  *  *  *  *  *  *  *  *  *  *  *  *                                                                                                    | Contex Alboment Atten     Contact     Contact | idence                               | Northly Clean Receive<br>u Scott<br>source<br>source<br>Northly Clean Source<br>Source<br>Uncerned Solescenty<br>Clean (Source)<br>Uncerned Solescenty<br>Clean (Source)<br>Source<br>Uncerned Nate Source<br>Source<br>Uncerned Nate Source<br>Source<br>So | v   Soft<br>Soft Moving (*00<br>to Both<br>Southy Perk<br>Attendaries Status<br>Present<br>Present                                                                                                    | . Strick Jacobier J & Dece<br>And the Store (FAU)<br>                                                                                                    | with waves no 2 1               |
|                         | Se security<br>search (Hebs)<br>Monthly<br>andersce Detail<br>office Detail<br>office Detail<br>office Detail<br>office Detail<br>office<br>select Puss.                                                                                                    | Contract Management Contracts Resource Deployme                                                                                                    | Contracti     Contracti     Contracti     Contracti     Security Security Count     Contracti     Contraction     Contraction     Contraction     Contraction     Contraction     Contraction     Contraction                                                                                                    | Idence                               | Martify Claim Reads<br>Secure<br>Reads<br>Unextined Made Security<br>Claim (Conversionity)<br>Claim (Conversionity)                                                                                                    | <ul> <li>Shiff Shift Shift</li></ul> | . Strift, gatter J D Not<br>And No. 13000 (2014)<br>                                                                                                    | Here outro A C L                |
|                         | Se security<br>mediate Detail<br>to Detail<br>to Detail | Contract Management Contracts Resource Deployme w WWWW Contracts Resource Deployme w WWWW Contracts Resource Deployme w WWWW Contracts Resource Deployme w WWWW Contracts Resource Deployme w WWWW Contracts Resource Deployme w WWWW Contracts Resource Deployme w WWWW Contracts Resource Deployme w Contracts Resource Deployme w WWWW Contracts Resource Deployme Contracts Resource Deployme Contracts Resource Resource Contracts Resource Resource Contracts Resource Resource Contracts Resource Resource Contracts Resource Resource Contracts Resource Contracts Re | Rotter Allowerd Atten                                                                                                    | idence 2                             | Activity Clear Reports                                                                                                    | Contri<br>South 1 Morring (2000<br>South 1 Morring (2000<br>Sout                                                                                                    | Antise Stor PA)                                                                                                    | Bemaik<br>Control or<br>Voticos |

Confidential

The respective Seepz user can edit the submitted Attendance details by clicking on **[Edit]** button.

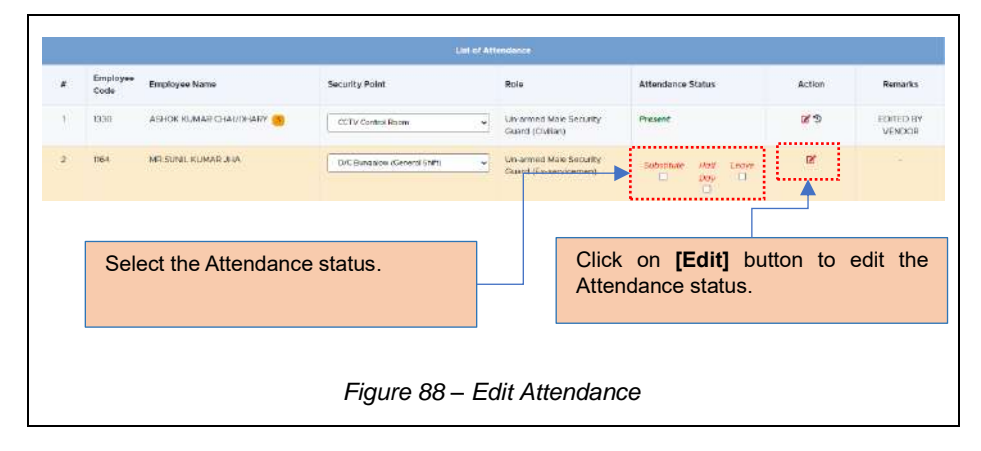

The Attendance Status will be updated by whom it has been edited mentioning in the Remarks section.

Confidential

|           | Emp<br>Cod                     | sloyee Employee Na<br>le                 | me                                                 | Security Pol                                                        | int                                                                                                    |                   | Rola                                             | Attendance St                           | itus                                         | Action     | Remarks             |
|-----------|--------------------------------|------------------------------------------|----------------------------------------------------|---------------------------------------------------------------------|----------------------------------------------------------------------------------------------------|-------------------|--------------------------------------------------|-----------------------------------------|----------------------------------------------|------------|---------------------|
| 1         | 1890                           | ASHOK KUM                                |                                                    | CCTV Com                                                            | rolitham                                                                                               | *                 | Un-armed Male Security<br>Guard (Civilian)       | Presant                                 |                                              | <b>R</b> 2 | EDITED BY<br>VENDOR |
| 2         | 1164                           | MR.SUNIL IO                              | MAR JIA                                            | DyfC Burge                                                          | icua çGoracial Abilty                                                                                  | ×                 | Un-annect Male Security<br>Guard (Ex-servicemen) | Laure                                   |                                              | 89         | Edited By SEEF      |
|           |                                |                                          |                                                    | F                                                                   | Attendan                                                                                               | ce H              | istory.                                          |                                         |                                              | ,          |                     |
| tenc      | dance Hi                       | story                                    |                                                    | P                                                                   | Attendano                                                                                              | ce H              | istory.                                          |                                         |                                              | ×          |                     |
| tenc      | dance Hit<br>Employee<br>Ende  | Story<br>Singloyee Nome                  | Security Paint                                     | Reis                                                                | Attendane                                                                                              | Statue            | ISTORY.                                          | Cipited Date (                          | Echted By :                                  | *          |                     |
| tenc<br>c | dance His<br>Deployee<br>Cade  | Story<br>EngloyeeNoms<br>McSantSiame Jun | Security Paint<br>CoC Butgladee<br>(Fermick Staff) | Fiele<br>Rele<br>University Gaust<br>Guideformation                 | Attendand<br>Attantace Halory<br>Shite<br>Shite 1 Mering<br>(7:00 Shite 3:00                           | Status<br>Present | ISTORY.                                          | Edited Date :<br>20 07-2024 GB 43 EM    | Estired By :<br>Estired By Social            | *          |                     |
| tenc<br>c | dance His<br>Disployee<br>Code | Engloyis Nom<br>McSunt June Ju           | Security Parel<br>EXC Tangates<br>(Record State)   | Reie<br>Reie<br>Marmod Main<br>Smarthy Garnit<br>(1) - Serviceraery | Attendand<br>Abandono Halory<br>Son<br>215: 2 Norring<br>(7:00 Attuil 200<br>990                       | stelus<br>Present | ISTOPY.                                          | Edited Data<br>20 07-3024 02 40 Fee     | Edited By :<br>Edited By Social              | *          |                     |
| E<br>C    | dance His<br>Deployee<br>Cade  | Engloye Hom<br>M Sunt Kame Jac           | Security Paint<br>Loc Rangidee<br>(for end Soft)   | Rels<br>On-armod Mate<br>Secondy Geant<br>(2.)-serv.seral(          | Attendance<br>Attendence Heltery<br>Son<br>2500<br>2500<br>2500<br>2500<br>2500<br>2500<br>2500<br>250 | Status<br>Present | Substrate Name                                   | Zeried Date ···<br>20 cf Jobh Col-10 EM | Edited By:<br>Edited By:<br>Edited By: Sonce |            |                     |

Click on [Finalize] button after updating the Attendance details.

|             |             |      |                             | 1                               | lat of Leaves                                                                                                    |                                          |              |                              |
|-------------|-------------|------|-----------------------------|---------------------------------|----------------------------------------------------------------------------------------------------|------------------------------------------|--------------|------------------------------|
|             | Emplo       | 100  | Employee Name               | Security Point                  | Role                                                                                                    | Shift                                    | Leave Status | Subsitute Name               |
| 1           | 1415        |      | MI: FRAMCIO MADIOHAR PASHTE | CCTV Control Hoom               | Un-armed Male Security<br>Coard (Clubier)                                                                                                    | Shift 1: Morring (2:00 AM<br>to 3:00 PM) | Loave        | Mt. Ashok Kumor<br>Crankfory |
| ž.          | 1154        |      | Mr. Soni Karsat Jha         | D/C Bunasiow (General<br>Shift) | Un arrend Main Security<br>Duard (Ex-servicemen)                                                                                                    | Shift 1: Murring (7:00 AM<br>to 3:00 PM) | Leave        |                              |
| howing I to | i 2 of 2 on | tory |                             |                                 |                                                                                                    |                                          |              | Previous 1. New              |
|             |             |      |                             |                                 | And the second second se |                                          |              |                              |
|             |             |      |                             |                                 | Finites                                                                                                    |                                          |              |                              |
|             |             |      |                             |                                 |                                                                                                    |                                          |              |                              |
|             |             |      |                             |                                 | and the second second second second second second second second second second second second second second second                                                                                                    |                                          |              |                              |
|             |             |      |                             |                                 |                                                                                                    |                                          |              |                              |
|             |             |      |                             |                                 |                                                                                                    |                                          |              |                              |
|             |             |      | Fi                          | auro 00 - E                     | inaliza Atta                                                                                                    | ndance                                   |              |                              |
|             |             |      | Fi                          | gure 90 – Fi                    | inalize Atte                                                                                                    | ndance                                   |              |                              |
|             |             |      | Fi                          | gure 90 – Fi                    | inalize Atte                                                                                                    | ndance                                   |              |                              |
|             |             |      | Fi                          | gure 90 – Fi                    | inalize Atte                                                                                                    | ndance                                   |              |                              |
|             |             |      | Fi                          | gure 90 – Fi                    | inalize Atte                                                                                                    | ndance                                   |              |                              |
|             |             |      | Fi                          | gure 90 – Fi                    | inalize Atte                                                                                                    | ndance                                   |              |                              |
|             |             |      | Fi                          | gure 90 – Fi                    | inalize Atte                                                                                                    | ndance                                   |              |                              |
|             |             |      | Fi                          | gure 90 – Fi                    | inalize Atte                                                                                                    | ndance                                   |              |                              |
|             |             |      | Fi                          | gure 90 – Fi                    | inalize Atte                                                                                                    | ndance                                   |              |                              |
|             |             |      | Fi                          | gure 90 – Fi                    | inalize Atte                                                                                                    | ndance                                   |              |                              |
|             |             |      | Fi,                         | gure 90 – Fi                    | inalize Atte                                                                                                    | ndance                                   |              |                              |
|             |             |      | Fi                          | gure 90 – Fi                    | inalize Atte                                                                                                    | ndance                                   |              |                              |
|             |             |      | Fi                          | gure 90 – Fi                    | inalize Atte                                                                                                    | ndance                                   |              |                              |
|             |             |      | Fi                          | gure 90 – Fi                    | inalize Atte                                                                                                    | ndance                                   |              |                              |
|             |             |      | Fi                          | gure 90 – Fi                    | inalize Atte                                                                                                    | ndance                                   |              |                              |
|             |             |      | Fi                          | gure 90 – Fi                    | inalize Atte                                                                                                    | ndance                                   |              |                              |
|             |             |      | Fi                          | gure 90 – Fi                    | inalize Atte                                                                                                    | ndance                                   |              |                              |
|             |             |      | Fi                          | gure 90 – Fi                    | inalize Atte                                                                                                    | ndance                                   |              |                              |
|             |             |      | Fi,                         | gure 90 – Fi                    | inalize Atte                                                                                                    | ndance                                   |              |                              |
|             |             |      | Fi                          | gure 90 – Fi                    | inalize Atte                                                                                                    | ndance                                   |              |                              |
|             |             |      | Fi                          | gure 90 – Fi                    | inalize Atte                                                                                                    | ndance                                   |              |                              |
|             |             |      | Fi;                         | gure 90 – Fi                    | inalize Atte                                                                                                    | ndance                                   |              |                              |
|             |             |      | Fi                          | gure 90 – Fi                    | inalize Atte                                                                                                    | ndance                                   |              |                              |
|             |             |      | Fi;                         | gure 90 – Fi                    | inalize Atte                                                                                                    | ndance                                   |              |                              |
|             |             |      | Fi                          | gure 90 – Fi                    | inalize Atte                                                                                                    | ndance                                   |              |                              |
|             |             | 0.00 | Fi                          | gure 90 – Fi                    | inalize Atte                                                                                                    | ndance                                   |              |                              |
| age         | 66 of       | 98   | Fi                          | gure 90 – Fi                    | inalize Atte                                                                                                    | ndance                                   |              |                              |
USER MANUAL - RISE (SECURITY CONTRACT MANAGEMENT)

Confidential

٦

### 7.2.1.2 MONTHLY

Page 67 of 98

The respective Seepz user can generate consolidated Monthly attendance once it gets finalized.

| laty Monimiy                                                                                                    | and the second second second second                                                                                                    |                                                                                                    |                                                                                                    |                                      |                                                                                                    |
|----------------------------------------------------------------------------------------------------|----------------------------------------------------------------------------------------------------|----------------------------------------------------------------------------------------------------|----------------------------------------------------------------------------------------------------|--------------------------------------|----------------------------------------------------------------------------------------------------|
| Mentility Attendence                                                                                                    |                                                                                                    |                                                                                                    |                                                                                                    |                                      | Contra transferator                                                                                                    |
| industry sciences                                                                                                    |                                                                                                    |                                                                                                    |                                                                                                    |                                      |                                                                                                    |
| icov 10 entries                                                                                                    |                                                                                                    |                                                                                                    |                                                                                                    | Seat                                 |                                                                                                    |
|                                                                                                    |                                                                                                    |                                                                                                    |                                                                                                    |                                      |                                                                                                    |
| E 1 Contract Nume II Year                                                                                                    | Month (1) Ini                                                                                                    | tiated Date                                                                                                    | Status                                                                                                    | -                                    | Action                                                                                                    |
|                                                                                                    | al. set                                                                                                    |                                                                                                    | Г                                                                                                    |                                      |                                                                                                    |
|                                                                                                    |                                                                                                    |                                                                                                    |                                                                                                    |                                      |                                                                                                    |
| kowing 0 to 0 of 0 entries                                                                                                    |                                                                                                    |                                                                                                    |                                                                                                    |                                      | Provid New                                                                                                    |
|                                                                                                    |                                                                                                    |                                                                                                    |                                                                                                    |                                      |                                                                                                    |
|                                                                                                    |                                                                                                    | Click on                                                                                                    | Claim Init                                                                                                    | iolization                           | 1 button                                                                                                    |
|                                                                                                    |                                                                                                    | CIICK OIT                                                                                                    |                                                                                                    | anzation                             | ] DULLON                                                                                                    |
|                                                                                                    |                                                                                                    | to genera                                                                                                    | ate Claim d                                                                                                    | etails.                              |                                                                                                    |
|                                                                                                    |                                                                                                    |                                                                                                    |                                                                                                    |                                      |                                                                                                    |
|                                                                                                    |                                                                                                    |                                                                                                    |                                                                                                    |                                      |                                                                                                    |
| Fic                                                                                                    | $\alpha = 01 - \Delta t t \alpha$                                                                                                    | danca (Mont                                                                                                    | hlv)                                                                                                    |                                      |                                                                                                    |
| ГIУ                                                                                                    | juië 91 – Aller                                                                                                    | เนลาเบษ (เพิ่มไปไ                                                                                                    | (iiy)                                                                                                    |                                      |                                                                                                    |
|                                                                                                    |                                                                                                    |                                                                                                    |                                                                                                    |                                      |                                                                                                    |
|                                                                                                    |                                                                                                    |                                                                                                    |                                                                                                    |                                      |                                                                                                    |
| RISe socurity Contract Management                                                                                                    |                                                                                                    |                                                                                                    |                                                                                                    | Shri, Jednav J D. S                  | ecunty Guard 🔥 🗯                                                                                                    |
| Participant Allow Contracts Decourse Decourses                                                                                                    | ander Albertant Attail diseas                                                                                                    | and the second second second second second second second second second second second second second second second                                                                                                    |                                                                                                    |                                      | and the second second se                                                                                                    |
| Aver average a state and a second of the second of the sec | opter vecchiers) Attendance                                                                                                    | fonthly Claim Reports                                                                                                    |                                                                                                    |                                      |                                                                                                    |
| Daily Monthly                                                                                                    | Attendance                                                                                                    | fonthily Claim Reports                                                                                                    |                                                                                                    |                                      |                                                                                                    |
| Sairy Monthly Attendance                                                                                                    | Attendance -                                                                                                    | Ionthiy Claim Reports                                                                                                    |                                                                                                    |                                      | ×                                                                                                    |
| Dair Moothy<br>) Monthly Attendance<br>Claim Details                                                                                                    |                                                                                                    | tontray Claim Reports                                                                                                    |                                                                                                    |                                      | ×                                                                                                    |
| San Look Contract and Contract and Contract  | Concluse:                                                                                                    | Reports                                                                                                    |                                                                                                    |                                      | ×                                                                                                    |
| South A store of a store of a st                        | Contrast:<br>Seeur Security Durthard 2023                                                                                                    | Reports                                                                                                    |                                                                                                    |                                      | ×                                                                                                    |
| Machine         Machine           Machine         Machine           Claim Detaillis         Machine           Martine         Machine                                                                                                    | Contor:<br>Sever Security Dentral 2023                                                                                                    | torotriy tuam Reports                                                                                                    |                                                                                                    |                                      | ×                                                                                                    |
| All All All All All All All All All All                                                                                                    | Conclust:<br>Security Constraint 2023                                                                                                    | fontriy Claim Reports                                                                                                    |                                                                                                    | Search                               | ×                                                                                                    |
| All Also da la la la la la la la la la la la la la                                                                                                    | Concust<br>Security Contract 2023                                                                                                    | Kontry Claim Reports                                                                                                    |                                                                                                    | Search                               | ×                                                                                                    |
| A startig and a startig and a startig a      | Copyram Another Contract 2023                                                                                                    | norry Gam Reports                                                                                                    | H Status                                                                                                    | Searce                               | × Addon                                                                                                    |
| Adverted and a second and a second and       | Contractor Contract 2023                                                                                                    | torry Gam Reports                                                                                                    | H Status ;                                                                                                    | Searce                               | × )                                                                                                    |
| Monthly Attendance         Monthly Attendance           Claim Details:         Monthly Attendance           Nomthly Attendance         Monthly Attendance           Rear         v           # Security of Monthly Attendance         Monthly Attendance           8         Contract Name           1         Security Contract 2023                                                                                                    | Contractor<br>General Security Central 2023<br>Seenal Security Central 2023<br>Veal Month<br>2024 May                                                                                                    | stat<br>03-06-2024                                                                                                    | H Statur:                                                                                                    | Seatro                               | x Action                                                                                                    |
| August Alexandre and Alexandre and Alex      | Contrast Contrast 2023 Contrast 2023 Contrast 202 Contrast 2023 Contrast 202 Contrast 2023 Contrast 202 Contrast 2023 Contrast 202 Contrast 202 Contrast 20 | tini)<br>sellected Date<br>03-05-3024                                                                                                    | H Status                                                                                                    | Searce                               | Attion<br>Attion<br>Attion<br>Attion<br>There                                                                                                    |
| A Monthly Attornation     Monthly Attornation     Monthequate     Monthly Attornation     Monthly Attornation     Monthly      | Contractor<br>Several Secondry Constant 2023<br>Near Hondry<br>Year Hondry<br>2024 May                                                                                                    | there you have been been been been been been been be                                                                                                    | 1 Statu:                                                                                                    | Searce<br>P                          | Action<br>Action<br>Million<br>Million<br>Million<br>Million<br>Million<br>Million<br>Million                                                                                                    |
| A Monthly Attendance  Churn Details      Monthly Attendance  Churn Details      Marr     v      Monthly Attendance      Marr     v      Marr     v      v      Marr     v      Marr     v      v      Marr     v      Marr     v      v      Marr     v      v      Marr     v      Marr     v      Marr     v      Marr     v      Marr     v      Marr     v      v      Marr     v      Marr      Marr     v      Marr      | Centratice Constraints Constraints Constraints Constraints Constraints Constraints Constraint 20223                                                                                                    | ntary Cam Reports                                                                                                    | Pi Status :                                                                                                    | Searce<br>Searce                     | Artion<br>Artion<br>Proce Test                                                                                                    |
| Autority Attendance      Autority Attendance      Autority Attenda      | Contract                                                                                                    | stat<br>click on                                                                                                    | P State:                                                                                                    | searces                              |                                                                                                    |
| Chain Details  Astronome  Chain Details  Nast  Nast  Chain Details  Nast  Chain Details  Nast  Chain Details  Nast  Chain Details  Security of entres  Security of entres  Security of entres  Security of entres  Enter the Year, Month and Compare to entree to entree   | Contract                                                                                                    | tiat<br>Click on<br>consolidator                                                                                                    | Image: Status       Image: Status       Image: Status | searce<br>                           | Addent<br>Addent<br>Addent |
| Automatic and a second management of the second management of the       | Contract<br>ails.                                                                                                    | tial<br>adlated Date<br>03-06-3034                                                                                                    | statu:<br>(•)<br>(•)<br>butto<br>d Attendan                                                                                                    | searce<br>on to g<br>ce details      | Addent<br>Addent<br>Means D Paint<br>generate<br>s of the                                                                                                    |
| August Annotations     August Annotations     August Annotation      | Contract<br>ails.                                                                                                    | there we have a second of the second of the | ► Status                                                                                                    | senter<br>(<br>on to g<br>ce details | Atten<br>Atten<br>Atten<br>and a ter<br>generate<br>s of the                                                                                                    |
| Addition and the second and the second of the second of the second       | Contract<br>ails.                                                                                                    | etery cam Reports                                                                                                    | e state<br>[•] butto<br>d Attendan                                                                                                    | Don to g<br>ce details               | Artion<br>Artion<br>Performed Part<br>generate<br>s of the                                                                                                    |
| Autority Attendence      Autority Attendence      Autority Attende      | Contract<br>ails.                                                                                                    | ntari<br>extra dam Reports<br>ntari<br>settared Date<br>os-oc.code<br>Click on<br>consolidatece<br>month.                                                                                                    | Status<br>Status<br>(•)<br>butto<br>Attendan                                                                                                    | searce<br>on to g<br>ce details      | Addent                                                                                                    |
| Autority Attendence      Autority Attendence      Autority Attende      | Contract<br>ails.                                                                                                    | tial<br>click on<br>consolidated<br>month.                                                                                                    | Status                                                                                                    | senter<br>on to g<br>ce details      | Addent<br>Addent<br>Menter Dent<br>generate<br>s of the                                                                                                    |
| August Marcha Marchael Marchael Ma      | Contract<br>ails.<br>Figure 92 –                                                                                                    | the selected Date<br>Click on<br>consolidated<br>month.                                                                                                    | te stau:<br>∎<br>∎<br>∎<br>∎<br>∎<br>∎<br>∎<br>∎<br>∎<br>∎<br>∎<br>∎                                                                                                    | searce<br>on to g<br>ce details      | Atten<br>Atten<br>generate<br>s of the                                                                                                    |
| August And And And And And And And And And And                                                                                                    | Contract<br>ails.                                                                                                    | eterry cam Reports                                                                                                    | e state<br>[•] butto<br>d Attendan                                                                                                    | on to g<br>ce details                | Artien<br>Artien<br>Artien |
| Autority Attendence     Autority Attendence      Autority Attendence      Autority Attenden      | Contract<br>ails.                                                                                                    | eterry cam Reports                                                                                                    | Status<br>[•] butto<br>d Attendan                                                                                                    | searce<br>on to g<br>ce details      | Addent<br>Addent<br>Addent |
| Autority Attendence      Autority Attendence      Autority Attende      | Contract<br>ails.<br>Figure 92 –                                                                                                    | tial<br>click on<br>consolidatec<br>month.                                                                                                    | Status                                                                                                    | searce<br>on to g<br>ce details      | Action<br>Action<br>Penerate<br>s of the                                                                                                    |
| August of the second metal of the second metal of the second       | Contract<br>ails.<br>Figure 92 –                                                                                                    | tili<br>setteter over<br>03-06-2034<br>Click on<br>consolidatec<br>month.<br>- Claim List                                                                                                    | ≥ statu:<br>[●] butta<br>d Attendan                                                                                                    | searce<br>on to g<br>ce details      | Action<br>Action<br>Menter<br>generate<br>s of the                                                                                                    |

|          | and the second second se |                              |              |        |       |             |      |          |           |       |        |             |             |              |        |          |         |            |           |          |      |       |         |             |            |               |      |
|----------|----------------------------------------------------------------------------------------------------|------------------------------|--------------|--------|-------|-------------|------|----------|-----------|-------|--------|-------------|-------------|--------------|--------|----------|---------|------------|-----------|----------|------|-------|---------|-------------|------------|---------------|------|
| SI       | Se seci                                                                                                    | alty Contract Mar            | nagen        | ient   |       |             |      |          |           |       |        |             |             |              |        |          |         |            |           |          |      | 814 J | inter a | O Secu      | my Cluar   | •             |      |
| Das      | hboard in                                                                                                    | ibox Contracts               | Ħ.           | source | Deplo | yment       | Ho   | stor Al  | katalwind | At    | tendan | CN          | Month       | ly Ciałm     | H.     | oports   | 1       |            |           |          |      |       |         |             |            |               |      |
| Dah<br>E | Manthiy<br>Assolidate Al                                                                                                    | Itenciance Details           |              |        |       |             |      |          |           |       |        |             |             |              |        |          |         |            |           |          |      |       |         |             |            |               |      |
|          |                                                                                                    |                              |              |        |       |             |      |          |           |       |        |             |             |              | times  | anca     | for the | mont       | IIMAN     | 2034     |      |       |         |             |            |               |      |
|          |                                                                                                    |                              |              |        |       |             |      |          |           |       |        |             |             |              |        |          |         |            |           |          |      |       |         |             |            |               |      |
|          | Employe                                                                                                    | io Details                   |              |        |       |             |      |          |           |       |        |             |             |              |        |          |         |            | Days      | of the P | eau. |       |         |             |            |               |      |
| *        | Employee<br>Gode                                                                                                    | Employee Name                | 1            | 2      |       | ÷.          | -    |          | 2         |       | - 2    | 10          | π           | 12           | 12     | -14      | 15      | 16         | 12        | - 10     | ш    | 20    | 21      | 32          | 23         | 24            | 25   |
|          |                                                                                                    |                              |              |        |       |             |      |          |           |       |        |             |             |              | Sector | rity Des | ervice  | 1850       | utabar-c- | nti      |      |       |         |             |            |               |      |
|          | 14444                                                                                                    | Westmanning.                 | 10           | 310    | 14    | 2           | 14   | -        |           |       | 1020   | 14          | 21          | 112.01       | -      | 1122     |         | -          | 111       |          | -    | 100   | 342     |             |            | 114-5         | 111  |
|          | - Cost                                                                                                    | SANSTARAM<br>PANKAN          | *            |        |       | P.C         |      |          |           |       | -      |             |             |              | Ĩ      |          |         |            |           | -        | ۲    | T.P.S |         |             |            |               | . L. |
| ŧ.       | 1254                                                                                                    | RAN I SKRAN<br>SINGET TOROTE | 80;          | 12     | P.    | <b>P</b> _1 | 1.89 | <u>.</u> | (e)       | 20.   | (P.)   | <u>.</u> 11 | <b>P</b> .: | ( <b>R</b> ) | 8      | .e.      | æ       | <b>R</b> . | B         | 1        | р.   | . R.  | 38      | 2D.         | <b>B</b> 2 | 5. <b>8</b> 5 | P    |
| 1.41     | 11/15                                                                                                    | LAUMANUIR<br>SINGA           | ŧ            | 4      | 40    | 5           | ŀ    | ų.       |           | 6     | зь.    |             | ł.          | a.           | ł.     | e.       | 1       | ×.         | ł.        | 4        | Ŀ.   |       | ŀ       | ł.          | ¥.         |               |      |
| 4        | 13.76                                                                                                    | PRAMOD                       | <b>1</b> (); | 36     | L     | e:          | P.   | 2p       | 0.00      | 0.000 | (19)   | .#          | <i>B</i> ;: | (#))         | 21     | 100      | .P      | 95         | н.        | 10       | F.   | μ     | 20      | <i>8</i> .: | P.         | E.            | 20   |

### 7.2.2 INBOX

The Vendor submitted details will also appear in the *Inbox* tab of Security Division Maker.

| Dashboard Inbox. Contracta Resource Deployment Roster Allotment Attendance Monthly Claim. Reports | Shri, Jadhav J D. Security Gaans  🏦 🗭 |
|---------------------------------------------------------------------------------------------------|---------------------------------------|
| Deal II active                                                                                    | Search                                |
| HANN N. WINNA<br>WANTER AND A CONTRACTOR                                                          | Addition Date                         |
| 228                                                                                               | 35-06-0034                            |
| 207 Daily Attenzance of 25:06-2024 Norving Shift Submitted By Vendor                              | 36/67/3034                            |
| Streak () 221 () 222 of 222 ontdas                                                                | Previous 1 . 19 20 21 22 Next         |
| Figure 04 Jahov Tah                                                                               |                                       |
| Figure 94 – Indox Tab                                                                             |                                       |
|                                                                                                   |                                       |
|                                                                                                   |                                       |
|                                                                                                   |                                       |
|                                                                                                   |                                       |
|                                                                                                   |                                       |
|                                                                                                   |                                       |
|                                                                                                   |                                       |
|                                                                                                   |                                       |
|                                                                                                   |                                       |
|                                                                                                   |                                       |
|                                                                                                   |                                       |
|                                                                                                   |                                       |
|                                                                                                   |                                       |
|                                                                                                   |                                       |
| uce 68 of 98                                                                                      |                                       |

# **8 MONTHLY CLAIM**

# 8.1 VENDOR LOGIN

The Vendor logins and initiate the monthly claim using the Attendance which has got finalized.

| Monthly Claim                             | Konning Claim wage braan Reports                       | Constantin                                                                   |
|-------------------------------------------|--------------------------------------------------------|------------------------------------------------------------------------------|
| Show III Intern                           |                                                        | Severe                                                                       |
| F I Claim Number Year Month               | Contract Name                                          | Submitted Date Status Ac                                                     |
|                                           | No sata available                                      |                                                                              |
| Showk with to 0 of 0 onlytes              |                                                        | Previour 1                                                                   |
|                                           |                                                        |                                                                              |
|                                           | Click on <b>[Claim Init</b> i<br>generate Monthly clai | m details.                                                                   |
|                                           | Figure 95 – Monthly                                    | y Claim                                                                      |
|                                           |                                                        |                                                                              |
| RISe Security Contract Management         |                                                        | M/S Shigh Processive Services Pvt. List 🏫 🚊                                  |
| Indox Contracts Roster Attendance M       | withly Claim Wige Defails Reports                      | ×                                                                            |
| Civin Decals                              |                                                        |                                                                              |
| Veor                                      | Contract"                                              |                                                                              |
|                                           | Salar Security Contract 2525                           |                                                                              |
| Show 10 ontrice                           |                                                        | Search                                                                       |
| # 1. Chelm Number 1. Vear                 | Month Contract Name                                    | Submitted Date Statue Action                                                 |
| 1 CLAIMINGS 2024                          | June Seeps Security Contract 2023                      | 05-07-204 <b>(117-110)</b> @                                                 |
| Showing Tip 1 of 1 writing                |                                                        | Prinsky 1 ad                                                                 |
|                                           |                                                        |                                                                              |
| Enter the Year, Mo<br>Monthly Claim detai | nth to generate Click<br>s. conso<br>month             | on <b>[</b> ●] button to generate<br>lidated Attendance details of the<br>h. |
|                                           |                                                        |                                                                              |
|                                           | Figure 96 – Monthly Cla                                | aim Details                                                                  |
|                                           |                                                        |                                                                              |
|                                           |                                                        |                                                                              |
|                                           |                                                        |                                                                              |
|                                           |                                                        |                                                                              |

#### USER MANUAL - RISE (SECURITY CONTRACT MANAGEMENT)

Confidential

| No of Res                                                                                                    | sources : 190                                    | pz socumy compact 202.  | Contract Start Date : 01-11-                                                                                                    | 2023              | ćor                                                                                                    | tract End Da             | e 01-11-2026                 |             | Contract Volue      | f 230,160.04         | 12.00                |                |
|----------------------------------------------------------------------------------------------------|--------------------------------------------------|-------------------------|----------------------------------------------------------------------------------------------------|-------------------|----------------------------------------------------------------------------------------------------|--------------------------|------------------------------|-------------|---------------------|----------------------|----------------------|----------------|
| Ciaim No.                                                                                                    | mour : CLA                                       | IMNO8                   | war a Month of Claim : 2024-                                                                                                    | Aane              | par                                                                                                    | of submiss               | on : 05-07-2024              |             |                     |                      |                      |                |
| Sear 11                                                                                                    | erethes                                          |                         |                                                                                                    |                   |                                                                                                    |                          |                              |             |                     | leer.                |                      |                |
|                                                                                                    | Encloser<br>Goda                                 | Employee Name           | Rela                                                                                                    | No of<br>Shifts   | Wage/Day                                                                                                    | Na.ef<br>Workins<br>Days | Additional<br>Allowances/EFF | Net Poy RoJ | Dedection<br>Amount | Ret Payside<br>(Rs.) | Arrount<br>Disturged | Acid<br>Remark |
|                                                                                                    | -0241                                            | langen sigstenant sinte | Security Supervisio (ASC Co-<br>superconduction annual)                                                                                                    | 0.0               | 972.00                                                                                                    | 11.00                    | 78.00                        | 10356.00    | 54+ )-              | 0.00                 | 0.00                 |                |
| 13                                                                                                    | 1254                                             | PARTAR FOR SINGLY TOUGH | Security Supervision (ASO Ec-                                                                                                    | 1. 16.2           | 973.00                                                                                                    | 16.00                    | 90.00                        | 81476.00    | 520, *              | 200                  | 0.00                 |                |
| ÷9.                                                                                                    | 5244                                             | MANOTARI SAKUNINI NAVIA | Grouty Supercov (AGO La article on article                                                                                                    | 27.0              | 672.00                                                                                                    | 3/.02                    | 011.00                       | 20124-00    | a.co +              | 202                  | 2.00                 |                |
| 14                                                                                                    | 944                                              | INCO TUNM INCOM         | Can writed Mass Sec atty Guard ()<br>concretency                                                                                                    |                   | 897.02                                                                                                    | 30.02                    | 1641-00                      | (184002     | a.co. +             | inne                 | 0.00                 |                |
| э.                                                                                                    | 191                                              | SALVERH JAISTWA (HAV)   | Universitation Security Guardian                                                                                                    | 339               | 992.00                                                                                                    | 30.00                    | *###L00.                     | 3156.00     | ato +               | 13.00                | 00256-000            |                |
|                                                                                                    |                                                  |                         |                                                                                                    |                   |                                                                                                    |                          |                              |             |                     |                      |                      |                |
| duction                                                                                                    | Details                                          | Закними се свелия       | Click on [+<br>deduction de                                                                                                    | ] butt            | con to                                                                                                    | add                      | Employ                       | yee         | 7961 ID 2           | W09030               | anni ce              |                |
| d<br>duction                                                                                                    | Details                                          | Sanchumo Gasad          | Click on [+<br>deduction de                                                                                                    | ] butt<br>etails. | erro                                                                                                    | add                      | Employ                       | yee<br>×    | 9961.00 <b>(2</b>   | NURLOC               | incurse.             |                |
| duction                                                                                                    | Details<br>REERAMA SI                            | Sanonburnie Galake      | (restant that be only fraction<br>second                                                                                                    | ] butt<br>etails. | Net Saray (<br>Test Saray (                                                                                                    | add                      | Employ                       | veetaar     | amino 🗹             | NURLOC               | 903036               |                |
| duction<br>closer han<br>Riom SHI                                                                                                    | Details<br>REERAMA SI<br>S'Tas'                  | San shere is a del      | Internet Mark Society Florid                                                                                                    | ] buttetails.     | Net Satavi<br>to 10<br>Net Satavi<br>t 13,384.0<br>Ott                                                                                                    | add                      | Employ                       | version     | 20 OF 12            | AUNDOC .             | 90,006               |                |
| duction<br>Notes Nam<br>Room SHI<br>Protessons<br>20<br>EPF                                                                                                    | Details<br>REERAMA SI<br>STSs*                   | Sakutawara Gasket       | Internet Mark Sociely Florids<br>Secondary<br>Click on [+<br>deduction de<br>Intervencion<br>Intervencion<br>Intervenci<br>Intervencion<br>Intervencion<br>Intervenci<br>Intervencion<br>Intervenc | ] butt<br>etails. | Net Salavy (<br>00 00 000<br>000<br>000<br>000<br>000                                                                                                    | Rot<br>add               | Employ                       | verseo      | 50 minute           | 3098326              | 30796-00             |                |
| d<br>duction<br>slove Nan<br>ROM SHI<br>Potessiera<br>Ja<br>Sebured /                                                                                                    | Details<br>REERAMA SI<br>ST 55"                  | San Internet Galact     | (facetone data biordy files(12)<br>security<br>Click on [+<br>deduction data<br>Engraves Cade<br>283<br>M(M*<br>06<br>06<br>(facetone Cade<br>(facetone Cade<br>(fac                                                                                                    | ] butt            | Net Salay (           Table (           Net Salay (           Table (           Ott           Ott           Ott           Ott           Ott           Ott           Ott | TE OD                    | Employ                       | verei act   | жилти 🖉             | WHELE                | 303000               |                |
| d<br>duction<br>kover Nam<br>Protessore Set<br>Protessore Set<br>P | Details<br>Details<br>we<br>REERAMA SI<br>a Tax* | San Interne Galact      | (remet that be only frame?)<br>second and<br>Click on [+<br>deduction de<br>between 5:50<br>Second and<br>Michael<br>Michael<br>Michael<br>Michael<br>Michael<br>Allower<br>Click on [+<br>deduction de<br>Second<br>Michael<br>Click on [+<br>deduction de<br>Second<br>Michael<br>Michael<br>Second<br>Michael<br>Michael<br>Mi                           | ] butt<br>etails. | Net Salary (<br>13.00 to<br>Net Salary (<br>13.364.0<br>00<br>00<br>00<br>00<br>00                                                                                      | RIO<br>add               | Employ                       | xeedad<br>X | 20 MILLION          | WHENDE               | 363656               |                |
| duction<br>skyle Nam<br>Skyle Nam<br>Distursed J                                                                                                    | Details<br>Net<br>REERAMA SU<br>Amounet          | NGH                     | (familed Mar Searly Fight)<br>Second                                                                                                    | ] butt            | Per 20<br>200 to<br>13.34.0<br>05<br>05<br>05<br>05<br>05<br>05<br>05<br>05<br>05<br>0                                                                                  | And                      | Employ                       | yee<br>×    | жилти ( <b>2</b>    | WHENDE               | эклисе               |                |

<u>Note:</u> *Net Payable* amount is generated by deducting the *Net Pay* amount and *Deduction* Amount. If the *Disbursed Amount* is lower than the *Net Payable* amount, add Remarks against the amount.

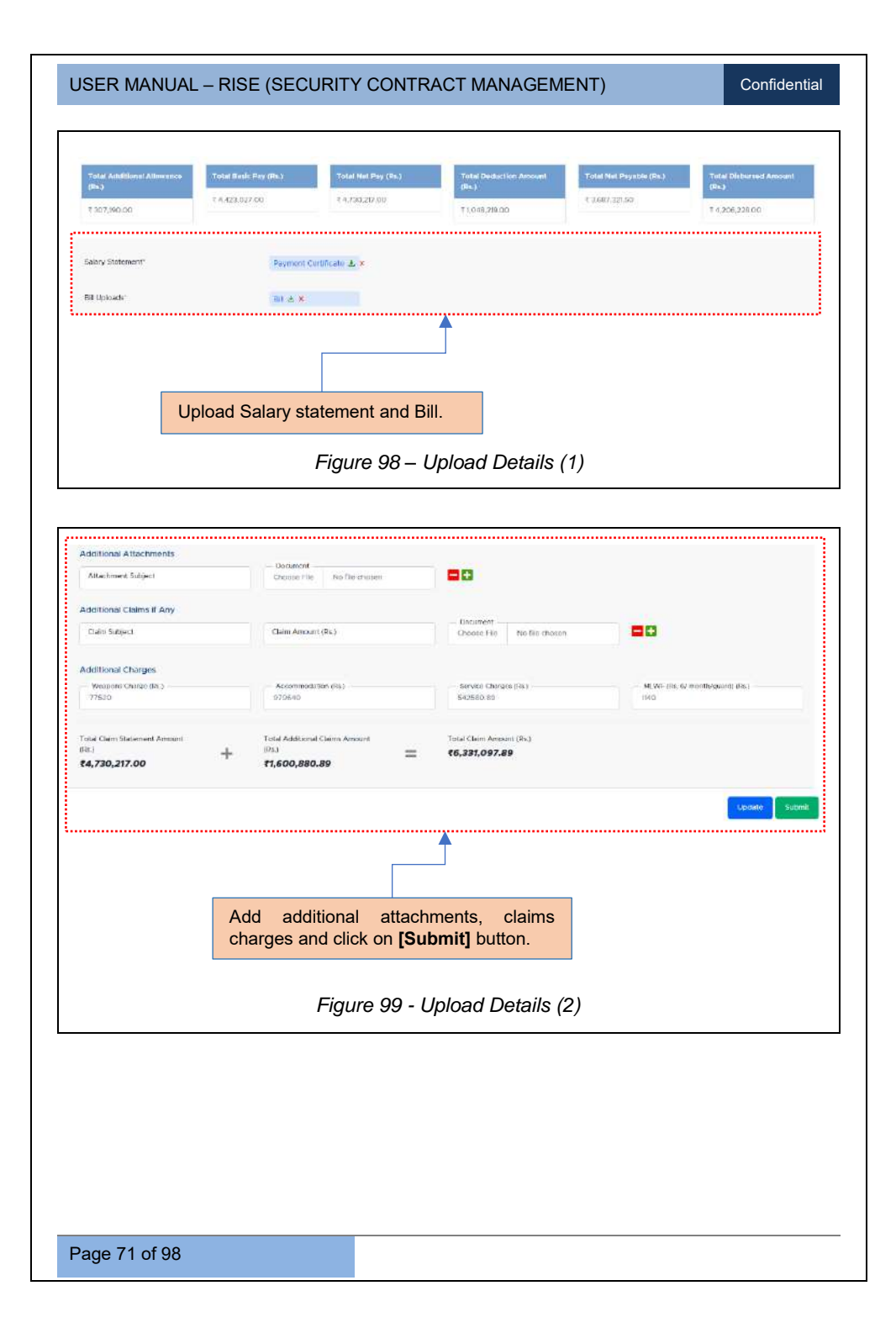

#### USER MANUAL - RISE (SECURITY CONTRACT MANAGEMENT)

Confidential

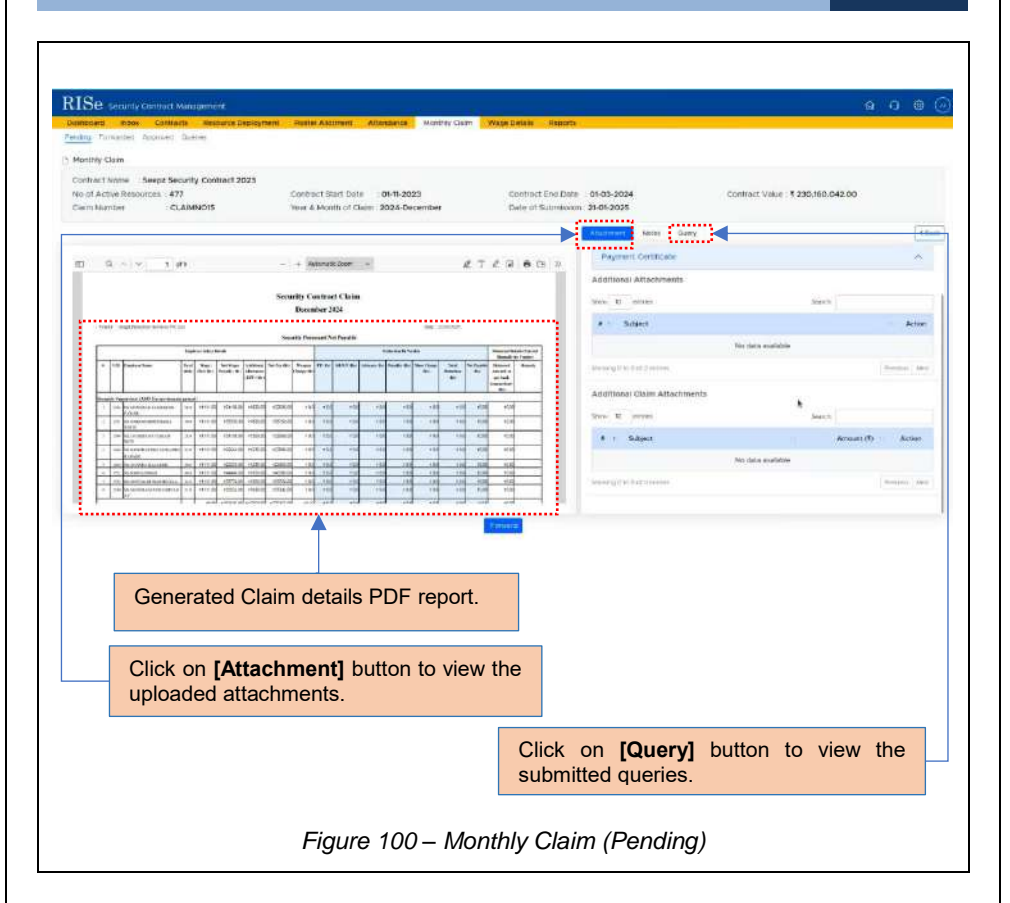

### **8. 2 SECURITY DIVISION**

#### 8.2.1 SECURITY DIVISION MAKER

Security Division Maker logins to verify the submitted Monthly Claim details submitted by the Vendor.

# 8.2.1.1 PENDING

| Show to endlas                                                                                                    | 1,22,11,7,27                                   |                                       | Search:                |
|----------------------------------------------------------------------------------------------------|------------------------------------------------|---------------------------------------|------------------------|
| # 1. Claim Number Year Month                                                                                                    | Contract Norm                                  | 1. An                                 | ate Salariitted Active |
| 1 CANNOR 2024 Jun                                                                                                    | Seene Security Connact 2023                    |                                       | 22 CF 21 21 21         |
| showing to For Varmas                                                                                                    |                                                |                                       | Fre-Xut 1 Next         |
|                                                                                                    |                                                |                                       |                        |
|                                                                                                    |                                                |                                       |                        |
|                                                                                                    | Click [•]                                      | button to view the cla                | im details.            |
|                                                                                                    |                                                |                                       |                        |
| Figure 101.                                                                                                    | – Monthly Clair                                | n (Pendina)                           |                        |
|                                                                                                    |                                                | in (i' chùing)                        |                        |
|                                                                                                    |                                                |                                       |                        |
|                                                                                                    |                                                |                                       |                        |
| RISe Security Contract Management                                                                                                    |                                                |                                       | a n @ @                |
| Destinant intels Centrate Rome Party Alexand Attantions Horney Com-                                                                                                    | Wege Details Reports                           |                                       |                        |
| 3 Monthly Claim                                                                                                    |                                                |                                       |                        |
| Contract Name Teeps Security Contract 2023<br>Nac of Active Resources 477 Contract Start Date 04/9-2023                                                                                                    | a Contract End Date                            | 01-01-2024 Contract Volue -           | 230,100,012.00         |
| Com Namber CLAMNOIS Year & Month of Claim 2024-Dece                                                                                                    | entier Ease of Submission                      | 2-01-2025                             |                        |
|                                                                                                    |                                                | Alaminan Holes Geory Pendly Deduction | *Back                  |
| E Q - I we - I we - I werd fam -                                                                                                    | ETCR 60 >                                      | Other Atlachment                      |                        |
| Searchy Confract Chim                                                                                                    |                                                |                                       | 1                      |
| December 2014                                                                                                    | Ne' LANSE                                      | Playment Coldinate                    | A                      |
| licentri Permiti la Perila<br>Ingro ber bette                                                                                                    | Natural State Partial                          | Nouve at recei                        | mosts.                 |
| 1         107 Security         212<br>(a)         324<br>(a)         327<br>(a)         325<br>(b)         325 (c)         325 (c) <th< th=""><th>ni nie in in in in in in in in in in in in in</th><th>V i Sulgert</th><th>Action</th></th<>                                                                                                    | ni nie in in in in in in in in in in in in in  | V i Sulgert                           | Action                 |
| PRESIDENT PERSONAL PRESIDENT AND A DECK OF A DECK OF A D |                                                | tio data evaluite                     |                        |
| 1 2 2 2 2 2 2 2 2 2 2 2 2 2 2 2 2 2 2 2                                                                                                    | 10 10 00 00                                    | Manana J. Hard And Proceedings        | Francis Total          |
|                                                                                                    |                                                | Additional Calm Attachments           |                        |
| - 10 0 0 0 0 0 0 0 0 0 0 0 0 0 0 0 0 0 0                                                                                                     | 110 00 000 00<br>110 00 000 00<br>110 00 00 00 | own b enter                           | Justite .              |
|                                                                                                    |                                                | · · · · · · · · · · · · · · · · · · · | Arian (f) Alles        |
|                                                                                                    | Acessos                                        |                                       |                        |
|                                                                                                    |                                                |                                       |                        |
| Generated Claim details                                                                                                    |                                                |                                       |                        |
| PDF report.                                                                                                    |                                                |                                       |                        |
|                                                                                                    |                                                |                                       |                        |
|                                                                                                    |                                                |                                       |                        |
|                                                                                                    |                                                | tails (1)                             |                        |
| Figure                                                                                                    | 102 – Claim De                                 |                                       |                        |
| Figure                                                                                                    | 102 – Claim De                                 |                                       |                        |
| Figure                                                                                                    | 102 – Claim De                                 | . ,                                   |                        |
| Figure                                                                                                    | 102 – Claim De                                 |                                       |                        |
| Figure                                                                                                    | 102 – Claim De                                 |                                       |                        |
| Figure                                                                                                    | 102 – Claim De                                 |                                       |                        |
| Figure                                                                                                    | 102 – Claim De                                 |                                       |                        |
| Figure                                                                                                    | 102 – Claim De                                 |                                       |                        |

<u>Note:</u> To add notes to the submitted Monthly Claim details, click on *Notes* tab, enter the notes and click on **[Save Note]** button.

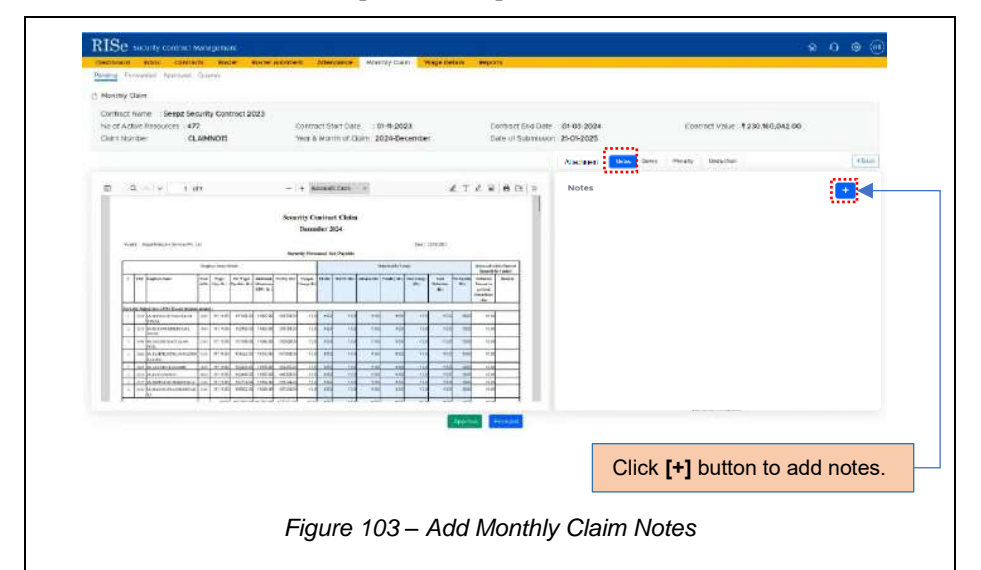

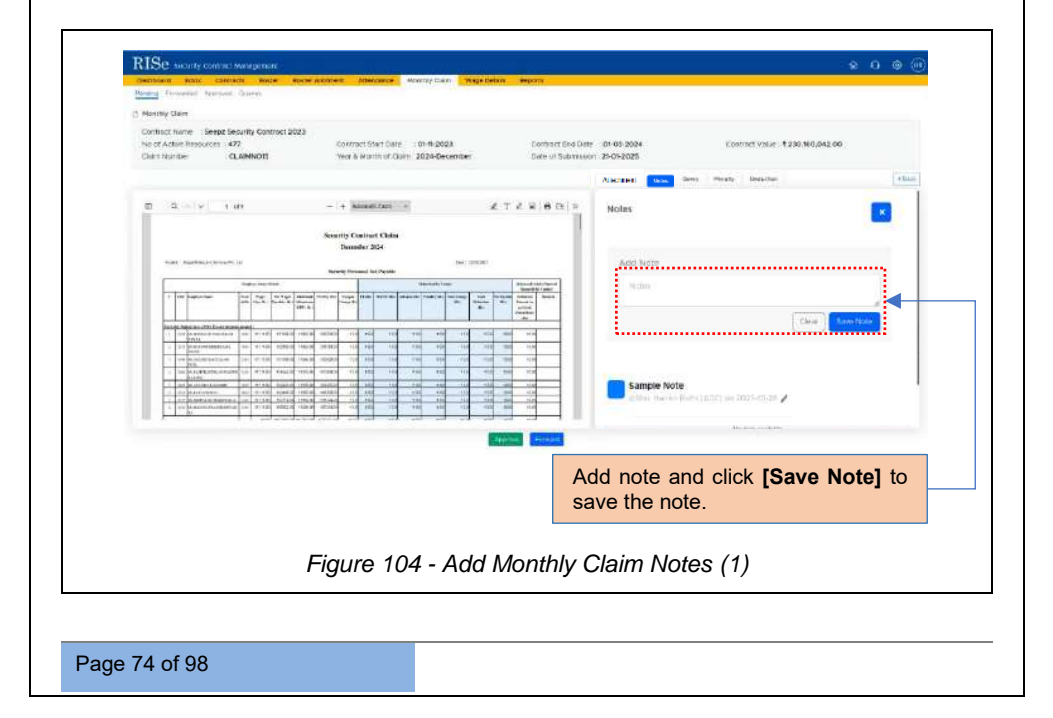

#### USER MANUAL – RISE (SECURITY CONTRACT MANAGEMENT)

Confidential

To add query to the submitted Monthly Claim details, click on *Query* tab, select the query type, enter the query and click on **[Save Query]** button.

| Clathariber CLANNOT                                                                                                    | Contract Start Date : 01492028<br>Year & Month of Cloim: 2024-Decender                                                                                                    | Derhart Std Date 81-03-202<br>Date of Submission 21-05-2025 | <ul> <li>Contract Value: 1232/160,042</li> </ul> | 00     |
|----------------------------------------------------------------------------------------------------|----------------------------------------------------------------------------------------------------|-------------------------------------------------------------|--------------------------------------------------|--------|
| © 3.⇔.v tan                                                                                                    | - + konstan *                                                                                                    | A T Z R 6 th 1 Overy                                        | sans Cast Westy Deside                           | etaan  |
|                                                                                                    | Security Contrast Claim<br>Document 2054                                                                                                    |                                                             | note Guery (                                     |        |
| Viet Subhick-Science (1)                                                                                                    | New Transit Int Spatia<br>New Transit Int Spatia<br>and Story of Yogg Trans Terrary (Spatia) (Spatia)                                                                                                    | Read Michael<br>Sand California<br>Sand California          |                                                  |        |
| and the first second second se |                                                                                                    |                                                             |                                                  |        |
| DPDA         DPDA           0         01         (0)         (0)         (0)         (0)         (0)         (0)         (0)         (0)         (0)         (0)         (0)         (0)         (0)         (0)         (0)         (0)         (0)         (0)         (0)         (0)         (0)         (0)         (0)         (0)         (0)         (0)         (0)         (0)         (0)         (0)         (0)         (0)         (0)         (0)         (0)         (0)         (0)         (0)         (0)         (0)         (0)         (0)         (0)         (0)         (0)         (0)         (0)         (0)         (0)         (0)         (0)         (0)         (0)         (0)         (0)         (0)         (0)         (0)         (0)         (0)         (0)         (0)         (0)         (0)         (0)         (0)         (0)         (0)         (0)         (0)         (0)         (0)         (0)         (0)         (0)         (0)         (0)         (0)         (0)         (0)         (0)         (0)         (0)         (0)         (0)         (0)         (0)         (0)         (0)         (0)         (0)         (0)                                                                                                    | No.         No.         No. <td></td> <td></td> <td></td> |                                                             |                                                  |        |
| in a secondar                                                                                                    |                                                                                                    | Clic                                                        | ck [+] button to add c                           | juery. |
|                                                                                                    | Figure 105 – Ad                                                                                                    | dd Monthly Cla                                              | im Query                                         |        |
|                                                                                                    |                                                                                                    |                                                             |                                                  |        |
|                                                                                                    |                                                                                                    |                                                             |                                                  |        |
|                                                                                                    |                                                                                                    |                                                             |                                                  |        |

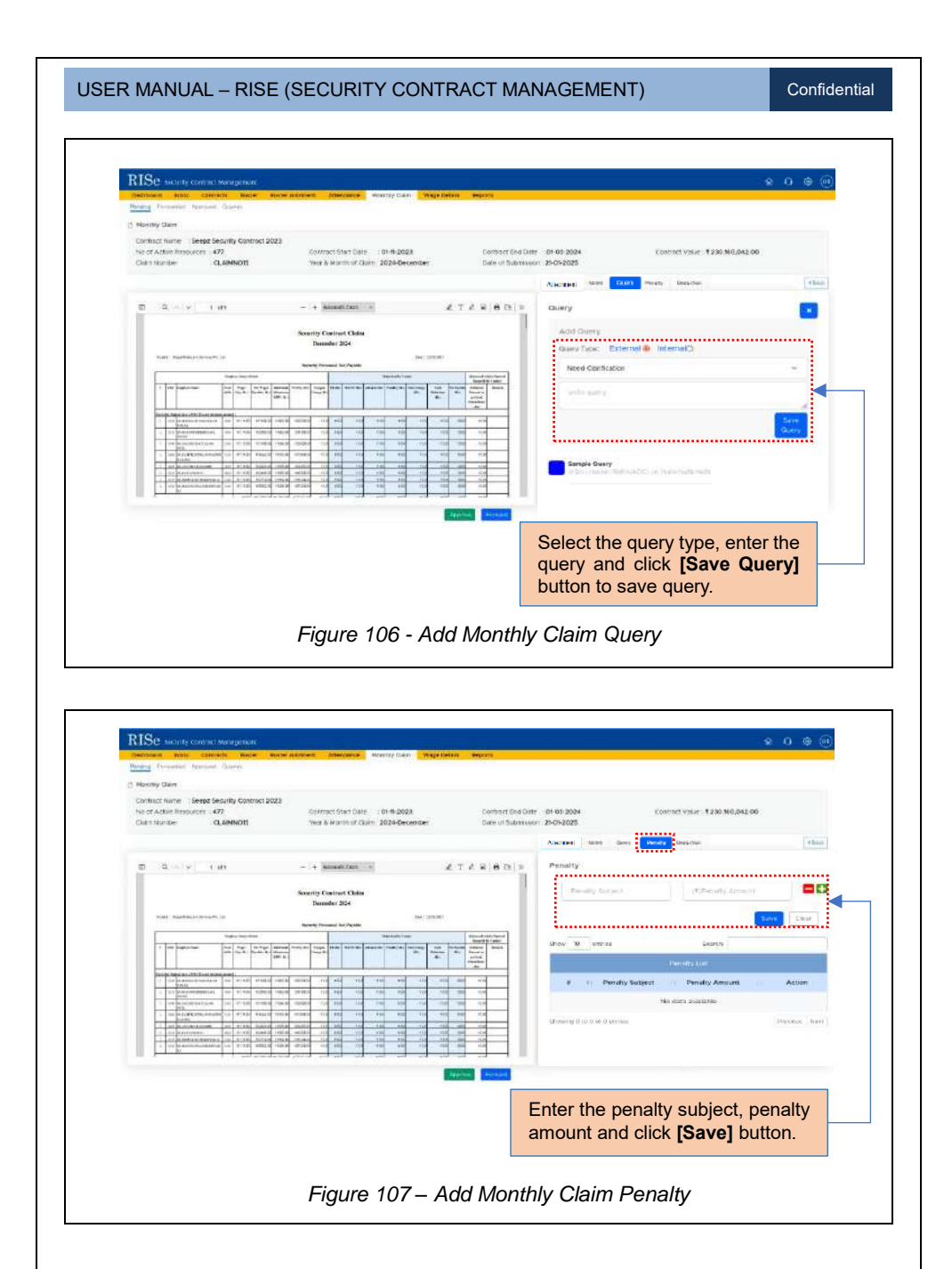

Page 76 of 98

#### USER MANUAL – RISE (SECURITY CONTRACT MANAGEMENT)

Confidential

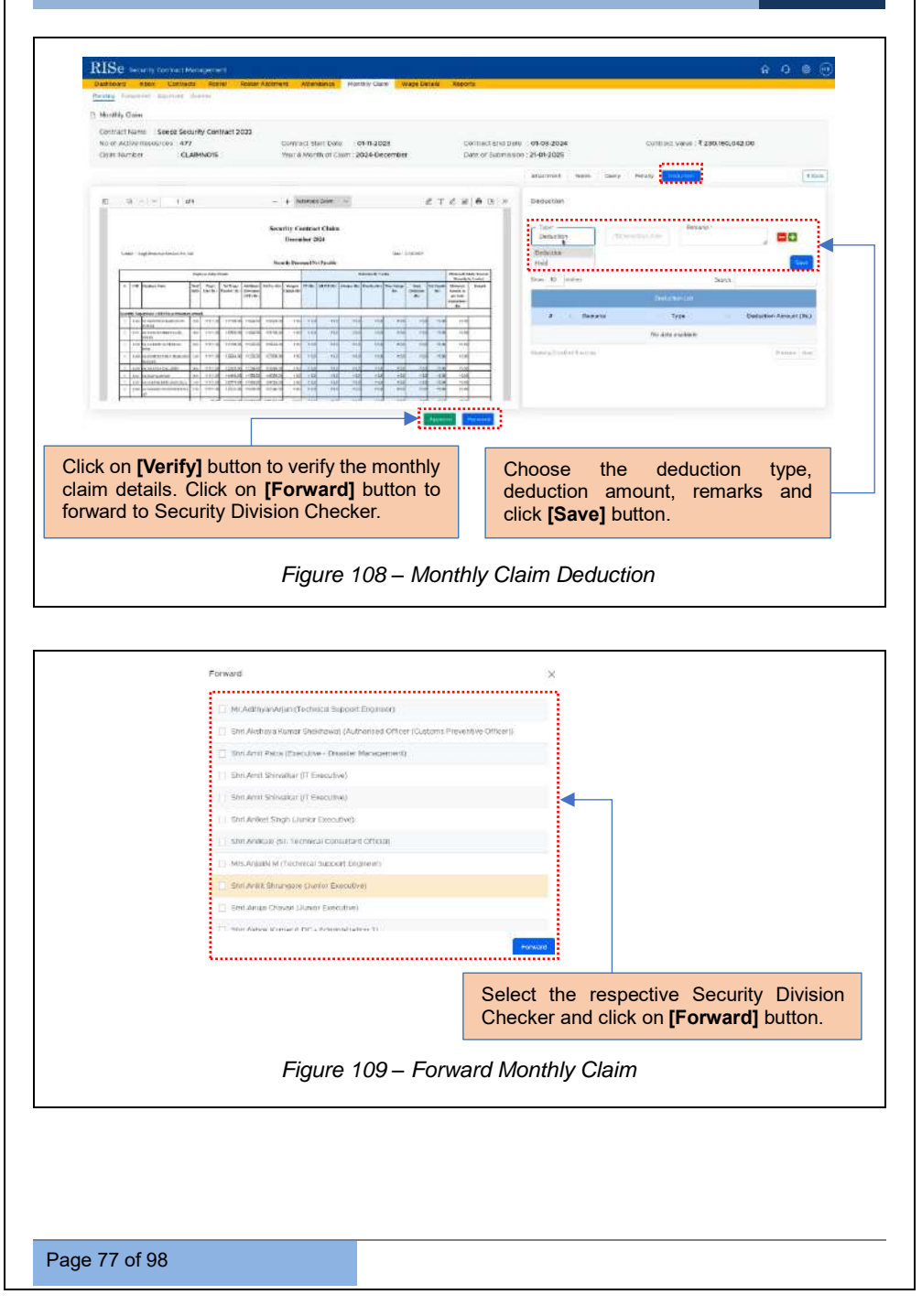

USER MANUAL - RISE (SECURITY CONTRACT MANAGEMENT)

#### Confidential

### 8.2.1.2 FORWARDED

The forwarded details will appear in the Forwarded tab.

| entiting P | nowinted Approve | 1 Chiefnes |               |                               |                  |                 |        |
|------------|------------------|------------|---------------|-------------------------------|------------------|-----------------|--------|
| Show X     | entries          |            |               |                               |                  | Search          |        |
|            |                  |            |               | Cisim List                    |                  |                 |        |
|            | Gaim Number      | Year       | Month         | Contract Name                 | Data Scientified | Data Forwardett | Action |
| -75        | CLAMINO          | 7023       | Dataviolation | Seeps Security Contract 2023  | Ob-08-2024       | 136-01-2024     |        |
| ż          | CLAIM0202        | 2023       | Geometer      | Seept Security Contract 2023  | U × 02× 202 4    | 09-02-3034      |        |
| а.         | GAMNOS           | 2038       | Junuary       | Seeps Security Contract 2022  | 11 03-2004       | 13-03-0104      |        |
| 4          | CI AMNO4         | 2024       | Fetauacy      | Seeps Security Contract 2023  | 19-03-2024       | 19-03-2024      |        |
| 5          | GLAIMINOS.       | 2004       | March         | Solph Security contract 2023  | 3b 04-2004       | 15-04-2024      | ۰      |
| π          | CLAIMIND5        | 2078       | Apri          | Seeps Socially, Contract 2003 | 75-735-2002.4    | 78-08-00104     | ٠      |
| 3          | GLAMNO7          | 2004       | Мау           | Seven Security Contract 2022  | 07.06-2024       | D7-06-2024      |        |
| n          | ROMMAR           | 2028       | .TLENH        | Seeps Security Contract 2023  | 32-07-3134       | 23-07-2024      |        |

### 8.2.1.3 APPROVED

Previously approved Monthly claims will appear in the Approved tab.

| Show 30 | entries      |         |          |                                 |                |                 | Search      |        |
|---------|--------------|---------|----------|---------------------------------|----------------|-----------------|-------------|--------|
|         |              |         |          |                                 |                |                 |             |        |
| a. 1.   | Colm Number  | Veor. 1 | монт     | Contract Name                   | Oute Submitted | 0 Date Approved | Bi Statun   | Action |
| h       | C. AIMINOI   | 2028    | Novembro | Swipz Socarity<br>Contract 2023 | 06-01-2024     | 17-01-2024      | (tentions)  | ۰      |
| 2       | CT. ALMPHO 2 | 2023    | December | Seeps Security<br>Contract 2023 | 06-02-2028     | 20-02-2004      | (Team Sec.) | •      |
| 3       | CLAIMINO5    | 2024    | January  | Seeps Security<br>Contract 2023 | 05-03-2624     | 62-64-2024      | (Instrant)  | ۵      |
| *       | ID AMNO4     | 3034    | February | Scept Security<br>Contract 2023 | 15-03-3024     | 03 04 2024      | (//content) | ۵      |
| 6       | CLAMNOL      | 2024    | March    | Seeps Security<br>Contract 2028 | 15-04-2024     | 23-04-2024      | (Insurant)  | •      |
| £       | CLAIMPIOL    | 2024    | Apri     | Seroy Security<br>Contract 2022 | 07-05-2026     | 22:06-2024      | (Removed)   | -      |
|         |              |         | Figure   | 111 – Ap                        | proved Mo      | nthly Claims    |             |        |

### 8.2.2 SECURITY DIVISION CHECKER

The monthly claim details forwarded by the Security Division Maker for verification will appear as notifications in the *Inbox* tab of Security Division Checker.

| Dashboard Indox Co       | tracts Resource Depoyment Roster Atoment Attendince Monthly Claim Reports                   | Sour AM (and assessing second concert. 11. and |
|--------------------------|---------------------------------------------------------------------------------------------|------------------------------------------------|
| Stow 10 entries          |                                                                                             | Search                                         |
| e II Notifications       |                                                                                             | Notification Onte                              |
| t. Monthly Caimil        | etails of Seeper Security Contract 2023 on June 2024 Forwarded From Security Division Maker | 20-57-2024                                     |
| Showing ton 1 of Lenhine |                                                                                             | Province                                       |
|                          | Monthly Claim details forwarded from Security Division Maker.                               |                                                |
|                          | Figure 112 – Inbox Ta                                                                       | ab                                             |

<u>Note:</u> The respective Security Division Checker can follow the steps mentioned from Figure 102 to Figure 109 to forward the details to Security Division Approver.

### 8.2.3 SECURITY DIVISION APPROVER

The monthly claim details verified and forwarded by the Security Division Checker will be sent to the Security Division Approver for Approval. The Security Division Approver can access these submitted monthly claim details by logging in with their username, password and the provided captcha.

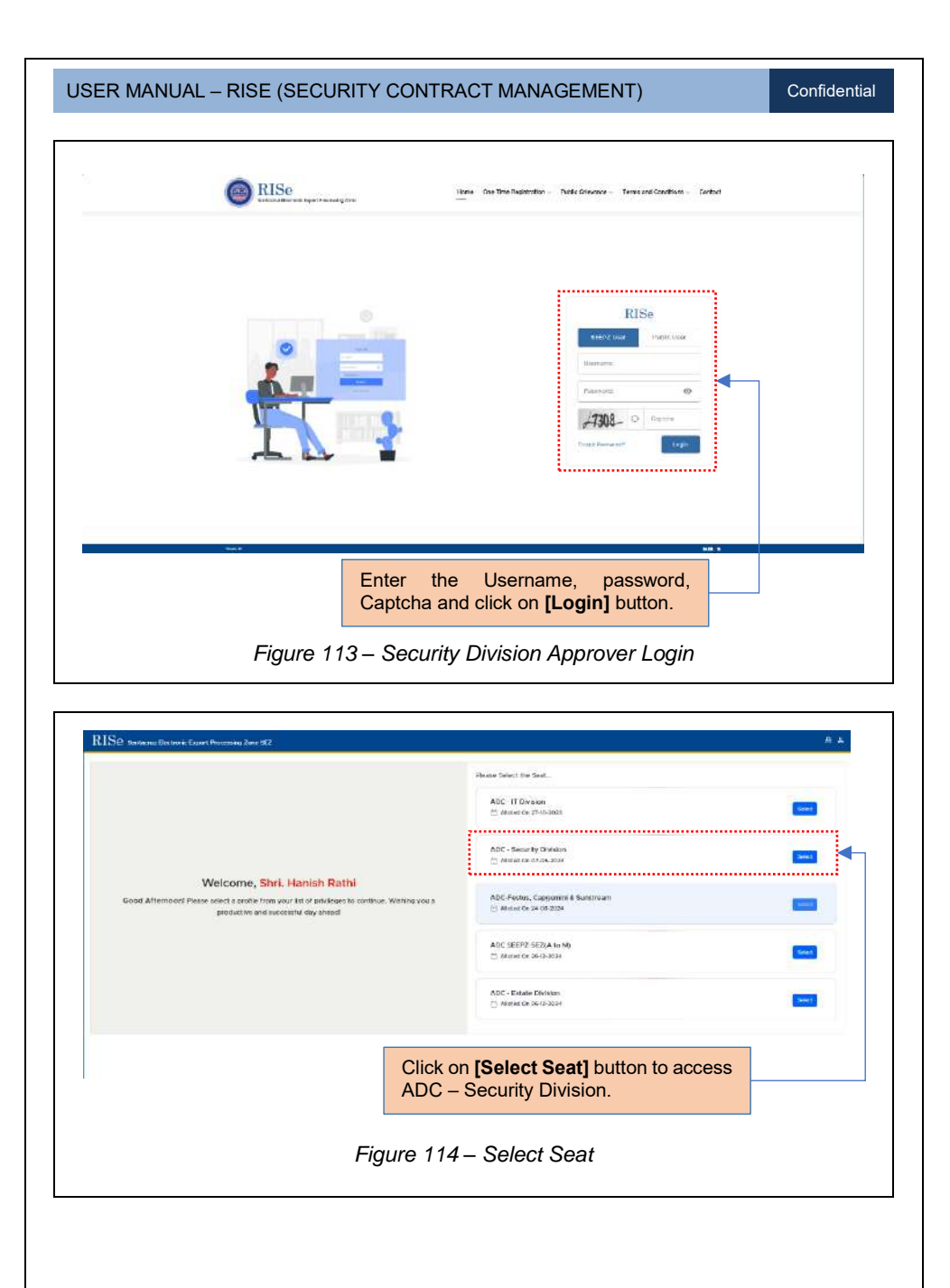

Page 80 of 98

| RISC Santacruz Electronic Export Proceeding Zona SE | 2:A                                                                                                    |
|-----------------------------------------------------|----------------------------------------------------------------------------------------------------|
| Notifications                                       | Functional Modules:                                                                                                    |
|                                                     | Patient Honogereyet Angle Constraints Constraints United A State Land A State State  |
|                                                     |                                                                                                    |
|                                                     | VAC Contract Contractors From Class Mean Contra                                                                                                    |
|                                                     | General Modules                                                                                                    |
| +++-Na modewhans foand+++                           | Anton Sector Sector Sec |
|                                                     |                                                                                                    |
|                                                     | Orrespondent all assessment of                                                                                                    |
|                                                     |                                                                                                    |
|                                                     |                                                                                                    |
|                                                     |                                                                                                    |
| general # *                                         |                                                                                                    |

The monthly claim details forwarded by the Security Division Checker for approval will appear as notifications in the *Inbox* tab of Security Division Approver.

### 8.2.3.1 PENDING

| ISe s       | iocurity Contract Manager | ment             |                   |                              | Shrt Haves Berni ADC        | •    |
|-------------|---------------------------|------------------|-------------------|------------------------------|-----------------------------|------|
| breconte    | hoos Contracts R          | loster Roster Al | otment Attendance | Monthly Claim Roports        |                             |      |
| nding Fors  | warded Approved Gueries   |                  |                   |                              |                             |      |
| show IU     | entrico                   |                  |                   |                              | Search                      |      |
|             |                           |                  |                   | Come List.                   |                             |      |
|             | Claim Number              | Year             | Month             | Contract Name                | Data Sulamittad 6.ctic      | 40   |
| ×.          | G.AMMOR                   | 2024             | Aire              | Seept Security Contract 2028 |                             | 1    |
| Showing Tap | -T of T willing           |                  |                   |                              | Previous 1                  | Next |
|             |                           |                  |                   |                              |                             |      |
|             |                           |                  |                   |                              |                             |      |
|             |                           |                  |                   | Click on Inl hu              | ttop to view the ferwarded  |      |
|             |                           |                  |                   |                              | itton to view the forwarded |      |
|             |                           |                  |                   | claim details                |                             |      |

**Note:** The respective Security Division Approver can follow the steps mentioned from Figure 102 to Figure 109 to forward the details to Finance Division Maker. If any further clarification is needed regarding the monthly claim, then the respective Security Division Approver can forward it to Labour Division Maker.

# 8. 3 FINANCE DIVISION

# 8.3.1 FINANCE DIVISION MAKER

The approved monthly claim details by the Labour Division Approver will be forwarded to Finance Division Maker. The Finance Division Maker access the forwarded monthly claim details by logging in with their username, password and the provided captcha.

| USER MANUAL - RISE (SECURITY CONTRAC                                                                                                    | CT MANAGEMENT)                                                            | Confidential |
|----------------------------------------------------------------------------------------------------|---------------------------------------------------------------------------|--------------|
|                                                                                                    |                                                                           |              |
| RISe Version and Reference of the Reference of the Refere | Dhe Tane Registration - Public Gelevance - Terra and Costations - Contact |              |
|                                                                                                    |                                                                           |              |
|                                                                                                    | ,                                                                         |              |
|                                                                                                    | RISe                                                                      |              |
|                                                                                                    | Distance -                                                                |              |
|                                                                                                    | Pesenial @                                                                |              |
|                                                                                                    | Prog of Processory                                                        |              |
|                                                                                                    | L                                                                         |              |
| North Control of Control of Contr | 50 B.                                                                     |              |
| Enter the                                                                                                    | Username, password,                                                       |              |
| Captcha ar                                                                                                    | d click on [Login] button.                                                |              |
| Figure 117 – Financ                                                                                                    | ce Division Maker Login                                                   |              |
|                                                                                                    |                                                                           |              |
|                                                                                                    |                                                                           |              |
| RISe Seriectus Distinuic Essan Processing Fore SE                                                                                                    |                                                                           | 西县           |
|                                                                                                    | Press Scient the Seal                                                     |              |
|                                                                                                    | LDC - Actimitistration                                                    | a second     |
| Welcome, Shri. Jagdish Prasad Gaur                                                                                                    | LDC 2 - Finance Accounts & Procurement Division                           | Situal       |
| Good Aftermoon! Please select a profile from your like of anivikepes to continue. Waiting you<br>a productive and successful day anesd!                                                                                                    | LDC - Serourity Division                                                  | 34887        |
|                                                                                                    | LDC - Extense Distances                                                   |              |
|                                                                                                    | III Anni 60,481,29:50,292,41                                              |              |
|                                                                                                    |                                                                           |              |
|                                                                                                    |                                                                           |              |
| - week                                                                                                    |                                                                           | 64 N         |
| Figure 118                                                                                                    | – Select Seat                                                             |              |
|                                                                                                    |                                                                           |              |
| Page 83 of 98                                                                                                    |                                                                           |              |
|                                                                                                    |                                                                           |              |

| USER MANUAL - RISE ( | SECURITY CONTRACT MANAGEMENT) |
|----------------------|-------------------------------|
|----------------------|-------------------------------|

Confidential

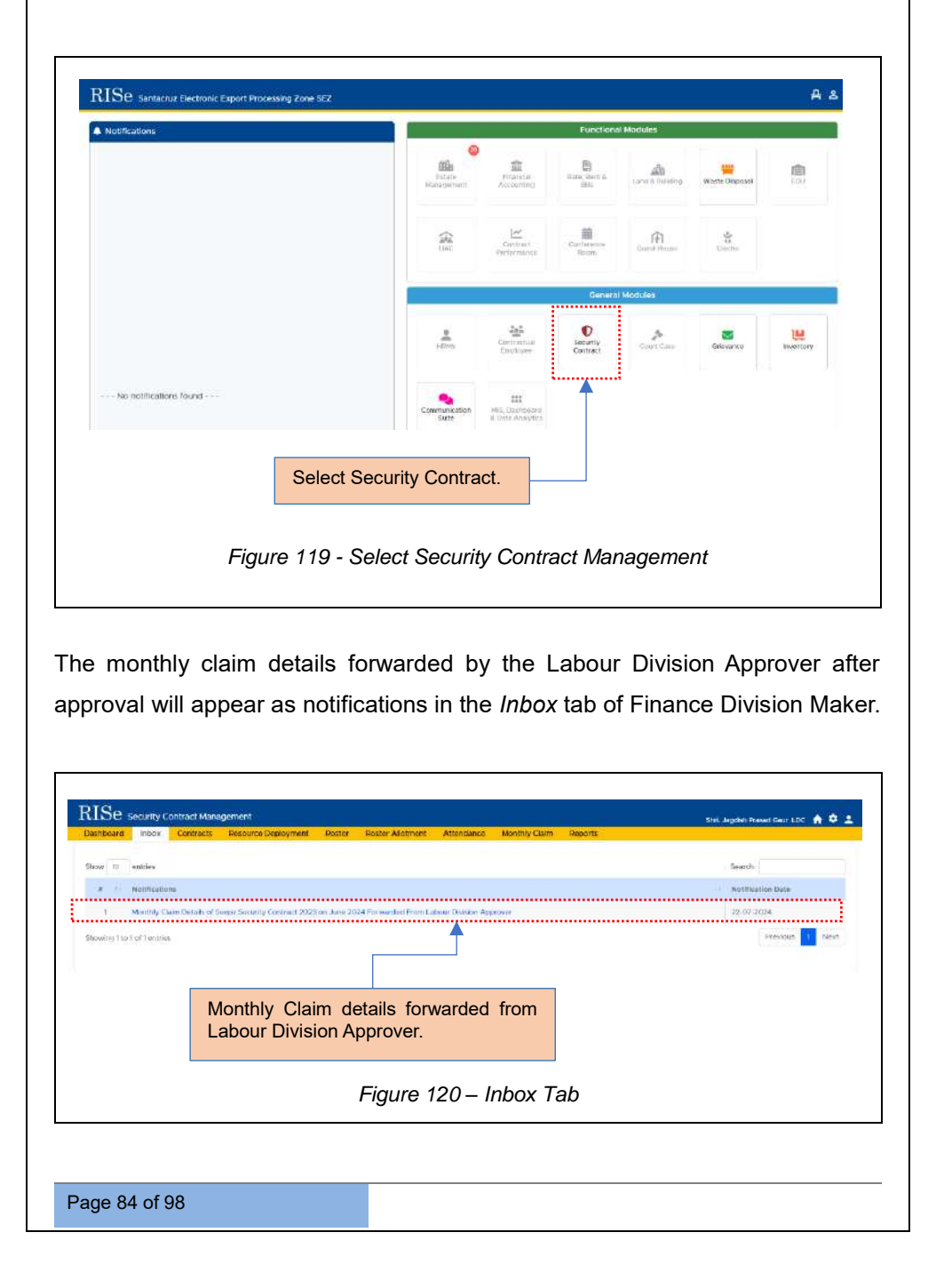

<u>Note:</u> The respective Finance Division Maker can follow the steps mentioned from Figure 102 to Figure 109 to forward the details to Security Division Approver.

#### 8.3.2 FINANCE DIVISION CHECKER

The monthly claim details forwarded from the Finance Division Maker for verification will be sent to the Finance Division Checker. The Finance Division Checker can access the monthly claim details by logging in with their username, password and the provided captcha.

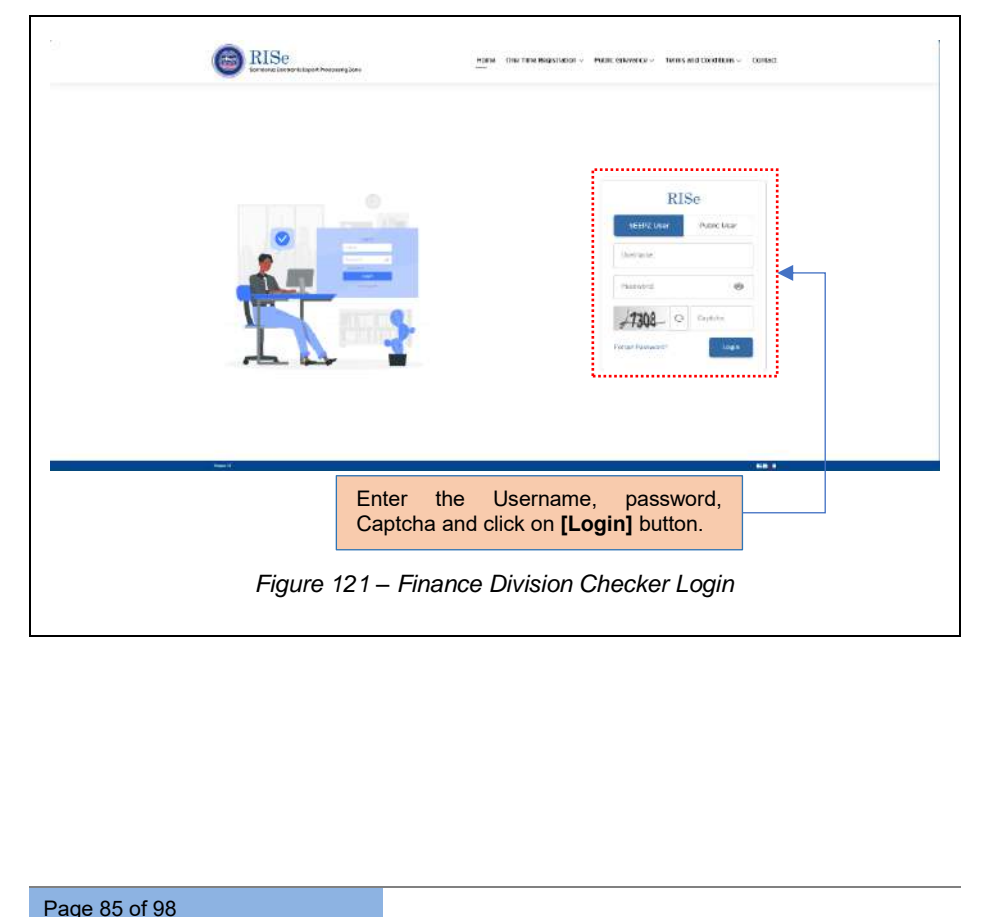

| RISe : Source our Direction of Exposite Directioning Zone MEZ                                      |                              |                                                 |                                                                                                    |                                        | .a.,   |
|----------------------------------------------------------------------------------------------------|------------------------------|-------------------------------------------------|----------------------------------------------------------------------------------------------------|----------------------------------------|--------|
|                                                                                                    |                              | Please Select the Seat .                        |                                                                                                    |                                        |        |
|                                                                                                    |                              | LDC - Administration                            |                                                                                                    |                                        | Letter |
| Melenne Shi lagdich Dras                                                                           | of Court                     | LOC 2 - Finance Accounts 8                      | Procurement Oivision                                                                                                    |                                        |        |
| Good Afternooni Please seloci a profila from your like of privile                                  | ges to continue. Wishing you | C Alerted On 31 U3 2024                         |                                                                                                    |                                        | _      |
| a productive and successful day after                                                              | al .                         | LDC - Security Division                         |                                                                                                    |                                        | -      |
|                                                                                                    |                              | LDC - Extere Division<br>B Alores On 24-10-2026 |                                                                                                    |                                        | Trief  |
|                                                                                                    | Figure 122 –                 | Select Seat                                     |                                                                                                    |                                        |        |
| RISe Santacruz Electronic Export Processing Zone SEZ                                               | Figure 122 – .               | Select Seat                                     |                                                                                                    |                                        | A.     |
| RISe Santacruz Electronic Export Processing Zone SEZ                                               | Figure 122 – .               | Select Seat                                     | ctonsi Modules                                                                                                    |                                        | Α.     |
| RISe Santacruz Electronic Export Processing Zone SEZ                                               | Figure 122 – .               |                                                 | ctional Modules                                                                                                    | Weeks Engosed                          | A .    |
| RISe Santacruz Electronic Export Processing Zone SEZ                                               | Figure 122 – .               |                                                 | ctored Modules                                                                                                    | Wate Dispose                           | A .    |
| RISE Sontacrue Electronic Export Processing Zone SEZ  NOUSIGations                                 | Figure 122 – .               | Select Seat                                     | Level Modules                                                                                                    | Washe Disposed                         | A .    |
| RISe Santacruz Electronic Export Processing Zone SEZ  Notifications                                | Figure 122 – .               | Select Seat                                     | ctorial Modules                                                                                                    | Weeks Draposet                         | A .    |
| RISe Santacruz Electronic Export Processing Zone SEZ                                               | Figure 122 – .               | Select Seat                                     | tend Modules                                                                                                    | Washe Dragosal                         | A .    |
| RISe Santacruz Electronic Export Processing Zone SEZ  Notifications                                | Figure 122 – .               | Select Seat                                     | tond Modules                                                                                                    | Weeks Engosal                          | A .    |
| RISe Sontacruz Electronic Export Processing Zone SEZ  Notifications No notifications found         | Figure 122 – .               | Select Seat                                     | tional Modules Laws & Budding Laws & Budding Cartin Hawa                                                                                                    | Waste Daposal<br>Cardon<br>Galavacce   |        |
| RISE santacruz Electronic Export Processing Zone SEZ  Notifications No notifications found         | Figure 122 –                 | Select Seat                                     | Lond Modules                                                                                                    | Warte Disposed                         | A .    |
| RISe sontacruz Electronic Export Processing Zone SEZ  Notifications  No nontrications found Select | Figure 122 – .               | Select Seat                                     | ctond Modules                                                                                                    | Wete Drapset                           | A .    |
| RISe sontacruz Electronic Export Processing Zone SEZ  Notifications  No notifications found Select | Figure 122 – .               | Select Seat                                     | tional Modules                                                                                                    | Whe based                              |        |
| RISE sentenur Bectronic Export Processing Zone SEZ                                                 | Figure 122 – .               | Select Seat                                     | ctond Modules<br>i a Lee à haireg<br>ce à learre<br>ce à learre | wwwwwwwwwwwwwwwwwwwwwwwwwwwwwwwwwwwwww | A C    |

#### USER MANUAL – RISE (SECURITY CONTRACT MANAGEMENT)

Confidential

The monthly claim details forwarded by the Finance Division Maker after verification will appear as notifications in the *Inbox* tab of Finance Division Checker.

| hbox Resource Deployment Roster Allotment Monthly Claim                                                      |                   |
|----------------------------------------------------------------------------------------------------|-------------------|
| Drow 10 entries                                                                                              | Search            |
| 2 1 Notifications                                                                                            | Notification Date |
| 1 Munify, Cleim Details of Seeps Security Contract 2023 on Way 2024 Forwarded Firm Security Division Checker | 34-06-2028        |
| 2 Montrily Claim Datalis of Senaz Security Centract 2003 on June 2024 Forwarded From Hinance Division Moker  | 27.01.3024        |
| Score THE A GE ANTENS                                                                                        | 1999003           |
| Monthly Claim details forwarded by                                                                           |                   |
| Monthly Claim details forwarded by Finance Division Maker.                                                   |                   |

**Note:** The respective Finance Division Checker can follow the steps mentioned from Figure 102 to Figure 109 to forward the details to Finance Division Approver.

#### 8.3.3 FINANCE DIVISION APPROVER

The monthly claim details verified and forwarded by the Finance Division Checker will be sent to the Finance Division Approver for Approval. The Finance Division Approver can access these submitted monthly claim details by logging in with their username, password and the provided captcha.

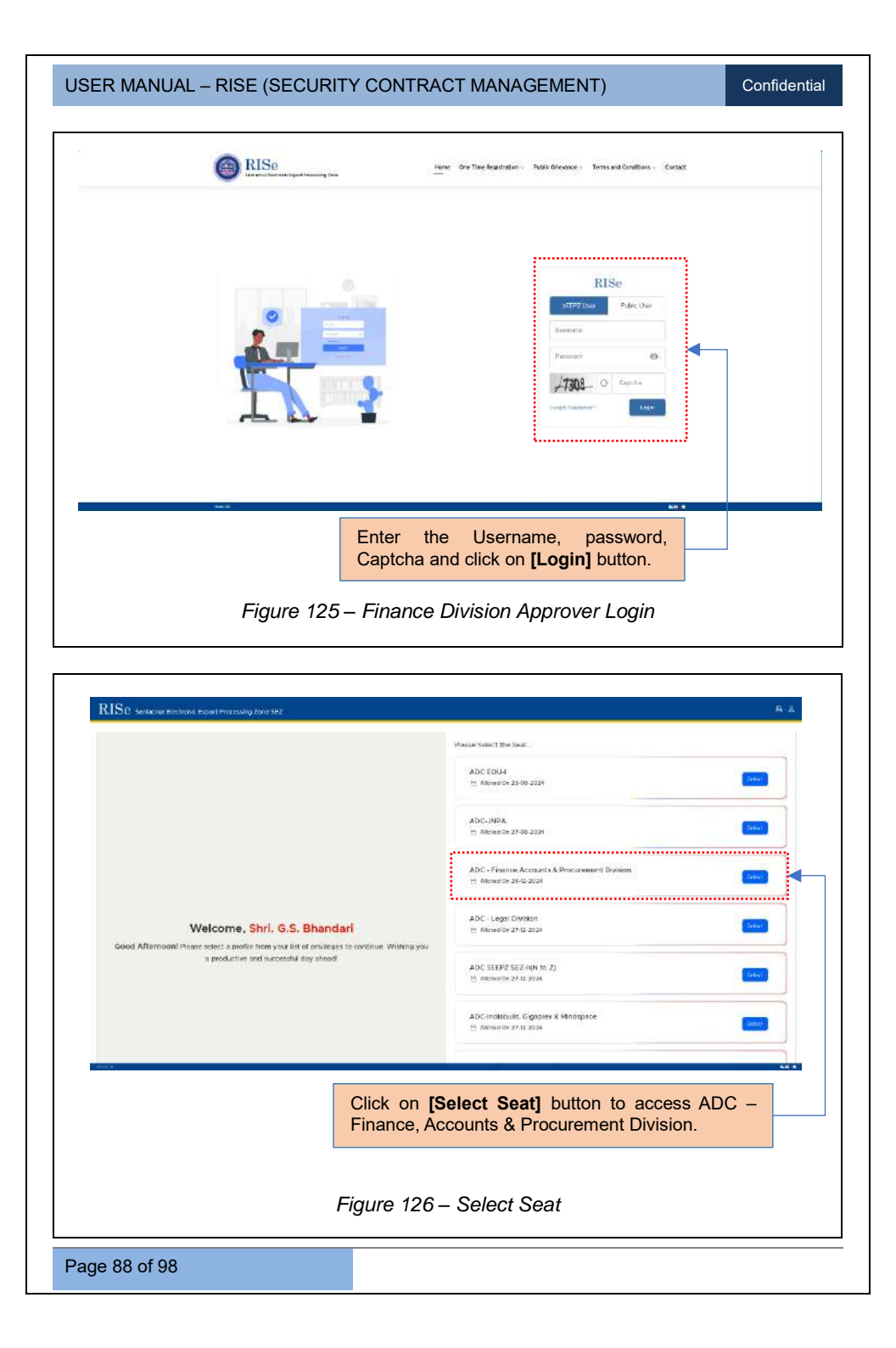

| KNOWInterest the concept process processInterest the concept process processInterest the concept process processInterest the concept process processInterest the concept process processInterest the concept process processInterest the concept process processInterest the concept process process processInterest the concept process processInterest the concept process processInterest the concept process processInterest the concept process processInterest the concept process processInterest process processInterest processInterest process <t< th=""><th>JSER MANUAL – RISE (SEC</th><th>CURITY CONTRACT M</th><th>ANAGEMEN</th><th>T)</th><th>Confidentia</th></t<>                                                                                                    | JSER MANUAL – RISE (SEC                                  | CURITY CONTRACT M                       | ANAGEMEN                     | T)                    | Confidentia                                                                                                    |
|----------------------------------------------------------------------------------------------------|----------------------------------------------------------|-----------------------------------------|------------------------------|-----------------------|----------------------------------------------------------------------------------------------------|
| KBC beaue toologitation gave the tool of the tool of tool of tool of to                                      |                                                          |                                         |                              |                       |                                                                                                    |
| Image: Select Security Contract.         Figure 127 - Select Security Contract Management         e monthly claim details forwarded by the Finance Division Checker to proval will appear as notifications in the Inbox tab of Finance Division prover.                                                                                                    | RISe Bantacruz Electronic Export Processing Zone SEZ     | 8                                       |                              |                       | A &                                                                                                    |
| <pre>e monthly claim details forwarded by the Finance Division Checker for oval will appear as notifications in the <i>Inbox</i> tab of Finance Division prover.</pre>                                                                                                    | Notifications                                            |                                         | Functions                    | a Morkules            |                                                                                                    |
| <pre>image: Image: Imag</pre> |                                                          | Martine the sequence                    | Carton Barris Barris         | A                     | interference interference                                                                                                    |
| <pre>image: image: imag</pre> |                                                          | <b>A</b>                                | Carleton (nor                | (ii)                  | the second second secon |
| e monthly claim details forwarded by the Finance Division Checker to proval will appear as notifications in the <i>Inbox</i> tab of Finance Division prover.                                                                                                    |                                                          |                                         | Genera                       | Modules               |                                                                                                    |
| Select Security Contract.         Figure 127 - Select Security Contract Management         e monthly claim details forwarded by the Finance Division Checker         proval will appear as notifications in the Inbox tab of Finance Divisiprover.                                                                                                    | Pio notifications instat                                 | inter o                                 | ant O                        | A Class               | 8 W                                                                                                    |
| Select Security Contract.<br>Figure 127 - Select Security Contract Management<br>e monthly claim details forwarded by the Finance Division Checker foroval will appear as notifications in the Inbox tab of Finance Division corover.                                                                                                    |                                                          |                                         |                              |                       |                                                                                                    |
| Select Security Contract.<br>Figure 127 - Select Security Contract Management<br>e monthly claim details forwarded by the Finance Division Checker<br>proval will appear as notifications in the Inbox tab of Finance Division<br>prover.                                                                                                    |                                                          | Convertation Di                         | anove se                     |                       |                                                                                                    |
| Select Security Contract.<br>Figure 127 - Select Security Contract Management<br>e monthly claim details forwarded by the Finance Division Checker<br>proval will appear as notifications in the Inbox tab of Finance Division<br>prover.                                                                                                    |                                                          |                                         |                              |                       |                                                                                                    |
| e monthly claim details forwarded by the Finance Division Checker<br>proval will appear as notifications in the <i>Inbox</i> tab of Finance Divisi<br>prover.                                                                                                    | Figure 12                                                | 27 - Select Security C                  | Contract Ma                  | nagement              |                                                                                                    |
|                                                                                                    | e monthly claim deta<br>proval will appear as<br>prover. | ails forwarded by<br>notifications in t | the Finan<br>he <i>Inbox</i> | ce Divisi<br>tab of F | on Checker<br>Finance Divisi                                                                                                    |
|                                                                                                    |                                                          |                                         |                              |                       |                                                                                                    |
|                                                                                                    |                                                          |                                         |                              |                       |                                                                                                    |
|                                                                                                    |                                                          |                                         |                              |                       |                                                                                                    |
|                                                                                                    |                                                          |                                         |                              |                       |                                                                                                    |
|                                                                                                    |                                                          |                                         |                              |                       |                                                                                                    |
|                                                                                                    |                                                          |                                         |                              |                       |                                                                                                    |
|                                                                                                    |                                                          |                                         |                              |                       |                                                                                                    |

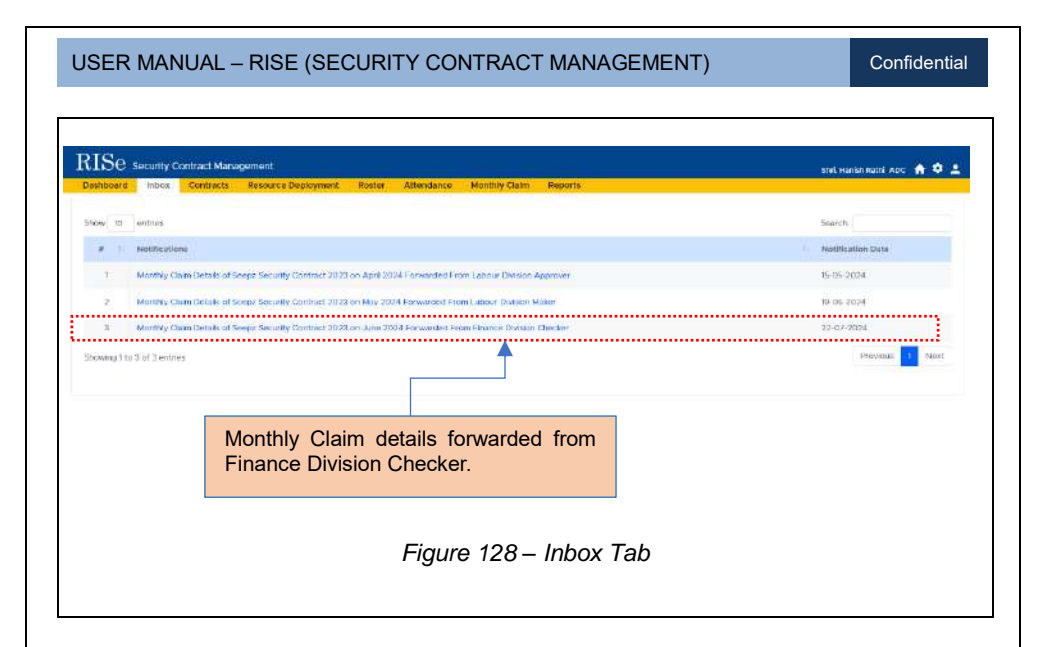

<u>Note:</u> The respective Finance Division Approver can follow the steps mentioned from Figure 102 to Figure 109 to forward the details to Vendor.

# 8.4 VENDOR LOGIN

The Vendor logins to view the approved status of Monthly Claim details forwarded by Finance Division Approver.

| USER MANUAL – RISE (SECURITY CONTRACT MANAGEMENT)                                                                                                    | Confidential                                                                                                    |
|----------------------------------------------------------------------------------------------------|----------------------------------------------------------------------------------------------------|
| Navigate to Monthly Claim tab.                                                                                                    |                                                                                                    |
| RISe Security Contract Management Wu Engine Work Contract: Rester Attendance News Rester Attendance Rester Attendance                                                                                                    | obactive Services Pvt. Lid 🔶 👤                                                                                                    |
| Concerner<br>Concerner<br>State V Concerner<br>State V Concerner<br>State V Concerner<br>State V Concerner<br>State V Concerner                                                                                                    | *                                                                                                    |
| Strain Name         Var         Humit:         Central Kame         Submitted Date           X         Clain Newther         Var         Humit:         Central Kame         Submitted Date           1         CLANKOG         2024         Jane         Seest Security Contract 2023         2007-0054           Securities Flue Flue Flue Flue Flue         Flue         Seest Security Contract 2023         2007-0054         2007-0054 | Search<br>Estas<br>(Innex)<br>(Prevojat<br>(Innex)<br>(Innex)<br>(Inn |
| Enter the year and month to view the claim details.                                                                                                    | red.                                                                                                    |
| Click on [•] button to view the approved claim details.                                                                                                    | e                                                                                                    |
| Figure 129 – Monthly Claim Approved Status by Finance Division                                                                                                    | Approver                                                                                                    |
|                                                                                                    |                                                                                                    |
|                                                                                                    |                                                                                                    |
|                                                                                                    |                                                                                                    |
|                                                                                                    |                                                                                                    |
|                                                                                                    |                                                                                                    |
|                                                                                                    |                                                                                                    |
| Page 91 of 98                                                                                                    |                                                                                                    |

# **9 WAGE DETAILS**

# 9.1 VENDOR LOGIN

Every 6 months the wage details of the employee will be updated by the vendor under Wage Details Tab.

| Inter Role, Amount, Active From, Active Tom, Active To date and click [Save] button.                                                                                                    |                                               |                                              | Paymentines      |                               |                  |            |                 |
|----------------------------------------------------------------------------------------------------|-----------------------------------------------|----------------------------------------------|------------------|-------------------------------|------------------|------------|-----------------|
|                                                                                                    | I DetractName     Security Contract (201)     |                                              |                  |                               |                  |            |                 |
| <complex-block><image/></complex-block>                                                                                                    | <ol> <li>Securitaria Device 2001</li> </ol>   | Cantos: 1 Value (7                           | h)               |                               | Contract Period  |            | Actor           |
|                                                                                                    |                                               |                                              |                  | 4210360062.00                 | 2023-D 0165 2024 | 81.61      | ē 🗲             |
| <text></text>                                                                                                    | Lange by Lange the Lange to a second          |                                              |                  |                               |                  |            | febrana 🚺 karat |
| <text></text>                                                                                                    |                                               |                                              |                  |                               |                  |            |                 |
| <section-header></section-header>                                                                                                    |                                               |                                              | Click [@] bu     | utton to add v                | vage det         | ails       |                 |
| <complex-block><complex-block><text></text></complex-block></complex-block>                                                                                                    |                                               |                                              | against the      | contract.                     |                  |            |                 |
| <section-header><complex-block><text></text></complex-block></section-header>                                                                                                    |                                               |                                              |                  |                               |                  |            |                 |
|                                                                                                    |                                               | <i></i>                                      | 100 14/          |                               |                  |            |                 |
| Image: Sector Sector |                                               | Figure                                       | 130 – Wag        | e Details                     |                  |            |                 |
| Image: Section of the section of the section of th |                                               |                                              |                  |                               |                  |            |                 |
| <complex-block><complex-block></complex-block></complex-block>                                                                                                    |                                               |                                              |                  |                               |                  |            |                 |
| Received output designed       Received output designed       Received output                                                                                                    |                                               |                                              |                  |                               |                  |            |                 |
| Image: Control Control  |                                               |                                              |                  |                               |                  |            |                 |
| Image: State with the state of the state of the stat | RISe teams Contract Manager                   |                                              |                  |                               |                  |            | + C             |
| Image: Section of the section of the section of th | Interior Continues Roster Album               | nance. Monitory Claim Ways Delinit Reports   |                  |                               |                  |            |                 |
| Image: Section of Section of Sectin of Sectin of Section of Section of Section of Section  | Payment Details                               |                                              |                  |                               |                  |            | [ <u>*</u> ]    |
| Image: Contract of the second second seco | INVINENT COMPONENT DETAILS                    |                                              |                  |                               |                  |            |                 |
| Image: Control of the second state of the second state  | Sec.                                          | Security Control 2023                        | Labe from        |                               | Advantu:         |            |                 |
| Image: Section of the section of the section of th | security supervice (associate or considerate) | 0H0 V                                        | (m)/m ¥ / yy     | 4A                            | autum?s          | 101        | =               |
| Image: Second second second |                                               |                                              |                  |                               |                  |            | and a second    |
| The state       The state                                                                                                    | ·                                             |                                              |                  | ••••••                        |                  |            |                 |
| Image: Control logic       Image: Control logic       Image: Control logic <th< th=""><th></th><th></th><th>Rengard Lists</th><th></th><th></th><th></th><th></th></th<>                                                                                                    |                                               |                                              | Rengard Lists    |                               |                  |            |                 |
| 1       See Start (Server 123)       See Start (Server 123)                                                                                                    | a Comment Name                                | Data Name                                    | Paul Composition | Actour                        | Status           | Acutor     | Active To       |
| 2 See Story (see 201) 3 See Story (see 201) 4 See Story (see 201) 4 See Story (see 201) 4 See Story (see 201) 4 See Story (see 201) 5 See Story (see 201) 5 See Story (                                                                                                    | 1 Seeez Sisturity Contract 2023               | Universitied Male Security Guard (Colling)   | Dani Pay         | 8540                          | 600              | 0) in 2020 | DF 10 2024      |
| I water starting (detect above) I water starting (detect above) I water startin                                                                                                    | d Seens Scrupte Contract (DD)                 | UN arrest Larly Security Bushel              | Dark: Pay        | 5540                          | (4114)           | or matter  | 19 m 2024       |
| Enter Role, Amount, Active From,<br>Active To date and click [Save] button. Figure 131 – Payment Component Details ce the details are submitted, it will be forwarded directly to security divise                                                                                                    | <ul> <li>scept scharts Contor abia</li> </ul> | Security Supervises (BWDC), device on the    | 041              | n(c                           | 6110             | ar an abas | In 10 2045      |
| Enter Role, Amount, Active From,<br>Active To date and click [Save] button.<br>Figure 131 – Payment Component Details<br>ce the details are submitted, it will be forwarded directly to security divis                                                                                                    | a Seeps Security Control 2020                 | Unishing Moto Security Guard Bax servicement | r)               | 1000/0                        | (111)            | 01012025   | 21 01 2025      |
| Enter Role, Amount, Active From,<br>Active To date and click <b>[Save]</b> button.<br><i>Figure 131 – Payment Component Details</i><br>ce the details are submitted, it will be forwarded directly to security divis                                                                                                    | through a fill of the state of the second     |                                              |                  |                               |                  |            | Illiana a base  |
| Enter Role, Amount, Active From,<br>Active To date and click <b>[Save]</b> button.<br><i>Figure 131 – Payment Component Details</i><br>ce the details are submitted, it will be forwarded directly to security divis                                                                                                    |                                               |                                              |                  |                               |                  |            |                 |
| Active To date and click <b>[Save]</b> button.<br><i>Figure 131 – Payment Component Details</i><br>ce the details are submitted, it will be forwarded directly to security divis                                                                                                    | Enter                                         | Role, Amount, Ad                             | ctive From,      |                               |                  |            |                 |
| Figure 131 – Payment Component Details<br>ce the details are submitted, it will be forwarded directly to security divis                                                                                                    | Active                                        | To date and click ISa                        | vel button       |                               |                  |            |                 |
| Figure 131 – Payment Component Details ce the details are submitted, it will be forwarded directly to security divis                                                                                                    | 7101170                                       | To date and onen let                         | arej sattom      |                               |                  |            |                 |
| Figure 131 – Payment Component Details<br>ce the details are submitted, it will be forwarded directly to security divis                                                                                                    |                                               |                                              |                  |                               |                  |            |                 |
| Figure 131 – Payment Component Details<br>ce the details are submitted, it will be forwarded directly to security divis                                                                                                    |                                               |                                              |                  |                               |                  |            |                 |
| ce the details are submitted, it will be forwarded directly to security divis                                                                                                    |                                               | Figure 131 - F                               | Payment Co       | mnonent D                     | )etails          |            |                 |
| ce the details are submitted, it will be forwarded directly to security divis                                                                                                    |                                               | rigule let l                                 | aymont oc        | inpononic B                   | oluno            |            |                 |
| ce the details are submitted, it will be forwarded directly to security divis                                                                                                    |                                               |                                              |                  |                               |                  |            |                 |
| ce the details are submitted, it will be forwarded directly to security divis                                                                                                    |                                               |                                              |                  |                               |                  |            |                 |
| ce the details are submitted, it will be forwarded directly to security divis                                                                                                    |                                               |                                              | will be fe       | nwordod d                     | iroothy          | to occ     | urity divis     |
|                                                                                                    | aa tha dataila                                | are submitted it                             |                  | 1 1 A 1 4 3 F F 1 C 1 C 1 C 1 | II ACHIV         | io sec     | unity aivis     |
|                                                                                                    | ce the details                                | are submitted, it                            | will be to       | i walueu u                    | neeny            |            |                 |

USER MANUAL – RISE (SECURITY CONTRACT MANAGEMENT)

Confidential

# 9. 2 SECURITY DIVISION APPROVER

The security division approver will approve the Wage Updates under Wage Details Tab.

|   |                                 | Autor Payment (                                                                                                | lata          |                 |              |             | -          |
|---|---------------------------------|----------------------------------------------------------------------------------------------------|---------------|-----------------|--------------|-------------|------------|
|   | Contract Name                   | Row Harms                                                                                                    | Pay Component | Amount (Re.)    | Otatus       | Active From | Active To  |
|   | Several Security Confident 2023 | Unumed Hale Security Good (Chinaro                                                                             | Bist Pay      | 9560            |              | U1-11-2023  | 91-1-2021  |
| 2 | Scare Science by Condeans 2023  | University Security Humid                                                                                      | Nick: Pey     | 954.0           | -            | UT 71 2023  | 11.9.2024  |
| 1 | Severa Seconty Contract 2023    | Security Signature procession contemportally                                                                   | BIRK PRY      | uno.            | (America)    | 98-91-2025  | #1-01-2025 |
|   | Segur Socurity Contract 2020    | Uniterred Mate Booarily Quard (Experimenter)                                                                   | Bink: Pity    | 10-00.0         |              | 01012025    | 31 01 2025 |
|   |                                 | Value of the second second second second second second second second second second second second second second |               |                 |              |             | _          |
| ø | Contract Name                   | linie kano                                                                                                    | Ray Component | Americant dis.) | Status       | Active Frem | Artike To  |
|   | Seeps Security Localest 2038    | Universities Meas Security General (Civilian)                                                                  | Waldo Filey   | 1003.0          | and a second | 01-01-2026  | 10-01-2025 |
|   |                                 |                                                                                                    |               |                 |              | _           |            |
|   |                                 | (                                                                                                    |               |                 |              |             |            |
|   |                                 |                                                                                                    | Click         |                 | <b>/el</b> b | utton to    | approve    |
|   |                                 |                                                                                                    | undate        | ed wade         | deta         | nils        | appioro    |
|   |                                 |                                                                                                    | upuali        | sa mage         |              |             |            |
|   |                                 |                                                                                                    |               |                 |              |             |            |
|   | -                               |                                                                                                    | - 11/         | I lin ala t     |              |             |            |
|   | F                               | -igure 132 – Approv                                                                                            | e wage        | Updat           | es           |             |            |
|   |                                 |                                                                                                    |               |                 |              |             |            |
|   |                                 |                                                                                                    |               |                 |              |             |            |
|   |                                 | <u> </u>                                                                                                    |               |                 |              |             |            |
|   |                                 |                                                                                                    |               |                 |              |             |            |
|   |                                 |                                                                                                    |               |                 |              |             |            |
|   |                                 |                                                                                                    |               |                 |              |             |            |
|   |                                 |                                                                                                    |               |                 |              |             |            |
|   |                                 |                                                                                                    |               |                 |              |             |            |
|   |                                 |                                                                                                    |               |                 |              |             |            |
|   |                                 |                                                                                                    |               |                 |              |             |            |
|   |                                 |                                                                                                    |               |                 |              |             |            |
|   |                                 |                                                                                                    |               |                 |              |             |            |
|   |                                 |                                                                                                    |               |                 |              |             |            |
|   |                                 |                                                                                                    |               |                 |              |             |            |
|   |                                 |                                                                                                    |               |                 |              |             |            |
|   |                                 |                                                                                                    |               |                 |              |             |            |
|   |                                 |                                                                                                    |               |                 |              |             |            |

# **10 REPORTS**

# 10.1 VENDOR LOGIN

Report generation process is mentioned in the *Reports* tab.

| Paperts                               |                                                                                                    |  |
|---------------------------------------|----------------------------------------------------------------------------------------------------|--|
| Manthly Claim Report                  | Elements .                                                                                                    |  |
| Delly Attendence Report               | Birtural                                                                                                    |  |
| Datewar Lowe Report                   | Garrage                                                                                                    |  |
| Monthly Lawye Report                  | Gatheren                                                                                                    |  |
| Employee Alterdation Report           | Elever the P                                                                                                    |  |
| Security Point Willia Report          | Guidentin 1                                                                                                    |  |
| Deduction Report                      | (Generated)                                                                                                    |  |
| Johning Date was Employee details     | Generation                                                                                                    |  |
| Munthly Complicated Attendance Report | and the second second se |  |
| Regenerate Monthly Claim              | and the second second se |  |
|                                       |                                                                                                    |  |
| Figu                                  | ro 122 Doporto (Vandor Login)                                                                                                    |  |

# **10.1.1 MONTHLY CONSOLIDATED ATTENDANCE REPORT**

|        | Contracts.    | Roster    | Attendance   | Monthly Claim | Wage Details | Reports |           |     |
|--------|---------------|-----------|--------------|---------------|--------------|---------|-----------|-----|
| Report | 5             |           |              |               |              |         |           |     |
| Month  | ly Consolidat | ed Attend | iance Report |               |              | Gener   | ate       |     |
|        |               |           |              |               |              |         |           |     |
| Clic   | k here        | to g      | generate     | Monthly       |              |         |           |     |
| Cor    | solidated     | Attenda   | nce Report.  |               |              |         |           |     |
|        |               |           |              |               |              |         |           |     |
|        | Fi            | gure 1    | 34 – Mor     | nthly Conso   | olidated .   | Attenda | ance Repo | ort |
|        |               |           |              |               |              |         |           |     |
|        |               |           |              |               |              |         |           |     |

#### USER MANUAL – RISE (SECURITY CONTRACT MANAGEMENT)

Confidential

| 2024                                                                                                    |                              |
|----------------------------------------------------------------------------------------------------|------------------------------|
| ionth'                                                                                                    |                              |
| SELECT MONTH                                                                                                    |                              |
| setract Type *                                                                                                    |                              |
| SERVICE CONTRACT                                                                                                    |                              |
| gency Type -                                                                                                    |                              |
| M/S. SINGH PROTECTIVE SERVICES PVT, LTD                                                                                                    | Select Year, Month, Contract |
|                                                                                                    |                              |
| SEEPZ SPECIAL ECONOMIC ZONE AUTHORITY<br>SEEPZ SERVICE CENTRE BUILDING, SEEPZ SEZ,<br>ANDHERI (EAST), MUMBAI 400096.<br>Pr:923-3230086. Frnit: cmscgromabilide: in,                                                                                                    |                              |
| SEEPZ SPECIAL ECONOMIC ZONE AUTHORITY<br>SEEPZ SERVICE CENTRE BUILDING, SEEPZ SEZ,<br>ANDHERI (EAST), MUMBAI 400096.<br>PP 91-22-28290686, E-mail: emserge-mahiginc.in,<br>Wabste: www.seepz.gov.in                                                                                                    |                              |
| SEEP2 SPECIAL ECONOMIC ZONE AUTHORITY<br>SEEP2 SERVICE CENTRE BUILDING, SEEP2 SEZ,<br>ANDHERI (EAST), MUMBAI 400096.<br>Ph: 91-92-98290856, E-mail: emserge-mahiljelie: In,<br>WebSte: www.seep2.gov.in<br>Attendence Report for the Mosth of April 3024                                                                                                    |                              |
| SEEP2 SPECIAL ECONOMIC ZONE AUTHORITY<br>SEEP2 SERVICE CENTRE BUILDING, SEEP2 SE2,<br>ADHERI (EAST), MUMBAI 4000096.           Ph. 51-22-022/00056_E-mail: emerge-mahigide.in,<br>Webble: www.seep2 gov.in           Attendance Report for the Monitor of April 2024           A timbance Report for the Monitor of April 2024           A timbance Report for the Monitor of April 2024                                                                                                    |                              |
| SEEP2 SPECIAL ECONOMIC ZONE AUTHORITY<br>SEEP2 SERVICE CENTRE BUILDING, SEEP2 SEZ,<br>ANDHERI (EAST), MUMBAI 400096.           Pr92-323020065, E-maic emscept-mahi@ink: in,<br>Website: www.seep2 gov.in           Attinidance Report for the Month of April 2024           attinidance Report for the Month of April 2024           attinidance Report for the Month of April 2024           attinidance Report for the Month of April 2024           attinidance Report for the P of the P of the A to A to A to A to A to A to A to A t                                                                                                    | Generated PDF Report.        |
| SEEP2 SPECIAL ECONOMIC ZONE AUTHORITY<br>SEEP2 SERVICE CENTRE BUILDING, SEEP2 SE2,<br>ANDHERI (EAST), MUMBAI 400096.           Provide Contraction of the service of the service of the serv | Generated PDF Report.        |
| SEEP2 SPECIAL ECONOMIC ZONE AUTHORITY<br>SEEP2 SERVICE CENTRE BUILDING, SEEP2 SE2,<br>ANDHERI (EAST), MUMBAI 400096.           Provide State State St | Generated PDF Report.        |

**Note**: The respective Vendor user can generate Monthly Claim Report, Daily Attendance Report, *Datewise Leave Report, Monthly Leave Report, Employee Attendance Report, Security Point Wise Report, Deduction Report, Joining Date wise Employee details, Monthly Consolidated Attendance Report, Regenerate Monthly Claim* as mentioned in Figure 134 to Figure 135.

# 10. 2 DEPARTMENT USER LOGIN

Report generation process is mentioned in the Reports tab.

Page 95 of 98

| RISe Security Contract Management     |                                     | - | R 0 @ ( |
|---------------------------------------|-------------------------------------|---|---------|
| Reports                               | Harding Crain, Wage Details Reports |   |         |
| Montry Claim Report                   | Carnette                            |   |         |
| Daty Attandance Report                | No. of Concession, Name             |   |         |
| Datewise Leave Report                 | Georgew                             |   |         |
| Hentry Laure Report                   | Turturen                            |   |         |
| Employee Attendance Report            | General                             |   |         |
| Security Point Wise Report.           | Sector                              | * |         |
| Deduction Report                      | (Renard                             |   |         |
| Joincerg Date wate Employee details   | Generen                             |   |         |
| Monthly Convolution Altendence Report | Therefore                           |   |         |
| Regenerate Monthly Clam               | General                             |   |         |

# 10.2.1 MONTHLY CONSOLIDATED ATTENDANCE REPORT

| ox Contracts Roster Attendance                         | Monthly Claim      | Wage Details | Reports  |        |        |  |
|--------------------------------------------------------|--------------------|--------------|----------|--------|--------|--|
| orts                                                   |                    |              |          |        |        |  |
| nthly Consolidated Attendance Report                   | <b>i</b> ) (       |              | Generate |        |        |  |
| lick here to generate<br>onsolidated Attendance Report | Monthly            |              |          |        |        |  |
|                                                        |                    |              |          |        |        |  |
| Figure 137 - N                                         | Nonthly Cor        | nsolidated   | Attenda  | ince F | Report |  |
| Figure 137 - N                                         | Nonthly Cor        | nsolidated   | Attenda  | nce F  | Report |  |
| Figure 137 - N                                         | Nonthly Cor        | nsolidated   | Attenda  | nce F  | Report |  |
| Figure 137 - N                                         | Nonthly Cor        | nsolidated   | Attenda  | nce F  | Report |  |
| Figure 137 - N                                         | Aonthly Cor        | nsolidated   | Attenda  | ince F | Report |  |
| Figure 137 - N                                         | <i>lonthly</i> Cor | nsolidated   | Attenda  | nce F  | Report |  |

| onthly Consolidated Report                                                                                                    |                                                                                                    |                                                                                                    |          |                 |                   |
|----------------------------------------------------------------------------------------------------|----------------------------------------------------------------------------------------------------|----------------------------------------------------------------------------------------------------|----------|-----------------|-------------------|
|                                                                                                    |                                                                                                    |                                                                                                    |          |                 |                   |
| 3034                                                                                                    |                                                                                                    |                                                                                                    |          |                 |                   |
| Marrish*                                                                                                    |                                                                                                    |                                                                                                    |          |                 |                   |
| ADDE                                                                                                    |                                                                                                    |                                                                                                    |          |                 |                   |
| Contract type 1                                                                                                    |                                                                                                    |                                                                                                    |          |                 |                   |
| SCHWICE CONTINUES.                                                                                                    |                                                                                                    |                                                                                                    |          | Select Vear     | Month Contract    |
| Manny Type 1<br>M/S SINGE PROTECTIVE SERV                                                                                                    | AZS PVT. LTD                                                                                                    |                                                                                                    |          |                 | Type and click on |
|                                                                                                    |                                                                                                    |                                                                                                    |          | Type, Agency    |                   |
|                                                                                                    | Bigenerate PDF Report                                                                                                    |                                                                                                    |          | Generate PD     | F Report button   |
|                                                                                                    |                                                                                                    |                                                                                                    | 1        | from the drop-o | down.             |
|                                                                                                    |                                                                                                    |                                                                                                    |          |                 |                   |
|                                                                                                    |                                                                                                    |                                                                                                    |          |                 |                   |
|                                                                                                    | SEEPZ SPECIAL ECONOMIC ZONE<br>SEEPZ SERVICE CENTRE BUILDIN<br>ANDHERI (EAST), MUMBAI 400009<br>Pr: 91-23-23005, Email: emage-nability<br>Website: www.seepz.gov/n                                                                                                    | AUTHORITY<br>G, SEEPZ SEZ,<br>16.<br>Inc.in.                                                                                                    |          |                 |                   |
|                                                                                                    | SEEPZ SPECIAL ECONOMIC ZONE<br>SEEPZ SERVICE CENTRE BUILDIN<br>ANDHERI (EAST), MUMBAI 40000<br>Pr. 91-22-82005, Email: energe-nability<br>Website: www.seepz.gov/n<br>Altendine: Report fer for Meeth of April 204                                                                                                    | AUTHORITY<br>G, SEEPZ SEZ,<br>16.<br>inc.in.                                                                                                    | •        |                 |                   |
|                                                                                                    | SEEPZ SPECIAL ECONOMIC ZONE<br>SEEPZ SERVICE CENTRE BUILDIN<br>ANDHERI (EAST), MUMBAI 40000<br>Pr. 91-22-20050, Ernste samega-anal@in<br>Website: www.seepz.gov.in<br>Atimutans: Repart for the Manth of April 2004<br>Lizz is j a 1 ( a j amuta just an uprhambala)                                                                                                    | AUTHORITY<br>G. SEEPZ SEZ,<br>16.<br>in.                                                                                                    | <b>-</b> |                 | 1                 |
|                                                                                                    | SEEPZ SPECIAL ECONOMIC ZONE<br>SEEPZ SERVICE CENTRE BUILDIN<br>ANDHER (EAST), MUMBAI 40009<br>Prt: 91-22-2820056, Ernst: emerge-rank@<br>Website: www.seep2.gov.n<br>Altentines: Repert for far Musth of April 304<br>Lizz + s + s + s marciagis e subgrain prejagi                                                                                                    | AUTHORITY<br>G, SEEPZ SEZ,<br>16.<br>nc.in.<br>2012/2015/2012/11/10/                                                                                                    | •        |                 | ]                 |
| top interesting the second second secon | SEEPZ SPECIAL ECONOMIC ZONE<br>SEEPZ SERVICE CENTRE BUILDIN<br>ANDHER (EAST), MURAINA 40009<br>Ph. 91-22-2820056, E-mait, emerge-mah@e<br>Website: www.seepz.gov/m<br>Attentines: Report for the Manth of April 204<br>Lig a log log log log log log log log log log                                                                                                    | AUTHORITY<br>G, SEEPZ SEZ,<br>16.<br>in: in:<br>numerical sector and<br>numerical sector and<br>numerical secto |          |                 | ]                 |
| Image: Spring Spring                    | SEEPZ SPECIAL ECONOMIC ZONE<br>SEEPZ SERVICE CENTRE BUILDIN<br>ANDHERI (EAST), MUMBAI 40000<br>Pr. 91-22-82006, Email energe-making<br>Website: www.seepz.gov.in<br>Attendinc: Repert for the Month of April 204                                                                                                    | AUTHORITY<br>G, SEEPZ SEZ,<br>56.<br>inc. in.                                                                                                    | Ge       | enerated PDF    | Report.           |
| Image: second second                    | SEEP2         SPECIAL         ECONOMIC ZONE           SEEP2         SERVICE         CENTRE BUILDIN           ANDHER         (EGST), MUMBAI 40003           Ph: 9-2-2820056, Ernst: emerge-make           Website:::www.seep2.gov.n           Altimeter           Altimeter           Primeter           Printer                                                                                                    | AUTHORITY<br>G, SEEPZ SEZ,<br>36.<br>isc.in.                                                                                                    | Ge       | enerated PDF    | Report.           |
| Image of the second second s                   | SEEP2         SPECIAL         ECONOMIC ZONE           SEEP2         SERVICE         CENTRE BUILDIN           ANDHER (EGST), MURBAI 40009         Pr. 912-2820056, Ernah: enscept-rabil@           Webble: www.seep2.govin         Annumer Repart for the Marth of April 2024           Annumer Repart for the Marth of April 2024         Carl and a for a low and annumer annumer annum annumer annum annumer annumer annum annumer annumer annum annum | E AUTHORITY<br>G, SEEPZ SEZ,<br>36.<br>in: in:<br>k = k + k + k + k + k + k + k + k + k +                                                                                                    | Ge       | enerated PDF    | Report.           |
| Image: control of the second second                   | SEEP2 SPECIAL ECONOMIC ZONE           SEEP2 SERVICE CENTRE BUILDIN           ANDHERI (EAST), MUMBAI 40009           Pt: 91-22-8230366, E-mail: emerge-mail(jm/Website: www.seep2.gov/in           Attendinc: Reper file the Manth of April 2024           Liz Jak 2: c 1 million and april 2024           Interface: Reper file the Manth of April 2024           Interface: Reper file the Manth of April 2024           Interface: Reper file the Manth of April 2024           Interface: Reper file the Manth of April 2024           Interface: Reper file the file of a file the file file the file the fil                                                                                              | AUTHORITY<br>G, SEEPZ SEZ,<br>36.<br>in.<br>inc.in.                                                                                                    | Ge       | enerated PDF    | Report.           |
| Image: Specific and Specific and S                   | SEEPZ         SPECIAL         ECONOMIC ZONE           SEEPZ         SERVICE         CENTRE BUILDIN           ANDHER         (EGAST), MUNBAI 40003         Photos 20056, Ernat.         Ennespe-enalogie           Weisblaz         Repri fler for senat.         Ennespe-enalogie         Enalogie         Enalogie           Attimute:         Repri fler for senat.         Ennespe-enalogie         Enalogie         Enalogie <t< td=""><td>AUTHORITY<br/>G, SEPZ SEZ,<br/>36.<br/>htc.in.<br/>2020a0 30204 000 tm<br/>1 b b b b b b b b b b b b<br/>1 b b b b b b</td><td>Ge</td><td>enerated PDF</td><td>Report.</td></t<>                                                                                                    | AUTHORITY<br>G, SEPZ SEZ,<br>36.<br>htc.in.<br>2020a0 30204 000 tm<br>1 b b b b b b b b b b b b<br>1 b b b b b b                                                                                                    | Ge       | enerated PDF    | Report.           |
| Image: constraint of the sector of the sector of                    | SEEP2         SPECIAL         ECONOMIC ZONE           SEEP2         SERVICE         CENTRE BUILDIN           AND-HER (EGST), MUMBAI 40003         Provide         Second 20056, Ernal: emerge-enable()           Webble:         www.seep2.gov/n         Annumers: Royer for the Mouth of Apr2 2024           I and Jone in a second and second and           | E AUTHORITY<br>G, SEEPZ SEZ,<br>36.<br>in: in:                                                                                                    | Ge       | enerated PDF    | Report.           |

**<u>Note</u>**: The respective Department user can generate Monthly Claim Report, Daily Attendance Report, *Datewise Leave Report, Monthly Leave Report, Employee Attendance Report, Security Point Wise Report, Deduction Report* as mentioned in Figure 134 to Figure 135.

# \*\*End Of the Module - RISe (Security Contract Management) \*\*

"Thank you for thoroughly exploring the features and information."